# BÚSQUEDA DE ÍNDICES DE IMPACTO

# E INDICIOS DE CALIDAD

# EN DISTINTOS RECURSOS

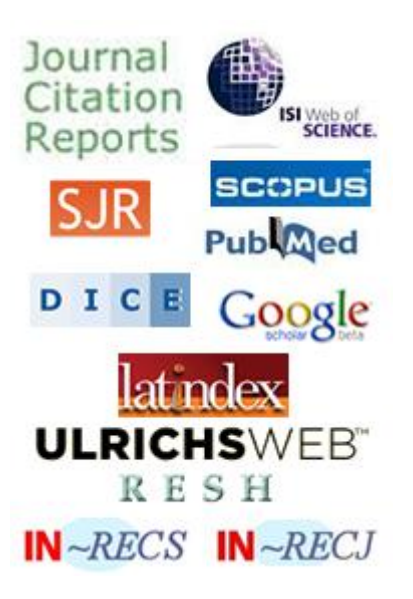

Josefa Romero-Martínez Rosario Guiard-Abascal Biblioteca de la Universidad de Murcia

NOVIEMBRE 2014

### CONTENIDO

| REVISTAS CON ÍNDICE DE CALIDAD RELATIVO (ICR)                                                            | 3       |
|----------------------------------------------------------------------------------------------------|---------|
| Búsqueda en Journal Citation Reports (JCR)                                                               | 3       |
| SCIMAGO JOURNAL RANK (SJR)                                                                               | 6       |
| Los IN-RECx                                                                                              |         |
| REVISTAS SIN ICR                                                                                         | 16      |
| RESH (Revistas Españolas de Ciencias Sociales y Humanidades)                                             |         |
| DICE (DIFUSIÓN Y CALIDAD EDITORIAL DE LAS REVISTAS ESPAÑOLAS DE HUMANIDADES Y CIENCIAS SOCIALES Y JUR    | (DICAS) |
|                                                                                                    |         |
| CIPC CLASIFICACIÓN INTECDADA DE REVISTAS CIENTÍFICAS                                                     | 20      |
| FRIH PILLS. THE FUROPEAN REFERENCE INDEX FOR THE HUMANITIES AND SOCIAL SCIENCES (DE ESE' FUROPEAN        | SCIENCE |
| FOUNDATION)                                                                                              | 24      |
| MIAR (Matriz de Información para el Análisis de Revistas)                                                |         |
| Revista acreditadas por la FECYT                                                                         |         |
| CARHUS PLUS+ 2014                                                                                        | 29      |
| SCIELO - SCIENTIFIC ELECTRONIC LIBRARY ONLINE (BIBLIOTECA CIENTÍFICA ELECTRÓNICA EN LÍNEA)               |         |
| CUIDEN                                                                                                   | 33      |
|                                                                                                    | 37      |
|                                                                                                    |         |
| Búsqueda del Índice H (H index)                                                                          |         |
| Búsqueda del Indice H de un autor en WOS                                                                 |         |
| Búsqueda del Indice H de un autor desde SCOPUS<br>Désause de del fadice H de una acuitar en WOC          |         |
| Busqueda del Indice H de una revista en WOS                                                              |         |
| Busqueda del Indice H de una revista en Scimago Journal Rank (SJR)                                       |         |
|                                                                                                    |         |
| VISIBILIDAD DE LAS REVISTAS                                                                              | 45      |
| A) PRESENCIA EN BASES DE DATOS MULTIDISCIPLINARES                                                        | 46      |
| B) PRESENCIA EN BASES DE DATOS DE LA ESPECIALIDAD:                                                       | 46      |
| C) RECURSOS QUE A SU VEZ SON "RASTREADORES" DE BASES DE DATOS                                            | 46      |
| D) MASTER JOURNAL LIST DE LAS BASES DE DATOS E INFORMACIÓN QUE INDICA LA PROPIA REVISTA.                 |         |
| E) PRESENCIA EN CATALOGOS DE BIBLIOTECAS Y REPOSITORIOS                                                  |         |
| F) PRESENCIA EN REPOSITORIOS:                                                                            | 51      |
| FUENTES DE INFORMACIÓN PARA LOCALIZAR EL IMPACTO Y CALIDAD DE LOS LIBROS                                 | 51      |
| CITAS EN WEB OF SCIENCE                                                                                  | 51      |
| CITAS EN SCOPUS                                                                                          | 52      |
| CITAS EN GOOGLE ACADÉMICO                                                                                | 53      |
| CITAS EN GOOGLE BOOKS                                                                                    | 54      |
| Presencia en Book Citation Index                                                                         | 55      |
|                                                                                                    | 55      |
| VISIBILIDAD EN BASES DE DATOS, RESENAS EN REVISTAS CIENTIFICAS ESPECIALIZADAS Y PRESENCIA EN CATALOGOS D | E       |
| BIBLIOTECAS.                                                                                             |         |
| FUENTES DE INFORMACIÓN PARA LOCALIZAR EL IMPACTO Y LA CALIDAD DE LOS CONGRESOS                           | 57      |
| BUSCAR LAS CITAS RECIBIDAS POR CONGRESOS                                                                 | 57      |
| PRESENCIA EN RANKINGS O LISTAS INTERNACIONALES                                                           | 57      |
| ISBN                                                                                                    | 57      |
| FUENTES DE INFORMACIÓN PARA LOCALIZAR EL IMPACTO Y LA CALIDAD DE LAS PATENTES                            | 57      |

# REVISTAS CON ÍNDICE DE CALIDAD RELATIVO (ICR)

Revistas recogidas en bases de datos en las que se presentan ordenadas según un parámetro conocido de manera que se puede definir su posición relativa en relación con el resto de las revistas analizadas pertenecientes a la misma área de especialización. Estas revistas tienen índices de impacto calculado.

Los recursos que indican índices de impacto son: JCR, SJR, INRECS, INRECJ, INRECH.

# Búsqueda en Journal Citation Reports (JCR)

Desde la página Web de la Biblioteca accedemos desde distintos sitios:

- La manera mas rápida es desde Servicios de investigación > Acreditación y sexenios > Índices de impacto > JCR
- Otra manera de acceder es desde Biblioteca Digital > Bases de datos > Web of Science > Journal Citation Reports (JCR)

Cuando accedemos al JCR, primero tenemos que elegir en la parte de la izquierda si queremos consultar la Edición de Ciencias o la de Sociales y además seleccionar el año que deseamos consultar, por defecto viene el último año disponible (En línea accesible desde 1997- y en Web BUMU pdf de mas años).

| ISI Web of Knowledge™                            |                                      |                                                                                                    |                           |  |  |  |  |  |
|--------------------------------------------------|--------------------------------------|----------------------------------------------------------------------------------------------------|---------------------------|--|--|--|--|--|
| Journal Citati                                   | on Reports®                          |                                                                                                    |                           |  |  |  |  |  |
| 10                                               | e seleccionar edición y año          | Luego elegir una opción de búsqueda: por grupo de<br>revistas, por revista concreta o por todas las revistas | Information for New Users |  |  |  |  |  |
|                                                  | Select a JCR edition and year:       | Select an option:                                                                                            |                           |  |  |  |  |  |
| $\rightarrow$                                    | ● JCR Science Edition 2012           | • View a group of journals by Subject Categ                                                                  | ory 💌 🗲                   |  |  |  |  |  |
| $\rightarrow$                                    | O JCR Social Sciences Edition 2012 💌 | Search for a specific journal     View all journals                                                          | -                         |  |  |  |  |  |
|                                                  | SUBMIT                               |                                                                                                    |                           |  |  |  |  |  |
| This product is best viewed in 800x600 or higher |                                      |                                                                                                    |                           |  |  |  |  |  |
|                                                  | The Notices file was last upda       | ted Tue Oct 15 20:12:07 2013                                                                                 |                           |  |  |  |  |  |

Después en la parte de la derecha hay tres posibilidades de búsquedas:

- 1. Ver grupos de revistas ordenados por:
  - Categorías/disciplinas,
  - Editores
  - Países
- 2. Buscar un título de revista concreto, teniendo la posibilidad de elegir entre los siguientes campos:
  - Título completo de la revista
  - Título abreviado de la revista
  - Palabra del título
  - ISSN

- 3. Acceder a una lista de todas las revistas.

Si lo que queremos es buscar el Factor de Impacto de un título concreto, por ejemplo de la revista *Biocontrol* en el año 2012, selecciono la *Edición de Ciencias* y al lado selecciono *Búsqueda de una revista específica* y presiono el botón de *Submit* 

| Journal Citatio | on Reports®                                                                                    | Inform                                                                                                    | nation for New U |
|-----------------|------------------------------------------------------------------------------------------------|----------------------------------------------------------------------------------------------------|------------------|
|                 | Select a JCR edition and year:                                                                 | Select an option:                                                                                                    |                  |
| $\rightarrow$   | <ul> <li>o JCR Science Edition 2012 ▼</li> <li>o JCR Social Sciences Edition 2012 ▼</li> </ul> | <ul> <li>○ View a group of journals by Subject Category ▼</li> <li>③ Search for a specific journal</li> <li>○ View all journals</li> </ul> |                  |
|                 | SUB                                                                                            | MIT                                                                                                    |                  |

Luego busco Biocontrol en el campo Título completo de la revista

| Journal Citation Repo | orts®              |                                                                                                   |                        |
|-----------------------|--------------------|---------------------------------------------------------------------------------------------------|------------------------|
| welcome ? Help        |                    |                                                                                                   | 2012 JCR Science Editi |
| Journal Search        |                    |                                                                                                   | Journal Title Chang    |
|                       | 1) Search by:      | 2) Type search term:                                                                              |                        |
|                       | Full Journal Title | Enter words from journal title or ISSN (view list of full journal titles)<br>Biocontrol<br>SEARCH |                        |

Y nos lleva a una tabla en donde aparecen el Factor de impacto en 2012, que es 2.215 y además otros datos de interés: Factor de impacto de 5 años, Índice de inmediatez, Eigenfactor, etc.

| 🗘 Journal Summary Lis                                                             | Journal Title Chang |              |                                     |  |  |  |
|-----------------------------------------------------------------------------------|---------------------|--------------|-------------------------------------|--|--|--|
| Journals from: search Full Journal T                                              | itle for 'BIOCONTRO | )L'          |                                     |  |  |  |
| Sorted by: Journal Inte                                                           |                     |              |                                     |  |  |  |
| Journals 1 - 1 (of 1)                                                             |                     |              | Page 1 o                            |  |  |  |
| MARK ALL UPDATE MARKED LIST Ranking is based on your journal and sort selections. |                     |              |                                     |  |  |  |
|                                                                                   |                     | JCR Data (j) | Eigenfactor <sup>®</sup> Metrics i) |  |  |  |

|      |      | Abbreviated Journal                         |               |                |                  |                                |                    |          |                        |                              | Elgenfactor <sup>®</sup> Metrics () |  |  |
|------|------|---------------------------------------------|---------------|----------------|------------------|--------------------------------|--------------------|----------|------------------------|------------------------------|-------------------------------------|--|--|
| Mark | Rank | Title<br>(linked to journal<br>information) | ISSN          | Total<br>Cites | Impact<br>Factor | 5-<br>Year<br>Impact<br>Factor | Immediacy<br>Index | Articles | Cited<br>Half-<br>life | <i>Eigenfactor®</i><br>Score | Article<br>Influence®<br>Score      |  |  |
|      | 1    | BIOCONTROL                                  | 1386-<br>6141 | 1404           | 2.215            | 2.102                          | 0.480              | 75       | 5.0                    | 0.00402                      | 0.636                               |  |  |

Luego selecciono el título *Biocontrol*, que es un enlace para acceder a más datos de esta revista, en donde precisamente a través del botón de **Journal Ranking** llegamos a saber la/s categoría/s temática/s en donde esta incluida la revista, que en este caso es solo en *Entomology* y en que cuartil esta posicionada, que en este caso es en el Q1, y además el total de revistas de esta categoría temática.

Si la revista estuviera incluida en varias categorías temáticas, también lo indicarían aquí y según las Agencias de evaluación podríamos elegir aquella categoría en donde apareciera la revista en una posición mas destacada.

| ournal Information                                                                                                  | 1)                                                                                                    |                                                                                               |                           |           |           |            |                |                                                                                                    |
|----------------------------------------------------------------------------------------------------|----------------------------------------------------------------------------------------------------|-----------------------------------------------------------------------------------------------|---------------------------|-----------|-----------|------------|----------------|----------------------------------------------------------------------------------------------------|
| Full Jour<br>ISO Abbr<br>JCR Abbr<br>La<br>Journal Country7<br>P<br>Publisher<br>Subject Cat<br>Journal Rank in Cat | nal Title:BIOCC<br>ev. Title:BIOCC<br>ISSN:1386-<br>ISSN:1386-<br>ss/Year:6<br>unguage:MULT:<br>ierritory:NETHE<br>ublisher:SPRIN<br>Address:VAN G<br>cegories:ENTOI | NTROL<br>Itrol<br>NTROL<br>6141<br>-LANGUAGE<br>RILANDS<br>GER<br>ODEWIJCKSTR/<br>MOLOGY SCOP | аат 30, 3311<br>Note 🚺 VI | GZ DORDF  | RECHT, NI | ETHERLANDS | 5<br>GDRY DATA | Eigenfactor <sup>®</sup> Metrics<br>Eigenfactor <sup>®</sup> Score<br>0.00402<br>Article Influence <sup>®</sup> Score<br>0.636 |
| Journal Ranking 🛈                                                                                                   |                                                                                                    |                                                                                               |                           |           |           |            |                |                                                                                                    |
| For <b>2012</b> , the journal                                                                                       | BIOCONTROL                                                                                                    | has an Impac                                                                                  | t Factor of <b>2</b>      | .215.     |           |            |                |                                                                                                    |
| his table shows the r                                                                                               | anking of this                                                                                                    | ournal in its s                                                                               | ubject categ              | ories bas | ed on Im  | pact Facto | r.             |                                                                                                    |
| Category Name                                                                                                    | Total Journals<br>in Category                                                                                                    | Journal Rank<br>in Category                                                                   | Quartile<br>in Category   |           |           |            |                |                                                                                                    |
| ENTOMOLOGY                                                                                                    | 87                                                                                                    | 10                                                                                            | Q1 🧲                      |           |           |            |                |                                                                                                    |

Si seleccionamos el botón de *View Journal Summary List* accedemos a ver el listado completo de las revistas de la categoría de Entomology, y podemos saber así el *Tercil* en el que está situada esta revista, dividiendo el total de revistas por tres, ya que algunas Agencias de evaluación piden terciles en vez de cuartiles. En este caso está también en el primer tercil.

| Iournal Country/Territory:NETHERLANDS<br>Publisher:SPRINGER                                |
|--------------------------------------------------------------------------------------------|
| Publisher Address: VAN GODEWIJCKSTRAAT 30, 3311 GZ DORDRECHT, NETHERLANDS                  |
| Subject Categories: ENTOMOLOGY SCOPE NOTE 🔯 VIEW JOURNAL SUMMARY LIST 🔞 VIEW CATEGORY DATA |
| ournal Rank in Categories: 🛱 JOURNAL RANKING                                               |

Por otra parte JCR posibilita localizar las distintas categorías temáticas de otra forma, por ejemplo si queremos buscar las revistas de la categoría de **Entomology en el año 2012**, para saber cuales son las que tienen el FI mas alto, selecciono el *JCR de Ciencias*, año 2012 y en la columna de la derecha selecciono *View a group of journal by* y en el desplegable elijo *Subjetc Category* y presiono el botón de *Submit*.

| Select a JCR edition and year:   | Select an option:                                                                                        |
|----------------------------------|----------------------------------------------------------------------------------------------------|
| JCR Science Edition 2012         | <ul> <li>View a group of journals by Subject Category </li> <li>Search for a specific journal</li> </ul> |
| JCR Social Sciences Edition 2013 | View all journals                                                                                        |

Y luego en el desplegable de todas las categorías temáticas elijo la categoría **Entomology** y que salga ordenada por el *Factor de impacto*. Y obtendré la lista de revistas que tiene esta categoría.

| Journal Citation R | eports®                                                                             |                                                                                                    |                             |
|--------------------|-------------------------------------------------------------------------------------|----------------------------------------------------------------------------------------------------|-----------------------------|
| welcome ? Help     |                                                                                     |                                                                                                    | 2                           |
| Subject Categor    | y Selection                                                                         |                                                                                                    | <u>S</u>                    |
|                    | 1) Select one or more<br>categories from the list.<br>(How to select more than one) | ENGINEERING, MECHANICAL<br>ENGINEERING, MULTIDISCIPLINARY<br>ENGINEERING, OCEAN<br>ENGINEERING, PETROLEUM<br>ENTOMOLOGY<br>ENVIRONMENTAL SCIENCES<br>EVOLUTIONARY BIOLOGY<br>FISHERIES<br>FOOD SCIENCE & TECHNOLOGY |                             |
|                    | <ol> <li>Select to view Journal data<br/>or aggregate Category data.</li> </ol>     | <ul> <li>View Journal Data - sort by: Impact Factor</li> <li>Wiew Category Data - sort by: Category Title</li> </ul>                                                                                                | <ul><li></li><li></li></ul> |
|                    |                                                                                     | SUBMIT                                                                                                    |                             |

| C Jo<br>Journa<br>Sorted                                                                                                    | Operation         Journal Title Changes           Journals from:         subject categories ENTOMOLOGY         View CATEGORY SUMMARY LIST           Sorted by:         Impact Factor         Sort AGAIN |      |                                                                 |               |                |                  |                               |                    |          |                        |                              |                                |  |
|----------------------------------------------------------------------------------------------------|----------------------------------------------------------------------------------------------------|------|-----------------------------------------------------------------|---------------|----------------|------------------|-------------------------------|--------------------|----------|------------------------|------------------------------|--------------------------------|--|
| Journals 1 - 20 (of 87)     Image 1 (1 (2 (2 (2 (4 (5 ()))))))       Image 1 of 5       Ranking is based on your journal and sort selections. |                                                                                                    |      |                                                                 |               |                |                  |                               |                    |          |                        |                              |                                |  |
|                                                                                                    |                                                                                                    |      |                                                                 |               |                |                  | JCR                           | Data 🕦             |          |                        | Eigenfactor                  | © Metrics 👔                    |  |
|                                                                                                    | Mark                                                                                                    | Rank | Abbreviated Journal Title<br>(linked to journal<br>information) | ISSN          | Total<br>Cites | Impact<br>Factor | 5-<br>Year<br>Impact<br>actor | Immediacy<br>Index | Articles | Cited<br>Half-<br>life | <i>Eigenfactor®</i><br>Score | Article<br>Influence®<br>Score |  |
|                                                                                                    |                                                                                                    | 1    | ANNU REV ENTOMOL                                                | 0066-<br>4170 | 8773           | 13.589           | 4.047                         | 3.091              | 22       | >10.0                  | 0.01192                      | 5.331                          |  |
|                                                                                                    |                                                                                                    | 2    | INSECT BIOCHEM MOLEC                                            | 0965-<br>1748 | 5526           | 3.234            | 3.620                         | 0.588              | 97       | 7.9                    | 0.01013                      | 1.045                          |  |
|                                                                                                    |                                                                                                    | з    | INSECT MOL BIOL                                                 | 0962-<br>1075 | 2950           | 3.044            | 2.815                         | 0.618              | 55       | 6.9                    | 0.00586                      | 0.852                          |  |
|                                                                                                    |                                                                                                    | 4    | SYST ENTOMOL                                                    | 0307-<br>6970 | 1468           | 2.876            | 2.839                         | 1.022              | 45       | 7.2                    | 0.00369                      | 1.001                          |  |
|                                                                                                    |                                                                                                    | 5    | PEST MANAG SCI                                                  | 1526-<br>498× | 4883           | 2.594            | 2.771                         | 0.517              | 209      | 5.7                    | 0.01254                      | 0.806                          |  |
|                                                                                                    |                                                                                                    | 6    | ARTHROPOD STRUCT DEV                                            | 1467-<br>8039 | 866            | 2.488            | 1.967                         | 0.333              | 48       | 6.1                    | 0.00285                      | 0.781                          |  |
|                                                                                                    |                                                                                                    |      |                                                                 | 0022-         |                |                  |                               |                    |          |                        |                              |                                |  |

El factor de impacto es una herramienta muy válida también para otros usos, por ejemplo a través de ellos, los autores de artículos científicos, pueden analizar en qué revista será más conveniente publicar sus trabajos, eligiendo aquellas revistas que tiene mas impacto, y además sirve para localizar las revistas más importante en donde poder buscar información de alta calidad para su investigación y docencia.

## SCIMAGO Journal Rank (SJR)

Esta herramienta, fruto de la alianza entre la empresa Elsevier y el grupo de investigación Scimago, es de consulta libre y gratuita y calcula un indicador de impacto basado en las revistas de la base de datos Scopus. Nació como alternativa al JCR de Thomson. El indicador SJR (Scimago Journal Rank) se elabora a partir del algoritmo Google PageRank<sup>™</sup>, que representa la visibilidad de las revistas contenidas en Scopus desde 1996. Se establece una clasificación de acuerdo a uno o varios parámetros: área de conocimiento, categoría (dependiente directamente del área elegida), y país.

SJR expresa el número de enlaces que una revista recibe a través de la citación ponderada de sus documentos en relación con el número de documentos publicados en el año por cada publicación. La ponderación de las citas se hace en función de las que recibe la publicación citante.

Desde la página Web de la Biblioteca accedemos desde distintos sitios:

- Una forma es desde Servicios de investigación > Acreditación y sexenios > Índices de impact o> SJR
- Otra manera es desde Biblioteca Digital > Índices de impacto > Scimago Journal Rank (SJR)

http://www.scimagojr.com/

Para buscar un título concreto de revista, seleccionar Journal Search:

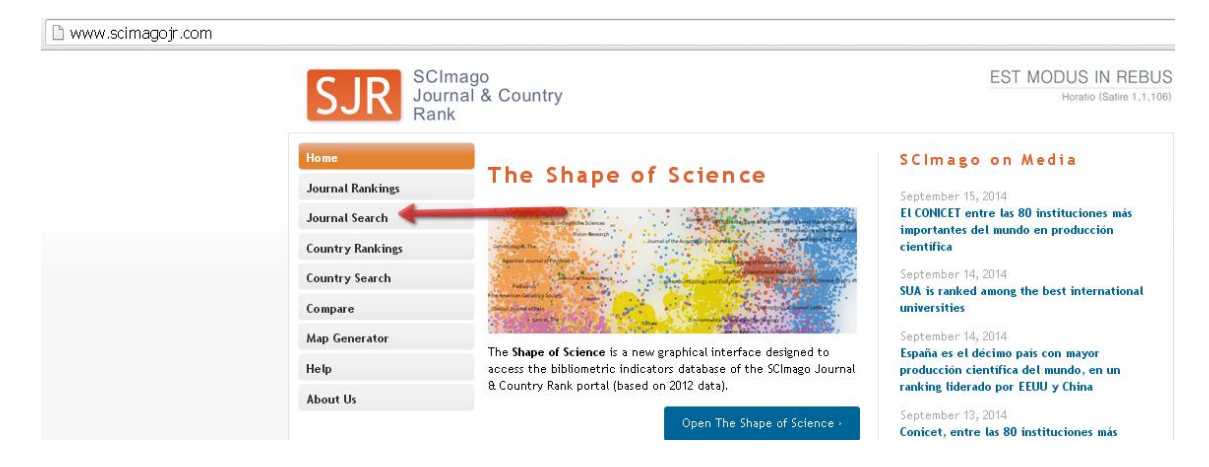

Luego se escribe el nombre de la revista que estamos buscando en el cajetín, por ejemplo *Profesional de la información*, eligiendo en el desplegable el campo *Journal title*, (también podemos buscar por los campos del ISSN y por Publisher) y presiona *Search*. Hay que tener especial cuidado con la grafía y no poner acentos, ni artículos iniciales en el título, y sustituir las ñ por n. etc. Quizás la mejor opción para buscar los títulos es utilizando el campo del ISSN.

| SJR SCI                  | nago<br>nal & Country<br>k    | EST MODUS IN REBUS<br>Horatio (Satire 1,1,106) |
|--------------------------|-------------------------------|------------------------------------------------|
| Home<br>Journal Rankings | Journal Search                |                                                |
| Journal Search           | profesional de la informacion | in Journal Title 🔻 Search                      |
| Country Search           |                               |                                                |

Después seleccionamos el título que hemos localizado, ya que es un enlace con más información:

| SCImago<br>Journal & Country<br>Rank |                                          |  |  |  |  |
|--------------------------------------|------------------------------------------|--|--|--|--|
| Home                                 | Journal Search                           |  |  |  |  |
| Journal Rankings                     | Search query                             |  |  |  |  |
| Journal Search                       | profesional de la informacion            |  |  |  |  |
| Country Rankings                     | Exact phrase                             |  |  |  |  |
| Country Search                       | Please, select journal:                  |  |  |  |  |
| Compare                              | 1. Profesional de la Informacion. Spain. |  |  |  |  |
| Map Generator                        |                                          |  |  |  |  |

Y de esta forma nos aparece una pantalla y con las categorías temáticas y cuartiles en donde está incluida la revista que buscamos, en este caso *El profesional de la información,* en el año 2013, está incluido en las categorías de *Library and Information Sciences y de Information Systems, en el Q3,* y en la categoría *Communication en el Q2.* 

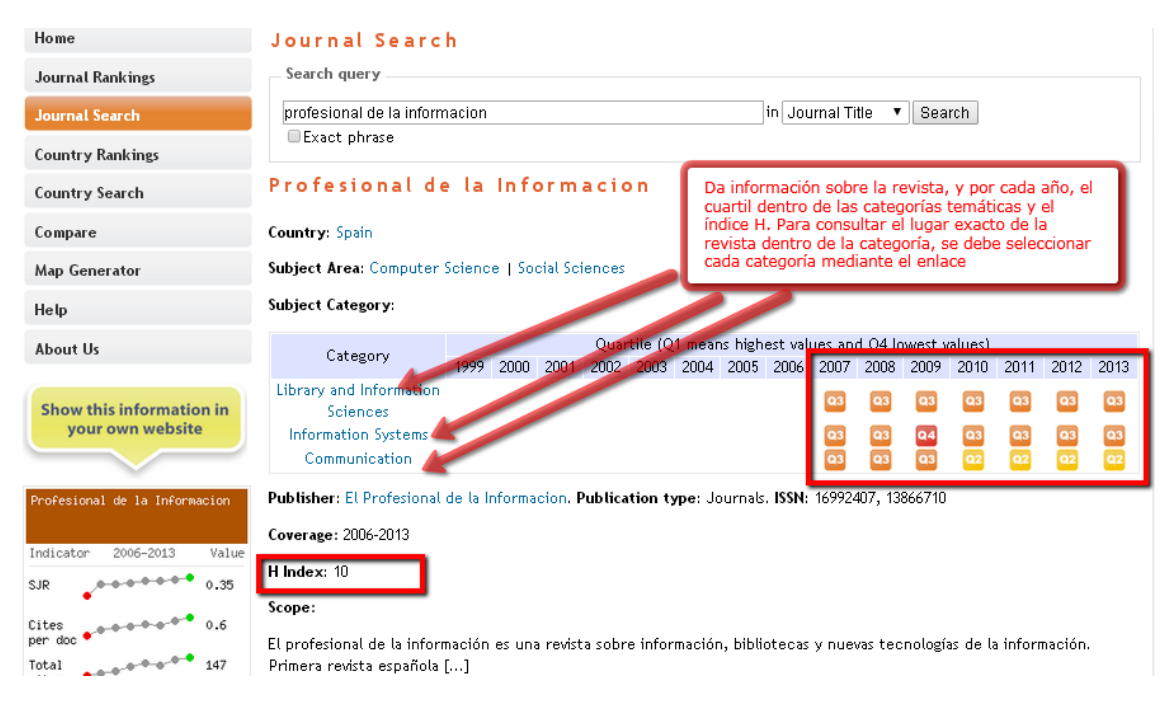

También contiene una tabla (DATA) con los datos de varios años del indicador SJR, así como otros datos de interés, total de citas por años, total de referencias, etc.

Publisher: El Profesional de la Informacion. Publication type: Journals. ISSN: 16992407, 13866710

Coverage: 2006-2013

**H Index:** 10 Scope: Clicando en la pestaña DATA se puede consultar la evolución de los últimos años del indicador de impacto El profesional de la información es una revista sobre i SJR. Además hay información de otros indicadores: Primera revista española [...] número de citas, número de documentos, citas por Show full scope Charts Data Indicators 1999 2000 2001 2002 2003 2004 2005 2006 2007 2008 2009 2010 2011 2012 2013 SJR 0,283 0,283 0,285 0,345 0,195 0,208 0,219 \_ i otal Documente Total Docs. (3years) 60 --141 231 259 268 271 270 -- - 1.012 1.200 1.137 1.490 1.648 1.697 1.448 Total References -- -

Cada uno de los nombres de las *Subject category*, a su vez son un enlace para ver los títulos que incluyen dichas categorías con la posición del orden de las revistas (Journal Rankings)

| Home             | Journal Rankings                                                                                                    |  |  |  |  |  |  |  |
|------------------|----------------------------------------------------------------------------------------------------|--|--|--|--|--|--|--|
| Journal Rankings | Ranking Parameters                                                                                                    |  |  |  |  |  |  |  |
| Journal Search   | Subject Area:                                                                                                    |  |  |  |  |  |  |  |
| Country Rankings | Region/Country: All   Year: 2013                                                                                                    |  |  |  |  |  |  |  |
| Country Search   | Order By: SJR                                                                                                    |  |  |  |  |  |  |  |
| Compare          | Display journals with at least: 0 Citable Docs. (3 years) ▼                                                                                                    |  |  |  |  |  |  |  |
| Map Generator    | Subject Category: Library and Information Sciences.                                                                                                    |  |  |  |  |  |  |  |
| Help             | Year: 2013.                                                                                                    |  |  |  |  |  |  |  |
| About Us         | 💽 Download data in MS Excel format (45 KE                                                                                                    |  |  |  |  |  |  |  |
|                  | 1 - 50 of 205 << First   < Previous   Next >   Last >                                                                                                    |  |  |  |  |  |  |  |
| 🏏 @scimago       | Title Type SJR H Total Total Total Citable Cites / Ref.<br>Docs. Docs. Refs. Cites Docs. Docs. / Country<br>(2013) (3years) (3years) (3years) (2years) Doc.                                                                                                    |  |  |  |  |  |  |  |
|                  | 1 College and Research Libraries j 013,715 31 40 114 1.456 230 90 2,95 36,40 🔤                                                                                                    |  |  |  |  |  |  |  |
| Related product  | 2 Information Systems Research j 013,632 99 63 184 4.437 853 174 3,99 70,43 💷                                                                                                    |  |  |  |  |  |  |  |
| Related product  | 1 College and Research Libraries         j         013,715         31         40         114         1.456         230         90         2,95         36,40         Image: 36,40         Image: 36,40 |  |  |  |  |  |  |  |

También desde SJR hay otra forma de localizar las distintas categorías temáticas que lo componen y es desde la pestaña de la izquierda *Journal Ranking* y seleccionado por *Subject area* y por *Subject Category* e incluso podemos seleccionar por países dentro de estas categorías (desde Country).

| SJR SCIM             | ago<br>al & Country                                                                                                    |              |
|----------------------|----------------------------------------------------------------------------------------------------|--------------|
| Home                 | Science Analysis                                                                                                    | S            |
| Journal Rankings 🛛 🔶 | The <b>SCImago Journal &amp; Country Bank</b> is a portal that includes the                                                                            | 0            |
| Journal Search       | journals and country scientific indicators developed from the                                                                                          | Q            |
| Country Rankings     | information contained in the Scopus® database (Elsevier B.V.). These<br>indicators can be used to assess and analyze scientific domains.               | m            |
| Country Search       | This platform takes its name from the SCImago Journal Rank (SJR)                                                                                       | *            |
| Compare              | indicator <sup>1</sup> , developed by SCImago from the widely known algorithm<br>Google PageRank™. This indicator shows the visibility of the journals | 0            |
| Map Generator        | contained in the Scopus® database from 1996.                                                                                                    | U            |
| Help                 | Read more about us >                                                                                                    | ir           |
| About Us             | 4 Table Dark-                                                                                                    | O<br>El<br>D |

Elegimos en el desplegable entre las distintas categorías temáticas y el año de nuestro interés. Los rankings por área y tema son los que interesan en términos de evaluación:

| Home             | Journal Rankings                         |                             |
|------------------|------------------------------------------|-----------------------------|
| Journal Rankings | Ranking Parameters                       |                             |
| Journal Search   | Subject Area: Social Sciences            |                             |
| Country Rankings | Subject Category: Library and Inform     | nation Sciences V           |
| Country Search   | Order By: SJR                            |                             |
| Compare          | Display journals with at least: 0 Citabl | e Docs. (3 years) 🔻 Refresh |

Ejemplo del ranking: resultado de la consulta anterior ordenada según el SJR:

|    |                                                        |      | T                     |            |                          | 1                          | - 50 of        | 205 << Fi                  | rst   < Pre                  | evious   N                  | lext >            | Last >> |
|----|--------------------------------------------------------|------|-----------------------|------------|--------------------------|----------------------------|----------------|----------------------------|------------------------------|-----------------------------|-------------------|---------|
|    | Title                                                  | Туре | SJR                   | H<br>index | Total<br>Docs.<br>(2013) | Total<br>Docs.<br>(3years) | Total<br>Refs. | Total<br>Cites<br>(3years) | Citable<br>Docs.<br>(3years) | Cites /<br>Doc.<br>(2years) | Ref.<br>/<br>Doc. | Country |
| 1  | College and Research Libraries                         | j    | on 3,715              | 31         | 40                       | 114                        | 1.456          | 230                        | 90                           | 2,95                        | 36,40             |         |
| 2  | Information Systems Research                           | j    | on 3,632              | 99         | 63                       | 184                        | 4.437          | 853                        | 174                          | 3,99                        | 70,43             | 1200    |
| 3  | IEEE Transactions on Information<br>Theory             | j    | <mark>01</mark> 3,397 | 192        | 561                      | 1.565                      | 17.006         | 6.546                      | 1.544                        | 3,77                        | 30,31             |         |
| 4  | Information and Organization                           | j    | Q12,534               | 34         | 18                       | 37                         | 1.267          | 138                        | 36                           | 4,23                        | 70,39             |         |
| 5  | Annual Review of Information<br>Science and Technology | k    | <b>Q1</b> 2,181       | 38         | 0                        | 25                         | 0              | 85                         | 23                           | 2,09                        | 0,00              |         |
| 6  | Library and Information Science<br>Research            | j    | <mark>01</mark> 1,781 | 31         | 41                       | 119                        | 1.780          | 224                        | 107                          | 2,03                        | 43,41             | =       |
| 7  | Journal of Chemical Information<br>and Modeling        | j    | <mark>01</mark> 1,693 | 109        | 302                      | 819                        | 15.498         | 3.619                      | 799                          | 4,24                        | 51,32             |         |
| 8  | Journal of Information Technology                      | j    | 01,659                | 43         | 24                       | 110                        | 1.760          | 264                        | 67                           | 2,49                        | 73,33             |         |
| 9  | Collection Management                                  | j    | 01,610                | 10         | 21                       | 72                         | 431            | 102                        | 63                           | 0,95                        | 20,52             |         |
| 10 | Reference Services Review                              | j    | on 1,599              | 16         | 40                       | 123                        | 1.072          | 173                        | 123                          | 1,23                        | 26,80             |         |
| 11 | European Journal of Information<br>Systems             | j    | <b>Q1</b> 1,515       | 58         | 43                       | 150                        | 3.347          | 428                        | 143                          | 2,76                        | 77,84             |         |
| 12 | Social Science Computer Review                         | j    | <b>Q1</b> 1,481       | 38         | 51                       | 105                        | 1.997          | 244                        | 104                          | 1,85                        | 39,16             |         |
| 13 | Journal of Academic Librarianship                      | j    | 01 1,442              | 33         | 90                       | 208                        | 1.989          | 245                        | 173                          | 1,16                        | 22,10             |         |
| 14 | Scientometrics                                         | j    | 01,412                | 65         | 283                      | 760                        | 10.274         | 2.024                      | 697                          | 2,74                        | 36,30             | -       |
| 15 | Information Technology and<br>Libraries                | j    | <b>Q1</b> 1,330       | 20         | 26                       | 98                         | 382            | 90                         | 66                           | 1,40                        | 14,69             | 200     |
| 16 | International Journal of<br>Information Management     | j    | <mark>01</mark> 1,295 | 51         | 91                       | 212                        | 4.036          | 712                        | 180                          | 3,15                        | 44,35             |         |
| 17 | Library Resources and Technical<br>Services            | j    | <mark>01</mark> 1,195 | 15         | 15                       | 63                         | 489            | 72                         | 52                           | 1,19                        | 32,60             | 200     |
| 18 | Journal of health communication                        | j    | 01,192                | 47         | 143                      | 382                        | 5.555          | 873                        | 338                          | 2,14                        | 38,85             | 1000    |
| 19 | Australian Academic and Research<br>Libraries          | j    | 01 1,178              | 6          | 23                       | 71                         | 603            | 64                         | 58                           | 0,82                        | 26,22             |         |
| 20 | New Review of Academic<br>Librarianship                | j    | <b>01</b> 1,149       | 5          | 22                       | 56                         | 599            | 54                         | 49                           | 0,84                        | 27,23             |         |
| 21 | Journal of Library Administration                      | j    | on 1,115              | 12         | 36                       | 180                        | 701            | 170                        | 167                          | 0,86                        | 19,47             |         |
| 22 | College and Undergraduate<br>Libraries                 | j    | <b>01</b> 1,093       | 8          | 30                       | 94                         | 529            | 71                         | 91                           | 0,95                        | 17,63             |         |

Sin embargo aunque tanto **JCR** como **SJR** recogen a las mejores revistas internacionales, queda un gran abanico de revistas sin índices de impacto calculado y que afecta especialmente a las áreas de Ciencias Sociales y Humanidades, de las que las revistas nacionales suelen constituir los cauces habituales de comunicación de resultados científicos. En España para solventar esta carencia, se crearon los **IN-RECx.** 

## Los IN-RECx

INRECS (Índices de Impacto de Revistas Españolas de Ciencias Sociales)
 INRECJ (Índices de Impacto de Revistas Españolas de Ciencias Jurídicas)
 INRECH (Índices de Impacto de Revistas Españolas de Ciencias Humanas)

Recursos gratuitos, accesibles en sus Web respectivas:

http://ec3.ugr.es/in-recs/ http://ec3.ugr.es/in-recj/ http://ec3.ugr.es/in-rech/

Desde la página Web de la Biblioteca accedemos desde distintos sitios:

- Desde Servicios de investigación > Acreditación y sexenios > Índices de impact > IN-RECx
- Desde Biblioteca Digital > Índices de impacto > IN-RECx

Es importante recordar que para que funcionen adecuadamente las búsquedas de estos recursos hay que utilizar siempre el *navegador Explorer*.

Estos índices son elaborados por el Grupo de Investigación EC3 (Evaluación de la Ciencia y de la Comunicación Científica) de la Universidad de Granada y aunque estaban empezando a ser considerado en los procesos de evaluación, por diversas cuestiones **han comunicado el cese de sus actualizaciones**, por lo que el último año indizado es el 2011 para IN-RECS, 2010 para IN-RECJ y 2008 para IN-REH.

Ofrecen información estadística a partir del recuento de las citas bibliográficas con el fin de determinar la relevancia e impacto científico de las revistas españolas de estas temáticas, así como de los autores que publican en las mismas y de las instituciones a las que estos se adscriben.

Para consultar esta base de datos se puede **navegar por las distintas disciplinas** que incluyen los índices de impacto por años, y también tienen índices acumulativos de un conjunto de años.

Desde **Estadísticas generales** accedemos a dos listados ordenados alfabéticamente, uno de *Revistas fuente* y otro de *Revista con índice de impacto calculado*, en donde indican la especialidad de cada revista y el ISSN y a su vez cada título enlaza a más datos estadísticos pormenorizados de dichas revistas.

A través del enlace de **Buscar** se consulta directamente por *Autores* que hayan publicado documentos recogidos en las *Revistas Fuentes*, o por *Instituciones*, o por *Revistas* o por *Cita bibliográfica concreta*.

# **IN-RECS.** Índice de Impacto de las Revistas Españolas de Ciencias Sociales. (1994-2011)

Por ejemplo si buscamos la revista **Item**, primero tenemos que saber si está incluida en este recurso y lo podemos hacer buscando el título entre los *Listados de revistas incluidas* desde *Estadísticas Generales* 

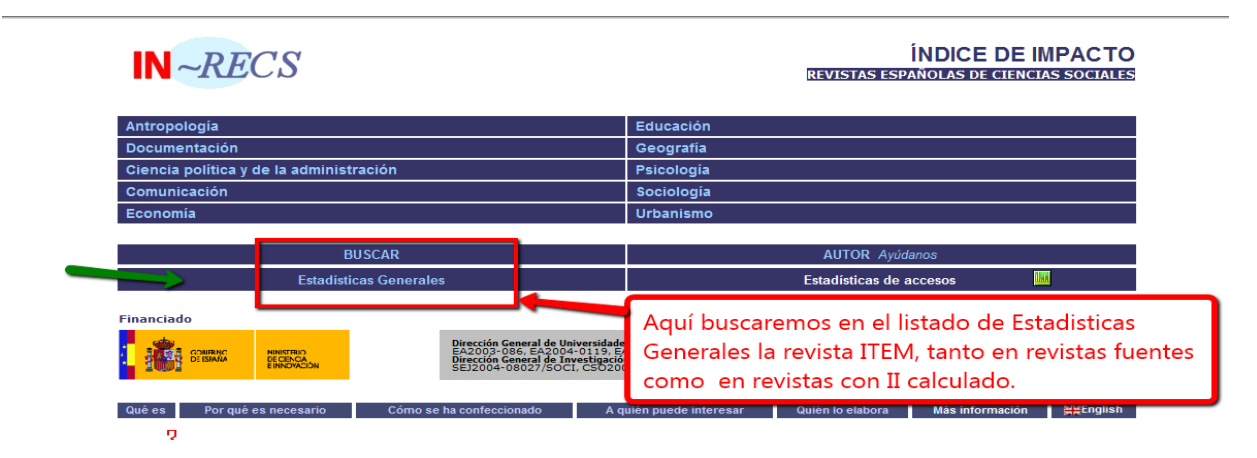

Comprobamos que la revista *Item* esta incluida dentro de la especialidad de Documentación:

| Gazeta de Antropología                                                                                                    |                                                                                      | 0214-1304                                                                                                    | And opologia                                                                                                    |
|----------------------------------------------------------------------------------------------------|--------------------------------------------------------------------------------------|----------------------------------------------------------------------------------------------------|----------------------------------------------------------------------------------------------------|
| Geometría                                                                                                    |                                                                                      | 0213-4780                                                                                                    | Urbanismo                                                                                                    |
| Gestión y Análisis de Políticas Públicas                                                                                                    |                                                                                      | 1134-6035                                                                                                    | Ciencia Política; Derecho Administrativo                                                                                                    |
| Hacienda Pública Española                                                                                                    |                                                                                      | 0210-1173                                                                                                    | Economía                                                                                                    |
| Historia Agraria                                                                                                    |                                                                                      | 1139-1472                                                                                                    | Economía                                                                                                    |
| Historia de la Educación                                                                                                    |                                                                                      | 0212-0267                                                                                                    | Educación                                                                                                    |
| Historia, Antropología y Fuentes Orales                                                                                                    |                                                                                      | 1136-1700                                                                                                    | Antropología                                                                                                    |
| Iber. Didáctica de las Ciencias Sociales, Geografía                                                                                                    | a e Historia                                                                         | 1133-9810                                                                                                    | Educación                                                                                                    |
| Infancia y Aprendizaje                                                                                                    |                                                                                      | 0210-3702                                                                                                    | Educación; Psicología                                                                                                    |
| Información Comercial Española. Revista de Econ                                                                                                    | omía                                                                                 | 0019-977X                                                                                                    | Economía                                                                                                    |
| International Journal of Clinical and Health Psycho                                                                                                    | logy                                                                                 | 1697-2600                                                                                                    | Psicología                                                                                                    |
| International Journal of Psychology and Psycholog                                                                                                    | ical Therapy                                                                         | 1577-7057                                                                                                    | Psicología                                                                                                    |
| Investigación en la Escuela                                                                                                    |                                                                                      | 0213-7771                                                                                                    | Educación                                                                                                    |
| Investigaciones Económicas                                                                                                    |                                                                                      | 0210-1521                                                                                                    | Economía                                                                                                    |
| Envestigaciones Geogranicas                                                                                                    |                                                                                      | 0213-4691                                                                                                    | Geografía                                                                                                    |
| Item. Revista de Biblioteconomía i Documentació                                                                                                    |                                                                                      | 0214-0349                                                                                                    | Documentación                                                                                                    |
| Mayab                                                                                                    |                                                                                      | 1130-6157                                                                                                    | Antropología                                                                                                    |
| Metodología de las Ciencias del Comportamiento                                                                                                    |                                                                                      | 1575-9105                                                                                                    | Psicología                                                                                                    |
| Migracionas                                                                                                    |                                                                                      | 1138-5774                                                                                                    | Geografía: Sociología                                                                                                    |
| higraciones                                                                                                    |                                                                                      | 1100 0774                                                                                                    | ocograna, occiologia                                                                                                    |
| Moneda y Crédito                                                                                                    |                                                                                      | 0026 0507                                                                                                    | Economía                                                                                                    |
| Moneda y Crédito<br>Música y Educación. Revista Trimestral de Pedag                                                                                                    |                                                                                      | 0026 0502                                                                                                    | Economía<br>Jucación                                                                                                    |
| Moneda y Crédito<br>Música y Educación. Revista Trimestral de Pedago<br>Papeles de Economía Española                                                                                                    | Solocciona ol título ITEM v va voo                                                   |                                                                                                    | Economía<br>lucación                                                                                                    |
| Moneda y Crédito<br>Música y Educación. Revista Trimestral de Pedago<br>Papeles de Economía Española<br>Papeles del CEIC                                                                                                    | Selecciona el título ITEM y ya veo                                                   | que está                                                                                                    | Economía<br>ucación<br>onomía<br>ociología                                                                                                    |
| Moneda y Crédito<br>Moneda y Crédito<br>Papeles de Economia Española<br>Papeles del Psicólogo: Revista del Colegio Oficial<br>Papeles del Psicólogo: Revista del Colegio Oficial                                                                                                    | Selecciona el título ITEM y ya veo                                                   | que está                                                                                                    | Economía<br>ucación<br>onomía<br>ciciología                                                                                                    |
| Moneda y Crédito<br>Moneda y Crédito<br>Música y Educación. Revista Trimestral de Pedag<br>Papeles de Economía Española<br>Papeles del CEIC<br>Papeles del Psicólogo: Revista del Colegio Oficial<br>Papers. Revista de Sociología                                                                                                    | Selecciona el título ITEM y ya veo<br>dentro de Documentación                        | que está                                                                                                    | conomía<br>lucación<br>nomía<br>ciología<br>icología                                                                                                    |
| Moneda y Crédito<br>Moneda y Crédito<br>Música y Educación Revista Trimestral de Pedag<br>Papeles de Economía Española<br>Papeles del CEIC<br>Papeles del Desicologo: Revista del Colegio Oficial<br>Papers, Revista de Sociología<br>PASOS, Revista de Turismo y Patrimonio Cultura                                                                                                    | Selecciona el título ITEM y ya veo<br>dentro de Documentación                        | que está                                                                                                    | conomía<br>ucación<br>onomía<br>riciología<br>icología<br>ticología<br>tiropología; Economía                                                                                                    |
| Moneda y Crédito<br>Música y Educación. Revista Trimestral de Pedag<br>Papeles de Economia Española<br>Papeles del CEIC<br>Papeles del Psicólogo: Revista del Colegio Oficial<br>Papers. Revista de Sociología<br>PASOS. Revista de Turismo y Patrimonio Cultura<br>Prinneos                                                                                                    | Selecciona el título ITEM y ya veo<br>dentro de Documentación                        | que está                                                                                                    | Economia<br>Uucación<br>viología<br>icología<br>icología<br>tropología; Economia<br>tografía                                                                                                    |
| Moneda y Crédito<br>Moneda y Crédito<br>Música y Educación. Revista Trimestral de Pedag<br>Papeles de Economía Española<br>Papeles del CEIC<br>Papeles del Disciologo: Revista del Colegio Oficial<br>Papers. Revista de Sociología<br>PASOS. Revista de Turismo y Patrimonio Cultura<br>Prinneos<br>Política Exterior                                                                                                    | Selecciona el título ITEM y ya veo<br>dentro de Documentación                        | que está                                                                                                    | conomia<br>lucación<br>onomia<br>viología<br>viología<br>viología<br>tropología; Economia<br>tropología; Economia<br>encia Política                                                                                                    |
| Moneda y Crédito<br>Música y Educación. Revista Trimestral de Pedag<br>Papeles de Economia Española<br>Papeles del CEIC<br>Papeles del Psicólogo: Revista del Colegio Oficial<br>Papers. Revista de Sociología<br>PASOS. Revista de Turismo y Patrimonio Cultura<br>Prinneos<br>Política Exterior<br>Política Excerdor                                                                                                    | Selecciona el título ITEM y ya veo<br>dentro de Documentación                        | que está                                                                                                    | conomia<br>Uucación<br>onomia<br>icología<br>icología<br>tropología; Economía<br>tropología; Economía<br>tropología; Economía<br>concia Política<br>Ciencia Política; Sociología                                                                                                    |
| Moneda y Crédito<br>Musica y Educación. Revista Trimestral de Pedag<br>Papeles de Economía Española<br>Papeles del CEIC<br>Papeles del Psicólogo: Revista del Colegio Oficial<br>Papera. Revista de Sociología<br>PASOS. Revista de Turismo y Patrimonio Cultura<br>Primeos<br>Periorente de anti-<br>Política y Sociedad<br>Psicología Conductual                                                                                                    | Selecciona el título ITEM y ya veo<br>dentro de Documentación                        | que está                                                                                                    | conomia<br>Jucación<br>pomia<br>vicilogía<br>icología<br>tropología; Economía<br>tografía<br>tografía<br>política; Sociología<br>Ecencia Política; Sociología                                                                                                    |
| Moneda y Crédito<br>Moisca y Educación. Revista Trimestral de Pedag<br>Papeles de Economia Española<br>Papeles del CEIC<br>Papeles del Psicólogo: Revista del Colegio Oficial<br>Papers. Revista de Sociología<br>PASOS. Revista de Turismo y Patrimonio Cultura<br>Printeos<br>Política Exterior<br>Política Exterior<br>Pelotica Jociedad<br>Peicología Conductual<br>Peicología Política                                                                                                    | Selecciona el título ITEM y ya veo<br>dentro de Documentación                        | que está                                                                                                    | Economia<br>Usación<br>oromia<br>icología<br>icología<br>tropología; Economía<br>tropología; Economía<br>tropalica<br>Ciencia Política; Sociología<br>Peicología<br>Ciencia Política; Psicología                                                                                                    |
| Moneda y Crédito<br>Musica y Educación. Revista Trimestral de Pedag<br>Papeles de Economía Española<br>Papeles del CEIC<br>Papeles del Psicólogo: Revista del Colegio Oficial<br>Papers. Revista de Sociología<br>PASOS. Revista de Turismo y Patrimonio Cultura<br>Prinieos<br>Política Exterior<br>Politica Exterior<br>Peicología Política<br>Psicología Política                                                                                                    | Selecciona el título ITEM y ya veo<br>dentro de Documentación                        | 1130-8001<br>1132-9483<br>1138-0853<br>0211-2159                                                                  | conomia<br>ucación<br>promía<br>iciología<br>iciología<br>iciología<br>tropología; Economía<br>tropología; Economía<br>troprafia<br>dencia Política; Sociología<br>Parcología<br>Ciencia Política; Piccología<br>Piccología                                                                                                    |
| Moneda y Crédito<br>Música y Educación. Revista Trimestral de Pedag<br>Papeles de Economia Española<br>Papeles del CEIC<br>Papeles del Psicólogo: Revista del Colegio Oficial<br>Papers. Revista de Sociología<br>PASOS. Revista de Turismo y Patrimonio Cultura<br>Printeos<br>Política Exterior<br>Política Exterior<br>Política Delica<br>Peicología Conductual<br>Peicología Política<br>Peicológica                                                                                                    | Selecciona el título ITEM y ya veo<br>dentro de Documentación                        | 1130-8001<br>1132-9483<br>1138-0853<br>0211-2159<br>0214-9915                                                     | Economia<br>Usación<br>oromia<br>icología<br>icología<br>ticología<br>tropología; Economía<br>tografía<br>encia Política; Economía<br>Ciencia Política; Sociología<br>Peicología<br>Ciencia Política; Psicología<br>Peicología<br>Peicología                                                                                                    |
| Moneda y Crédito<br>Musica y Educación, Revista Trimestral de Pedag<br>Papeles de Economía Española<br>Papeles del CEIC<br>Papeles del Psicólogo: Revista del Colegio Oficial<br>Papers, Revista de Sociología<br>PASOS, Revista de Turismo y Patrimonio Cultura<br>Princos<br>Política Exterior<br>Política Exterior<br>Política Storior<br>Política Cocieda<br>Psicología Conductual<br>Psicología Conductual<br>Psicología<br>Psicológia<br>Duadems d'Arguitecture i Urbanisme                                                                                    | Selecciona el título ITEM y ya veo<br>dentro de Documentación                        | 1130-8001<br>1132-9483<br>1138-0853<br>0211-2159<br>0214-9915<br>1133-8857                                        | conomia<br>ucación<br>promía<br>iciología<br>iciología<br>iciología<br>tropología; Economía<br>tropología;<br>encia Política;<br>ciencia Política; Sociología<br>Pricología<br>Psicología<br>Psicología<br>Psicología<br>Psicología                                                                                                    |
| Moneda y Crédito<br>Moisca y Educación. Revista Trimestral de Pedag<br>Papeles de Economía Española<br>Papeles del CEIC<br>Papeles del Psicólogo: Revista del Colegio Oficial<br>Papers. Revista de Sociología<br>PASOS. Revista de Turismo y Patrimonio Cultura<br>Princeos<br>Política Exterior<br>Política Exterior<br>Política Policica<br>Psicología Conductual<br>Psicología Política<br>Psicológica<br>Psicotógica<br>RELIEVE: Revista Electrónica de Investigación y E                                                                                       | Selecciona el título ITEM y ya veo<br>dentro de Documentación                        | 1130-8001<br>1132-9483<br>1138-0853<br>0211-2159<br>0214-9915<br>1133-8857<br>1134-4032                           | Economia<br>Usación<br>oromia<br>ciología<br>icología<br>tiología<br>tropología; Economía<br>tografia<br>encia Política; Economía<br>ciencia Política; Sociología<br>Peicología<br>Ciencia Política; Psicología<br>Peicología<br>Peicología<br>Urbanismo<br>Educación                                                                                                    |
| Moneda y Crédito<br>Musica y Educación, Revista Trimestral de Pedag<br>Papeles de Economía Española<br>Papeles del CEIC<br>Papeses del Psicólogo: Revista del Colegio Oficial<br>Papers, Revista de Sociología<br>PASOS, Revista de Turismo y Patrimonio Cultura<br>Princes<br>Política Exterior<br>Política Exterior<br>Política Sociedad<br>Psicología Conductual<br>Psicología Política<br>Psicología Política<br>Papesidhema<br>Quaderns d'Arquitecture i Urbanisme<br>RELLEVE: Revista Electrónica de Investigación y E<br>RES., Revista Española de Sociología | Selecciona el título ITEM y ya veo<br>dentro de Documentación                        | 1130-8001<br>1132-9483<br>1138-0853<br>0211-2159<br>0214-9915<br>1133-8857<br>1134-4032<br>1578-2824              | conomia<br>ucación<br>promía<br>iciología<br>iciología<br>iciología<br>tropología;<br>tropología;<br>tografía<br>encia Política;<br>Ciencia Política; Poicología<br>Psicología<br>Ciencia Política; Psicología<br>Psicología<br>Psicología<br>Urbanismo<br>Educación<br>Sociología                                                                                                    |
| Moneda y Crédito<br>Morada y Crédito<br>Mujaca y Educación, Revista Trimestral de Pedag<br>Papeles de Economía Española<br>Papeles del CEIC<br>Papeles del Psicólogo: Revista del Colegio Oficial<br>Papers, Revista de Sociología<br>PASOS, Revista de Turismo y Patrimonio Cultura<br>Prineos<br>Política Exterior<br>Política Sociedad<br>Psicología Conductual<br>Psicología Política<br>Psicológica<br>Psicológica Política<br>Psicológica<br>RELLEVE: Revista Electrónica de Investigación y E<br>RES. Revista Española de Sociología                          | Selecciona el título ITEM y ya veo<br>dentro de Documentación<br>valuación Educativa | 1130-8001<br>1132-9483<br>1138-8053<br>0211-2159<br>0214-9915<br>1133-8857<br>1134-4032<br>1578-2824<br>0034-7639 | Economia<br>Jucación<br>Jucación<br>Jucación<br>Jucación<br>Jucación<br>Jucación<br>Jucación<br>Jucación<br>Jucación<br>Jucación<br>Jucación<br>Jucación<br>Jucación<br>Jucación<br>Jucación<br>Jucación<br>Jucación<br>Jucación<br>Jucación<br>Jucación<br>Jucación<br>Sociología<br>Sociología<br>Sociología<br>Sociología<br>Sociología<br>Jucación<br>Sociología<br>Jucación<br>Sociología |

El título de la revista *Item* es un enlace a través del cual accedemos a una tabla con los Índices de impactos por varios años.

| yuda                        |                                                                                                    |      | Revistas Articulos Autores Insti |                      |               |       |         |             |             | Instituciones |          |              |            |                       |                        |              |       |                    |
|-----------------------------|----------------------------------------------------------------------------------------------------|------|----------------------------------|----------------------|---------------|-------|---------|-------------|-------------|---------------|----------|--------------|------------|-----------------------|------------------------|--------------|-------|--------------------|
| dísticas<br>vistas<br>Jente | 2009 2008                                                                                                    | 2007 | Impa<br>2006 200                 | acto por a<br>05 200 | ños<br>4 2003 | 2002  | 2001    | 2000 1      | 999 199     | 8 1997        | 1996     |              | Histório   | mpacto a<br>co 2000-2 | cumulativo<br>2009 200 | )<br>5-2009  |       |                    |
| Triá                        | ngulo de citación                                                                                                    |      | Posic                            | ión en cua           | irtiles       |       | Evoluc  | ión de la r | evista      |               | Envejeci | imiento de   | la revista |                       | Revis                  | stas citada  | s     | Artículos citados  |
| Аг                          | tículos + citados                                                                                                    |      | Especi                           | alidades c           | itantes       |       | Institu | ciones cit  | antes       |               | Au       | itores citar | ntes       |                       | Revis                  | stas citante | s     | Artículos citantes |
|                             |                                                                                                    |      | Otro                             | os indicado          | ores          |       | Revist  | as Relacio  | nadas       |               | Perf     | fil Bibliomé | trico      |                       |                        |              |       |                    |
|                             | Item. Revista de Biblioteconomía i Doct Vemos el II de la revista ITEM en cado cada año, y otros datos de ella                                                                                                    |      |                                  |                      |               |       |         | cada        |             |               |          |              |            |                       |                        |              |       |                    |
|                             |                                                                                                    |      |                                  |                      |               |       |         |             | TRIÁNGULO E | E CITACIÓN    |          |              |            |                       |                        |              |       |                    |
|                             | Años                                                                                                    |      | Artículos                        | 1996                 | 1997          | 1998  | 1999    | 2000        | 2001        | 2002          | 2003     | 2004         | 2005       | 2006                  | 2007                   | 2008         | 2009  | Total citas        |
|                             | 1994                                                                                                    |      | 17                               | 0                    | 1             | 1     | 4       | 1           | 0           | 0             | 0        | 0            | 0          | 0                     | 1                      | 0            | 1     | 9                  |
|                             | 1995                                                                                                    |      | 13                               | 1                    | 1             | 0     | 2       | 1           | 0           | 0             | 1        | 0            | 2          | 0                     | 1                      | 0            | 0     | 9                  |
|                             | 1996                                                                                                    |      | 24                               | 0                    | 2             | 1     | 0       | 1           | 1           | 0             | 0        | 0            | 0          | 0                     | 0                      | 1            | 0     | 6                  |
|                             | 1997                                                                                                    |      | 23                               |                      | 1             | 2     | 6       | 5           | 1           | 1             | 0        | 1            | 2          | 0                     | 1                      | 2            | 0     | 22                 |
|                             | 1998                                                                                                    |      | 14                               |                      |               | 0     | 1       | 2           | 0           | 0             | 0        | 0            | 0          | 0                     | 1                      | 0            | 0     | 4                  |
|                             | 1999                                                                                                    |      | 12                               |                      |               |       | 0       | 2           | 4           | 0             | 0        | 1            | 1          | 0                     | 1                      | 1            | 0     | 10                 |
|                             | 2000                                                                                                    |      | 6                                |                      |               |       |         | 0           | 1           | 0             | 2        | 0            | 0          | 0                     | 0                      | 1            | 0     | 4                  |
|                             | 2001                                                                                                    |      | 13                               |                      |               |       |         |             | 0           | 2             | 0        | 3            | 1          | 1                     | 0                      | 0            | 0     | 7                  |
|                             | 2002                                                                                                    |      | 18                               |                      |               |       |         |             |             | 0             | 0        | 3            | 1          | 2                     | 0                      | 1            | 4     | 11                 |
|                             | 2003                                                                                                    |      | 20                               |                      |               |       |         |             |             |               | 0        | 0            | 0          | 0                     | 2                      | 0            | 2     | 4                  |
|                             | 2004                                                                                                    |      | 18                               |                      |               |       |         |             |             |               |          | 0            | 1          | 3                     | 1                      | 1            | 3     | 9                  |
|                             | 2005                                                                                                    |      | 15                               |                      |               |       |         |             |             |               |          |              | 0          | 3                     | 3                      | 5            | 2     | 13                 |
|                             | 2006                                                                                                    |      | 23                               |                      |               |       |         |             |             |               |          |              |            | 0                     | 3                      | 1            | 4     | 8                  |
|                             | 2007                                                                                                    |      | 18                               |                      |               |       |         |             |             |               |          |              |            |                       | 0                      | 3            | 0     | 3                  |
|                             | 2008                                                                                                    |      | 12                               |                      |               |       |         |             |             |               |          |              |            |                       |                        | 0            | 1     | 1                  |
|                             | 2009                                                                                                    |      | 16                               |                      |               |       |         |             |             |               |          |              |            |                       |                        |              | 1     | 1                  |
| Total artíc                 | ulos:                                                                                                    |      | 262                              |                      |               |       |         |             |             |               |          |              |            |                       |                        |              |       |                    |
| Çitas pas                   | - in the second second s |      |                                  | 1                    | 5             | 4     | 13      | 12          | 7           | 3             | 3        | 8            | 8          | 9                     | 14                     | 16           | 18    | 121                |
| Indice de                   | impacto:                                                                                                    |      |                                  | 0.033                | 0.081         | 0.063 | 0.189   | 0.153       | 0.277       | 0.105         | 0.000    | 0.078        | 0.026      | 0.181                 | 0.125                  | 0.160        | 0.094 | Documentación      |

Pero para ver claramente la posición que tiene el índice de impacto de una revista en un año concreto, es mejor que busquemos directamente dentro de la disciplina en donde está incluido, en este ejemplo de búsqueda del título *Item* en el año 2011, lo buscaremos dentro de la categoría de *Documentación* y elijo año 2011.

| IN ~RECS                          | REVISTAS ESP                                                                                               | ÍNDICE DE IMPACTO<br>revistas españolas de ciencias sociale     |                                                   |                            |                 |  |  |  |
|-----------------------------------|----------------------------------------------------------------------------------------------------|-----------------------------------------------------------------|---------------------------------------------------|----------------------------|-----------------|--|--|--|
| Índice H de las revistas españ    | iolas de Ciencias Sociales según G                                                                         | oogle Scholar (2001-2010)                                       |                                                   |                            |                 |  |  |  |
| Antropologia<br>Documentación     |                                                                                                    | Geografía                                                       |                                                   |                            |                 |  |  |  |
| Ciencia política y de la administ | ración                                                                                                    | Psicología                                                      |                                                   |                            |                 |  |  |  |
| Comunicación                      |                                                                                                    | Sociología                                                      |                                                   |                            |                 |  |  |  |
| Economía                          |                                                                                                    | Urbanismo                                                       | Urbanismo                                         |                            |                 |  |  |  |
| В                                 | USCAR                                                                                                    |                                                                 | AUTOR Ayúd                                        | anos                       |                 |  |  |  |
| Estadísti                         | cas Generales                                                                                              |                                                                 | Estadísticas de a                                 | iccesos 🔛                  |                 |  |  |  |
| inanciado                         | Dirección General de Unive<br>EA2003-086, EA2004-0<br>Dirección General de Inves<br>SEJ2004-08002//SOCI, C | Buscamos la revis<br>1º-Tienes que sele<br>está adscrita la rev | ta Item<br>eccionar el área t<br>vista (Documenta | emática en dondo<br>oción) | e               |  |  |  |
| Qué es Por qué es necesario       | Cómo se ha confeccionado                                                                                   | A quién puede interesar                                         | Quién lo elabora                                  | Más información            | <b>∺</b> ∰Engli |  |  |  |

Una vez dentro de Documentación, selecciono el año 2011. Aunque también tengo la posibilidad de elegir entre varios Índices acumulativos, de varios periodos.

| N~RE                       | CS              |                                                      | ÍNDICE DE IMPACTO                      |                        |        |                |                     |                                           |
|----------------------------|-----------------|------------------------------------------------------|----------------------------------------|------------------------|--------|----------------|---------------------|-------------------------------------------|
| Ayuda<br>Revista<br>fuente | s               | Impacto por años<br>2011 2010 2009 2008 2007 2006 20 | 005 2004 2003 2002 2001 2000           | 1999 19                | 98 199 | 7 199          | Imp<br>Histór       | acto acumulati<br>ico 2000- 20<br>2009 20 |
| NDICE E<br>oblación (      | DE IM<br>de Rev | PACTO 2011 Selecciono el                             | año 2011                               |                        |        |                |                     |                                           |
| CUARTIL                    | Posicio         | N TITULO DE LA R                                     | EVISTA                                 | INDICE IMPACTO<br>2011 |        | TOTAL<br>CITAS | CITAS<br>NACIONALES | CITAS<br>INTERNACIONALES                  |
| 10                         | 1               | El profesional de la información                     |                                        | 0.945                  | 91     | 86             | 68                  | 18                                        |
|                            | 2               | Revista española de documentación científica         |                                        | 0.894                  | 66     | 59             | 27                  | 32                                        |
|                            | 3               | BiD: Textos universitaris de biblioteconomia i docu  | mentació                               | 0.564                  | 55     | 31             | 28                  | 3                                         |
|                            | 4               | Cybermetrics: International Journal of Scientometri  | rics, Informetrics and Bibliometrics   | 0.250                  | 8      | 2              | 0                   | 2                                         |
|                            | 5               | Anales de documentación: Revista de bibliotecono     | mía y documentación                    | 0.205                  | 44     | 9              | 8                   | 1                                         |
| 20                         | 6               | Papeles médicos: Revista de la Sociedad Española     | de Documentación Médica                | 0.158                  | 19     | 3              | 0                   | 3                                         |
|                            | 7               | Documentación de las ciencias de la información 🖌    |                                        |                        |        | 5              | 5                   | 0                                         |
|                            | 8               | Ocnos: revista de estudios sobre lectura             | Como se ordenan las revistas nor su F  | T localizamo           | sa     | 2              | 2                   | 0                                         |
|                            | 9               | Lligall. Revista Catalana d'Arxivística              | Item en la posición 16, con un EL 0.0/ | 1 v dentro d           |        | 1              | 0                   | 1                                         |
|                            | 10              | Boletín de la Asociación Andaluza de Bibliotecario   | 40 Cupitil                             | i y dendo d            |        | 3              | 3                   | 0                                         |
| 30                         | 11              | Hipertext.net                                        | 4º Cuarui                              |                        |        | 1              | 0                   | 1                                         |
|                            | 12              | Scire: Representación y organización del conocim     | 0.1.0                                  |                        | _      | 3              | 1                   | 2                                         |
|                            | 13              | Tabula: revista de archivos de Castilla y León       |                                        | 0.064                  | 47     | 3              | 1                   | 2                                         |
|                            | 14              | Boletín de la ANABAD                                 |                                        | 0.057                  | 159**  | 9              | 3                   | 6                                         |
|                            | 15              | Revista general de información y documentación       |                                        | 0.049                  | 61     | 3              | 3                   | 0                                         |
| <b>4</b> °                 | 16              | Item: Revista de biblioteconomia i documentació      |                                        | 0.041                  | 49     | 2              | 2                   | 0                                         |
|                            | 17              | Anuario ThinkEPI                                     |                                        | 0.037                  | 136    | 5              | 5                   | 0                                         |
|                            | 18              | Educación y hiblioteca                               |                                        | 0.036                  | 281    | 10             | 5                   | 5                                         |

Es importante saber que desde el enlace **Buscar** de la página de inicio de los INRECx podemos localizar información de Autores, Instituciones, Revistas y Cita bibliopgrafica concreta, de todo lo incluido en estos recursos y además localizar sus citas nacionales e internacionales.

IN ~RECS

ÍNDICE DE IMPACTO revistas españolas de ciencias sociales

Índice H de las revistas científicas españolas según Google Scholar Metrics (2007-2011) , (2008-2012) , (2009-2013)

| Antropología                            |               | Educación                   |                |  |  |  |  |  |
|-----------------------------------------|---------------|-----------------------------|----------------|--|--|--|--|--|
| Documentación                           | Documentación |                             |                |  |  |  |  |  |
| Ciencia política y de la administración |               | Psicología                  |                |  |  |  |  |  |
| Comunicación                            |               | Sociología                  |                |  |  |  |  |  |
| Economía                                |               |                             |                |  |  |  |  |  |
| BUSCAR                                  | Para<br>A     | burcar por:<br>Autor        | yúdanos        |  |  |  |  |  |
| Estadísticas Generales                  | I             | nstitución<br>Revista       | de accesos 🛛 🌃 |  |  |  |  |  |
|                                         | 0             | Cita bibliográfica concreta |                |  |  |  |  |  |

Al buscar por **Título de revista**, debemos de tener paciencia y esperar a que una vez que hemos introducido el título, nos devuelva un listado de resultados entre los que poder seleccionarlo.

También podemos **Buscar Por Autores** y buscamos por sus apellidos, en este ejemplo buscamos a José Antonio **Gómez Hernández**.

| CONSULIAS DE LA BASE DATOS |         |                                                                                                    |   |         |  |  |  |  |  |
|----------------------------|---------|----------------------------------------------------------------------------------------------------|---|---------|--|--|--|--|--|
|                            |         |                                                                                                    |   |         |  |  |  |  |  |
|                            | Autores | gomez hernandez                                                                                                    | * |         |  |  |  |  |  |
| Por<br>Autor               | Autores | <ul> <li>Gomez Hernandez, Alfonso</li> <li>Gómez Hernández, José Antonio</li> <li>Gómez Hernández, José Antonio</li> <li>Gómez Hernández, José Antonio</li> </ul> | - | Buscar  |  |  |  |  |  |
|                            | Autores | Gómez Hernández, José Antonio<br>Gómez Hernández, Santiago E.<br>Gómez Hernanz, Juan                                                                              | * | Limpiar |  |  |  |  |  |
|                            |         |                                                                                                    |   |         |  |  |  |  |  |

No unifican el nombre de autor, sino que cada enlace del nombre nos lleva a una publicación en donde indican sus citas.

Si recuperamos el primer José Antonio Goméz da un error. Y el 2º JA Gomez Hernandez, recupera una publicación con 0 citas

| <i>Resultado de la busqueda por Autores</i><br>Gómez Hernández, José Antonio                   | : Ayuda                                                      |
|------------------------------------------------------------------------------------------------|--------------------------------------------------------------|
| Artículos                                                                                      | Citas                                                        |
| Gómez Hernández, José Antonio. Biblioteca universitaria, CRAI y alfabetización información. An | ales de Documentación 2008 11 263-264 0                      |
| Número artículos localizados: 1                                                                | Total de citas:<br>0                                         |
| © EC <sup>3</sup> Evaluación de la Ciencia y de la Comunicación Científica                     |                                                              |
| Fecha publicación: 14/10/2004 - Fecha última modificación: 06/11/2010                          | Optimizada para MS-Explorer con resolución 1024 x 768 pixele |
| El tercer J A Gómez, es otra publicación con 1 cita                                            |                                                              |
| Resultado de la busqueda por Autores<br>Gómez Hernández, José Antonio                          | : Ayuda                                                      |
| Artículos                                                                                      | Сітаз                                                        |
| Gómez Hernández, José Antonio . Alfabetización informacional: cuestiones básicas. Anuario Thi  | nkEPI 2007 1 43-50 1                                         |
| Número artículos localizados: 1                                                                | Iotal de citas:<br>1                                         |

© EC<sup>3</sup> EVALUACION DE LA CIENCIA Y DE LA COMUNICACION CIENTIFIC Fecha publicación: 14/10/2004 - Fecha última modificación: 06/11/2010

También podemos **Buscar Por Institución**, por ejemplo por la Universidad de Murcia

Optimizada para MS-Explorer con resolución 1024 x 768 pixeles

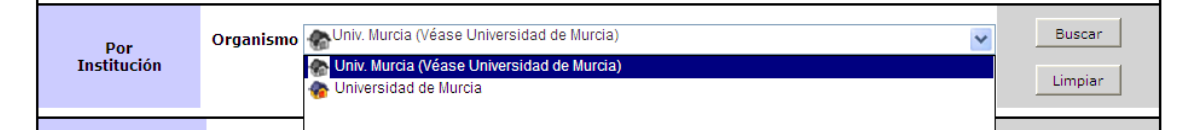

Y recuperamos un listado de las publicaciones de la Universidad de Murcia con sus citas nacionales y extranjeras

| Unive<br>Artículo | rsidad de Murcia<br>os publicados                                                                                                    |              |           |
|-------------------|----------------------------------------------------------------------------------------------------|--------------|-----------|
|                   |                                                                                                    |              |           |
| 2009              | 2008 2007 2006 2005 2004 2003 2002 2001 2000 1999 1998 1997 1996                                                                                                    | 1995         | 1994      |
|                   | 2009                                                                                                    |              |           |
| NÚMERO            | Artículos                                                                                                    | CITAS<br>NAC | CITAS INT |
| 1                 | Rosa Alcázar, Ana Isabel; Olivares Olivares, Pablo José; Iniesta, Marina. Los tratamientos psicológicos en la fobia social infantil y adolescente: una revisión cualitativa. Anuario de Psicología. 2009, 40, 1: 23-42                                                                                                    | з            | 0         |
| 2                 | Moreno Murcia, Juan Antonio; Cano Noguera, Francisco; González-Cutre Coll, David; Cervelló Gimeno, Eduardo; ruiz<br>Pérez, Luis Miguel. Flow disposicional en salvamento deportivo: una aproximación desde la teoría de la<br>autodeterminación, Revista de Psicología del Deporte. 2009. 18. 1: 23-35                    | 1            | 1         |
| з                 | Alfageme González, María Begoña. Instrumentos de evaluación para centrar nuestra enseñanza en el aprendizaje de<br>los estudiantes. Iber. Didáctica de las Ciencias Sociales, Geografía e Historia. 2009, , 60: 8-20                                                                                                    | 1            | 0         |
| 4                 | Chittó Gauer, Gabriel José; Boaz, Cristine; Ücker Clavetti, Prisla; Machado da Silva, Leonardo; Olivares Olivares, Pablo<br>José. Instrumentos de evaluación de la ansiedad social en niños y adolescentes en lengua portuguesa. Anuario de<br>Psicología. 2009, 40, 1: 105-116                                           | 1            | 0         |
| 5                 | Gálvez Muñoz, Luis A Aproximación al voto electrónico presencial: estado de la cuestión y recomendaciones para su<br>implantación. Teoría y Realidad Constitucional. 2009 23: 257-270                                                                                                    | 1            | 0         |
| 6                 | Inglés Saura, Cándido José; Benavides, Gemma; Redondo, Jesús; García Fernández, José Manuel; Ruiz Esteban,<br>Cecilia; Estévez Casellas, Cordelia; huescar, Elisa. Conducta prosocial y rendimiento académico en estudiantes<br>españoles de educación secundaria obligatoria. Anales de Psicología. 2009. 25. J. 193-101 | 1            | o         |
| 7                 | Martínez Clares, Pilar; Echeverría Samanes, Antonio Benito. Formación basada en competencias. RIE. Revista de<br>Investigación Educativa. 2009. 27. 1: 125-147                                                                                                    | 1            | 0         |
| 8                 | Osca Lluch, María Julia; Civéra Mollá, Cristina; Peñaranda Ortega, María;. Consecuencias de los errores en las<br>referencias bibliográficas. el caso de la revista psicothema. Psicothema. 2009, 21, 2: 300-303                                                                                                    | 1            | 0         |
| 9                 | Peñaranda Ortega, María: Quiñones Vidal, Elena: Osca Lluch, Julia. La revista "anales de psicología" desde una<br>perspectivo de cados pociales de Beicología, 2000, 25-21, 100-200                                                                                                    | 1            | 0         |

Si enlazamos el primer artículo que tiene 3 citas, vemos de donde las recibe y también a su vez las citas que aparecen en este artículo. Y además podemos <u>seguir n</u>avegando por todas estas citas.

|         |                      | Datos de publicación                                                                                                    |                               |
|---------|----------------------|----------------------------------------------------------------------------------------------------|-------------------------------|
|         |                      |                                                                                                    |                               |
| Autore  | 5                    | Rosa Alcázar, Ana Isabel; Olivares Olivares, Pablo José; Iniesta, Marina                                                                           | 1                             |
| Afiliac | ión                  | Univ. Murcia, Fac. Psicologia, Dep. Personalidad, Evaluacion y Tratamientos Psicologicos, España                                                   | ]                             |
| Título  |                      | Los tratamientos psicológicos en la fobia social infantil y adolescente: una revisión cualitativa                                                  |                               |
| Revist  | a                    | Anuario de Psicología                                                                                                    | Modificar registro            |
| Año     |                      | 2009                                                                                                    |                               |
| Volum   | en                   | 40                                                                                                    |                               |
| Númer   | 0                    |                                                                                                    |                               |
| Página  | 15                   | 23-42                                                                                                    | ]                             |
|         |                      |                                                                                                    |                               |
|         |                      | <b>A</b> RTÍCULOS CITANTES                                                                                                    |                               |
|         |                      |                                                                                                    | J                             |
| 1       | Olivares<br>portugue | Rodríguez, José. Evaluación y tratamiento de la fobia social en población infanto-juvenil de los p<br>sa. Anuario de Psicología. 2009, 40, 1: 7-21 | aíses de habla española y     |
| 2       | Olivares<br>adolesce | Rodríguez, José; Sánchez García, Raquel; López Pina, José Antonio. The liebowitz social anxi<br>nts. Psicothema. 2009, 21, 3: 486-491              | ety scale for children and    |
| з       | Sánchez<br>2009, 40  | García, Raquel;Olivares Rodríguez, José. Intervención temprana en niños y adolescentes con fobia s<br>, 1: 75-88                                   | ocial. Anuario de Psicología. |
|         |                      |                                                                                                    |                               |
|         |                      | Artículos citados de revistas españolas                                                                                                    |                               |
|         |                      |                                                                                                    |                               |
| 1       | Olivares             | Rodríguez, José; García López, Luis Joaquín. Un nuevo tratamiento multicomponente para la pobla                                                    | ación adolescente con fobia   |

 Social generalizada: Resultados de un estudio piloto. Psicología Conductual. 2001, 9, 2: 247-254
 José Olivares Rodríguez; Luis-Joaquín García-López; A.I Rosa. Efectos a largo plazo del tratamiento de un adolescente con fobia social generalizada mediante el Cognitive-Behavioral Group Theraphy for Adolescents (CBGT-A. Análisis y Modificación de Conducta. 2002, 28, 122-035,053

### En Buscar Por Revista, por ejemplo el titulo de la revista Item

| Por     | Revista            | item          Item (Ver Ítem. Revista de Biblioteconomía i Documentació)         Item. Revista de Biblioteconomía i Documentació | Buscar  |
|---------|--------------------|----------------------------------------------------------------------------------------------------|---------|
| Revista | ISSN               |                                                                                                    | Limpiar |
| Por     | Revista *<br>Año * |                                                                                                    | Buscar  |

Recuperamos una relación por años de artículos de Item y sus citas

| Item. Revista de Biblioteconomía i Documentació<br>Artículos publicados |                                                                                                    |              |           |  |  |  |  |  |  |
|-------------------------------------------------------------------------|----------------------------------------------------------------------------------------------------|--------------|-----------|--|--|--|--|--|--|
| 2009                                                                    | 2008 2007 2006 2005 2004 2003 2002 2001 2000 1999 1998 1997 1996                                                                                                    | 1995         | 1994      |  |  |  |  |  |  |
|                                                                         |                                                                                                    |              |           |  |  |  |  |  |  |
|                                                                         | 2009                                                                                                    |              |           |  |  |  |  |  |  |
| NÚMERO                                                                  | Artículos                                                                                                    | Citas<br>Nac | CITAS INT |  |  |  |  |  |  |
| 1                                                                       | Rey Martín, Carina. Els usuaris: algunes reflexions al seu voltant. Item. Revista de Biblioteconomía i Documentació. 2009, , 50: 89-101                                                                                                    | 1            | 0         |  |  |  |  |  |  |
| 2                                                                       | Andreu I Daufí, Jordi. El sistema de gestió documental de la universitat de barcelona: una funció de suport a la creació<br>de patrimoni intangible?. Item. Revista de Biblioteconomía i Documentació. 2009, , 51: 46-59                       | 0            | 0         |  |  |  |  |  |  |
| 3                                                                       | Anglada I de Ferrer, Lluis M., Iniciatives culturals digitals a catalunya, Item. Revista de Biblioteconomía i Documentació.<br>2009 51: 163-164                                                                                                |              |           |  |  |  |  |  |  |
| 4                                                                       | Calvet, Sílvia; Mateu, Mercè. Jornada usid'08 (barcelona, 13 de novembre de 2008, auditori de la universitat pompeu fabra). Item. Revista de Biblioteconomía i Documentació. 2009, , 50: 110-113                                               | 0            | 0         |  |  |  |  |  |  |
| 5                                                                       | Camps, Gerard. 4a jornada de programari lliure per a biblioteques. Item. Revista de Biblioteconomía i Documentació. 2009, , 51: 144-                                                                                                    | 0            | 0         |  |  |  |  |  |  |
| 6                                                                       | Colmenares Brunet, Isabel De. Els fons bibliogràfics patrimonials: els fons eclesiàstics. la biblioteca pública episcopal del seminari de barcelona. Item. Revista de Biblioteconomía i Documentació. 2009, , 51: 25-28                        | 0            | 0         |  |  |  |  |  |  |
| 7                                                                       | Durban Roca, Gloria; Serrat I Brustenga, Marta; Sunyer Lázaro, Sílvia. Els natius digitals i alfin: un repte per als<br>diferents entorns bibliotecaris a l'estat espanyol. Item. Revista de Biblioteconomía i Documentació. 2009, , 50: 32-46 | 0            | 0         |  |  |  |  |  |  |
| 8                                                                       | Espadas Castillo, Toni. Cern workshop on innovations in scholarly communication (oai6) (ginebra, 17-19 de juny de 2009). Item. Revista de Biblioteconomía i Documentació. 2009, , 51: 145-146                                                  | 0            | 0         |  |  |  |  |  |  |
|                                                                         | Férriz Roure Teresa La internet literària catalana: halanc i prospectiva Item Revista de Riblioteconomía i                                                                                                    |              |           |  |  |  |  |  |  |

En **Buscar Por cita bibliográfica concreta** se tiene que especificar muy bien todos los datos, ya que si faltan da error, por lo que es preferible buscar las citas a través de las otras posibilidades de búsquedas.

Todas estas búsquedas funcionan igual en INRECJ y en INRECH

### INRECH Índice de impacto de revistas españolas de Ciencias Humanas.

Está en construcción y ofrece en su consulta solo un índice de impacto acumulado de 2004 a 2008.

| Índice H de las revistas científicas esp | ÍNDICE DE IMPACTO<br>REVISTAS ESPAÑOLAS DE CIENCIAS HUMANAS<br>añolas según Google Scholar Metrics (2007-2011) |
|------------------------------------------|----------------------------------------------------------------------------------------------------|
| 008-2012), (2009-2013)                   |                                                                                                    |
| Arqueología y Prehistoria                | Estudios Árabes, Hebreos y Orientales                                                                          |
| Historia Antigua y Medieval              | Filología Clásica                                                                                              |
| Historia Moderna y Contemporánea         | Filologías Hispánicas                                                                                          |
| Historia General y Especializada         | Filologias Modernas                                                                                            |
| Historia del Arte                        | Lingüística General y Aplicada                                                                                 |
| Bellas Artes                             | Estudios sobre América Latina                                                                                  |
| Filosofía                                | Estudios Locales                                                                                               |
|                                          |                                                                                                    |

**INRECJ Índice de impacto de revistas españolas de ciencias Jurídicas** (2001-2010) También ofrece índice de citas y revistas españolas. Se busca igual que en INRECS.

| <b>IN</b> <i>~RECJ</i><br>Índice H de las revistas españolas de Ciencias Jurídicas según G | ÍNDICE DE IMPACTO<br>REVISTAS ESPANOLAS DE CIENCIAS JURÍDICAS<br>Dogle Scholar (2001-2010) |
|--------------------------------------------------------------------------------------------|--------------------------------------------------------------------------------------------|
| Administrativo                                                                             | Financiero y Tributario                                                                    |
| Civil y Mercantil                                                                          | Internacional Público y Privado                                                            |
| Constitucional                                                                             | Penal y Procesal                                                                           |
| Eclesiástico                                                                               | Romano e Historia del Derecho                                                              |
| Filosofía del Derecho                                                                      | Trabajo                                                                                    |
| Multidisciplinar                                                                           |                                                                                            |
|                                                                                            |                                                                                            |
| BUSCAR                                                                                     | AUTOR Ayúdanos                                                                             |
| Estadísticas Generales                                                                     | Estadísticas de accesos 🔤                                                                  |

# **REVISTAS SIN ICR**

Cuando la revista que estamos buscando no aparece en las anteriores herramientas que incluyen factor de impacto y que además nos permiten comparar las revistas dentro de una misma categoría temática, tenemos que utilizar otros criterios para valorar la calidad científica de la publicación.

La Comisión Nacional Evaluadora de la Actividad Investigadora (CNEAI) y la ANECA señalan en sus respectivas convocatorias, los criterios que debe de reunir un medio de difusión (revista, libro, patente y congreso, open access) para que se reconozca su calidad. Estos criterios hacen referencia a la calidad informativa y científica de una publicación, y a su proceso editorial.

Estas publicaciones las buscaremos en repertorios donde indican criterios de calidad editorial: RESH, DICE, Catálogo LATINDEX, CIRC, ERIH, MIAR, y en Listados de revistas acreditadas por FECYT.

# **RESH (Revistas Españolas de Ciencias Sociales y Humanidades)**

### http://epuc.cchs.csic.es/resh/

Surge con la intención de hacer converger los proyectos desarrollados hasta el momento por EPUC (Grupo de Investigación de Evaluación de Publicaciones Científicas) del CCHS-CSIC y por EC3 (Grupo de Evaluación de la Ciencia y de la Comunicación Científica) de la Universidad de Granada, reuniendo indicadores que han sido desarrollados, aplicados y actualizados por ambos grupos. El objetivo es ofrecer un perfil lo más completo posible de las revistas científicas españolas de Ciencias Sociales y Humanidades que se editan en España a través de indicadores cualitativos y cuantitativos.

RESH es una plataforma de evaluación de revistas científicas españolas de Ciencias Sociales y Humanas. Contiene, por una parte, la valoración integrada de cada una de las revistas incorporadas, con indicadores de calidad directos e indirectos para cada revista, en concreto: pervivencia, cumplimiento de la periodicidad, existencia de evaluadores externos, valoración del profesorado, número de criterios Latindex que cumple, bases de datos que recogen la publicación, índice de impacto medio. Y además pondera otros criterios de calidad editorial y visibilidad internacional para establecer un **ranking** de revistas de cada especialidad.

Contiene aproximadamente 900 revistas, aquellas que han sido citadas más de tres veces en los años en los que se ha realizado análisis de citas. El usuario

podrá conocer, para una revista en concreto, qué criterios cumple y cuáles no según CNEAI, ANECA y Latindex. También se proporcionan los datos de impacto con una ventana de citación de tres años para las revistas de Ciencias Sociales y Jurídicas (2005-2009) y de cinco años para las revistas de Humanidades (2004-2008).

Se puede buscar por Título de revista o por ISSN.

Y además se puede navegar por un listado de disciplinas de Ciencias Sociales, Humanidades, Ciencias jurídicas y Transversales

| resi                                                                        | 1                                                                    |                                                                           | REVISTAS ESPAÑOLAS<br>DE CIENCIAS SOCIALES<br>Y HUMANIDADES        |
|-----------------------------------------------------------------------------|----------------------------------------------------------------------|---------------------------------------------------------------------------|--------------------------------------------------------------------|
| ¿QUÉ ES? ¿POR QUÉ ES NEC                                                    | ESARIO? ¿CÓMO SE HA CONFECCIONADO                                    | D? ¿QUIÉN LO ELABORA                                                      | ? ¿A QUIÉN PUEDE INTERESAR? ENLAC                                  |
| Buscar revista                                                              |                                                                      |                                                                           |                                                                    |
| ISSN :                                                                      | τίτυιο :<br>Humanidades                                              | Ciencias Jurídicas                                                        | Transversales                                                      |
| ISSN :<br>Ciencias Sociales<br>Actividad Física y deportiva<br>Antropología | rítulo :<br>Humanidades<br>Arqueología y Prehistoria<br>Belias Artes | Ciencias Jurídicas<br>Derecho Administrativo<br>Derecho Civil y Mercantil | Transversales<br>Estudios locales<br>Estudios sobre América Latina |

Buscamos la revista *Aula abierta* (Educación) y vemos el número de criterios obtenidos en CNEAI, ANECA y Latindex. El valor de la Difusión en bases de datos. El resultado de la Opinión de expertos en 2009. Y el Índice de impacto 2004-2008.

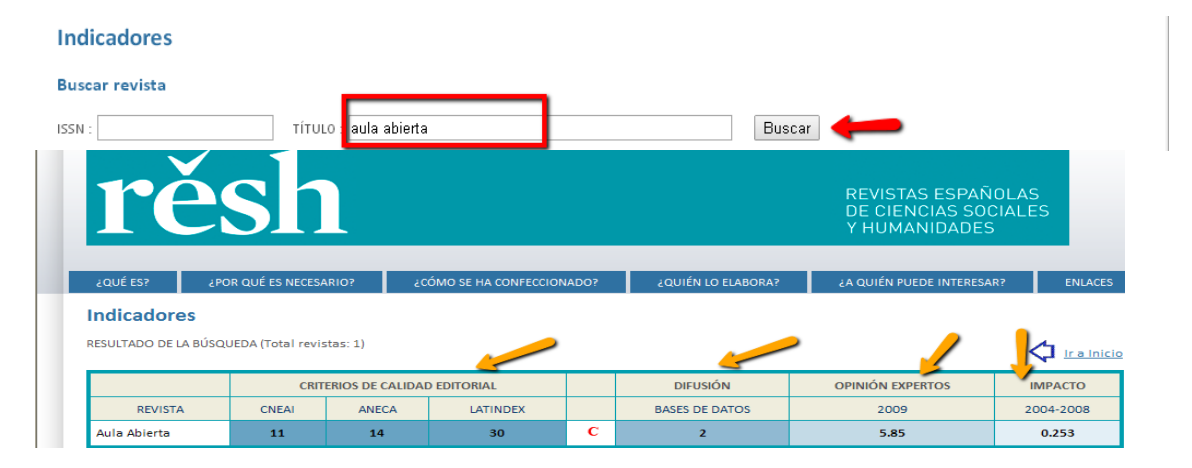

El número de Criterios de calidad editorial de CNEAI, ANECA y LATINDEX son enlazables y nos indican los criterios que cumplen y los que no.

El número de Bases de datos también enlaza a los nombres de las bases de datos en donde están incluidas estas revistas.

Aunque no debemos de perder revista que este recurso no esta actualizado.

# DICE (Difusión y Calidad Editorial de las Revistas Españolas de Humanidades y Ciencias Sociales y Jurídicas)

http://dice.cindoc.csic.es/

Desde hace varios años tampoco se actualiza.

**DICE** tiene el objetivo de facilitar el conocimiento y la consulta de algunas de las características editoriales e indicadores indirectos de calidad de las revistas españolas de Humanidades y Ciencias Sociales.

**DICE** es fruto de un convenio de colaboración entre el <u>Consejo Superior de</u> <u>Investigaciones Científicas (CSIC) y la Agencia Nacional de Evaluación de la Calidad</u> <u>y Acreditación(ANECA)</u>, entidad que financia su mantenimiento. Es una herramienta creada por el Grupo de Investigación <u>Evaluación de publicaciones científicas en</u> <u>Ciencias Sociales y Humanas (EPUC) del Instituto de Estudios Documentales sobre</u> <u>Ciencia y Tecnología (IEDCYT) del Centro de Ciencias Humanas y Sociales (CCHS)</u> del CSIC.

**ANECA** utiliza esta base de datos como referencia de calidad de las publicaciones españolas, en sus procesos de evaluación de profesorado. El grupo <u>EPUC</u> recuerda a los editores que el <u>envío de los nuevos números de cada revista</u> a este grupo es fundamental para que la información que consta en DICE esté actualizada.

Es un sistema ideado para proporcionar información sobre características editoriales e indicadores de calidad de las revistas españolas de Humanidades y Ciencias Sociales y Jurídicas. Estos indicadores pueden ser obtenidos para una revista en particular o para el conjunto de revistas de un área, de forma que puedan ponerse en relación unas con otras a partir del valor de los indicadores.

Se puede buscar por título de revista en concreto, por ejemplo por el título Anuario musical

| 🛛 Inicio 🗆 Cóm      | no buscar 🔹 Búsqueda 🛛 Metodología 🕤 Grupo de trabajo 🗇 Contacto 🛥 Enlaces | Español Ingl |
|---------------------|----------------------------------------------------------------------------|--------------|
| Búsqueda por campos |                                                                            |              |
| Título de revista   | anuario musical                                                            | ]            |

Y vemos que recuperamos dos títulos de revistas uno de la edición en papel y otro de la electrónica y una serie de valores de calidad editorial y de criterios cumplidos en LATINDEX, ANEP, CARHUS y ERIH, y además enlaces a las bases de datos en donde este título esta indizado.

| o Inicio o Cómo buscar 🔹 Búsqueda o Metodología o Grupo de trabajo o Contacto o Enlaces 🔤 |                                   |    |         |                      |         |       |        |               | Español Inglés |      |        |      |                                          |
|-------------------------------------------------------------------------------------------|-----------------------------------|----|---------|----------------------|---------|-------|--------|---------------|----------------|------|--------|------|------------------------------------------|
| R                                                                                         | esultados: 2 registros encontra   | do | 5       |                      |         |       |        |               |                |      |        |      |                                          |
| N                                                                                         | P Título de revista 🔺             |    | Año C-F | Área de conocimiento | Val. DI | % IC  | Ap. AU | Eval.<br>ext. | Crit.<br>LAT   | ANEP | CARHUS | ERIH | BB.DD.                                   |
| 1                                                                                         | Anuario Musical                   | С  | 1946-   | MÚSICA               | 6.75    | 31.03 | Sí     | Sí            | 33             | A    | в      | INT2 | PIO : REGESTA<br>IMPERII : RILM : ISOC : |
| 2                                                                                         | Anuario Musical (Ed. electrónica) | C  | 2000-   | MÚSICA               | 6.75    | 31.03 | Sí     | Sí            | 35             | A    | в      | INT2 | PIO; REGESTA<br>IMPERII; RILM; ISOC;     |

En DICE también podemos navegar por Áreas temáticas y de conocimiento e incluso señalar una serie de criterios de calidad, indicando que nos recupere revistas de mayor o menor valor en ANEP, CRHUS y ERIH.

| Área Temática 🛛 🗧 🛑                                                    | cualquier área temática 🔹                                       |
|------------------------------------------------------------------------|-----------------------------------------------------------------|
| Área de conocimiento 🛛 🛻 💶 💼                                           | cualquier área de conocimiento 🔹                                |
| Buscar en todas las revistas Buscar solo revistas en Catalogo Latindex |                                                                 |
| ISSN                                                                   | Ejemplo: 0210-0614                                              |
| Evaluadores externos                                                   | 🔍 Sí 🔍 No                                                       |
| Base de datos                                                          | cualquier base de datos                                         |
| Valoración de la difusión internacional                                | 🔍 Baja 0-5 🔍 Media 6-11 🔍 Alta >12                              |
| Apertura exterior de los autores                                       | 🔍 Sí 🔍 No                                                       |
| Internacionalidad de las contribuciones (%)                            | 💿 Baja 0%-9% 🔍 Media 10%-32% 🔍 Alta 33%-65% 🔍 Muy Alta 66%-100% |
| Categoría ANEP                                                         | ● A+ ● A ● B ● C                                                |
| Categoría ERIH                                                         | 🔍 А 🔍 В 🔍 С                                                     |
| Categoría CARHUS                                                       | 🔍 А 🔍 В 🔍 С                                                     |
| в                                                                      | uscar                                                           |

También permite acceder a un Listado alfabético de revistas, a un Listado alfabético de bases de datos y a otro Listado por materias de bases de datos:

| Listado Alfabético de Revistas                                                                                                    |                                                            |
|----------------------------------------------------------------------------------------------------|------------------------------------------------------------|
| AIBICIDIEIEIGIHIIIJIKILIMINIÑIIOIPIGIBISITIVIXIM                                                                                                    |                                                            |
| Listado Alfabético de Bases de Datos                                                                                                    |                                                            |
| VIBICIDIEIEIGIHIIIJIKILIMINIŬIIOIEIGIBIBILIDIAM                                                                                                    |                                                            |
| Listado por Materias de Bases de Datos                                                                                                    | Listado alfabetico revistas<br>Lista alfabeti. bases datos |
| © 2008-2010 Grupo de Investigación "Evaluación de publicaciones científicas de la constance de la constance de | Lista por materias de bbdd                                 |

Buscamos en área temática: Biblioteconomía y Documentación:

| D      | Ι                    | С                         | Е            | <b>Difusión y C</b><br>de Humanidades y ( | <b>Difusión y Calidad Editorial</b> de las Revistas Españolas<br>le Humanidades y Ciencias Sociales y Jurídicas |                                   |                |  |  |  |  |
|--------|----------------------|---------------------------|--------------|-------------------------------------------|----------------------------------------------------------------------------------------------------|-----------------------------------|----------------|--|--|--|--|
|        |                      |                           |              |                                           | , , , , , , , , , , , , , , , , , , , ,                                                                         |                                   |                |  |  |  |  |
|        |                      | Inicio 🗆 (                | Cómo bus     | car 🔹 Búsqueda 🗆 Me                       | etodología 🛛 Grupo de trabajo 🛛                                                                                 | Contacto 🛛 Enlaces                | Español Inglés |  |  |  |  |
| Búsque | da por ca            | mpos                      |              |                                           |                                                                                                    |                                   |                |  |  |  |  |
|        | Título de r          | evista                    |              |                                           |                                                                                                    |                                   |                |  |  |  |  |
|        | Área Tem             | ática                     |              |                                           | BIBLIOTECONOMÍA Y DOCUN                                                                                         | BIBLIOTECONOMÍA Y DOCUMENTACIÓN 🔻 |                |  |  |  |  |
|        | Área de conocimiento |                           |              |                                           | cualquier área de conocimiento                                                                                  |                                   |                |  |  |  |  |
|        | Busca Catalogo L     | ar en todas l<br>.atindex | las revistas | s 🔍 Buscar solo revista:                  | s en                                                                                                    |                                   |                |  |  |  |  |
|        | ISSN                 |                           |              |                                           |                                                                                                    | Ejemplo: 0210-0614                |                |  |  |  |  |
|        | Evaluador            | es externos               | 5            |                                           | 🔍 Sí 🔍 No                                                                                                    |                                   |                |  |  |  |  |
|        | Base de d            | atos                      |              |                                           | cualquier base de datos 💌                                                                                       |                                   |                |  |  |  |  |
|        | Valoració            | n de la difus             | ión interna  | cional                                    | ■ Baja 0-5 ■ Media 6-11 ■ Alta >12                                                                              |                                   |                |  |  |  |  |
|        | Apertura e           | exterior de l             | os autores   |                                           | 🔍 Sí 🔍 No                                                                                                    |                                   |                |  |  |  |  |
|        | Internacio           | nalidad de l              | as contribu  | uciones (%)                               | 🔍 Baja 0%-9% 🔍 Media 10%-32% 🔍 Alta 33%-65% 🔍 Muy Alta 66%-100%                                                 |                                   |                |  |  |  |  |
|        | Categoría            | ANEP                      |              |                                           | 🔍 А+ 🔍 А 🔍 В 🔍 С                                                                                                |                                   |                |  |  |  |  |
|        | Categoría            | ERIH                      |              |                                           | 🔍 А 🔍 В 🔍 С                                                                                                    |                                   |                |  |  |  |  |
|        | Categoría            | CARHUS                    |              |                                           | ⊙а⊙в⊙с                                                                                                    |                                   |                |  |  |  |  |
|        |                      |                           |              |                                           | Buscar                                                                                                    |                                   |                |  |  |  |  |

Los resultados los ordenaremos por los criterios Latindex cumplidos para localizar el impacto y la posición de la revista

|   | DIC                                                                                  | E Dif               | usión y Cali<br>añolas de Huma     | <b>dad</b><br>anidad | Edit<br>des y | t <mark>ori</mark><br>Cien | al de<br>Icias     | las R<br>Social     | evista<br>es y J | s<br>urídicas | CONELO BAR |                                                                                             |
|---|--------------------------------------------------------------------------------------|---------------------|------------------------------------|----------------------|---------------|----------------------------|--------------------|---------------------|------------------|---------------|------------|---------------------------------------------------------------------------------------------|
| R | - Inicio - Cómo<br>esultados: 39 registros encor<br>Título de revista                | buscar 🔹<br>htrados | Búsqueda 🛛 Metodo<br>Área de       | logía ⊨<br>¥al.      | Grupo         | de tra<br>Ap.              | bajo 🛛<br>Eval.    | Contact             | to ⊡ Enl         | CARHUS        | FRIH       | Español Inglés                                                                              |
| 1 | Anales de Documentación (Ed.                                                         | C 2004-             | CONOCIMIENTO<br>BIBLIOTECONOMÍA Y  | DI<br>19.5           | 31.82         | AU<br>Sí                   | ext.<br>Sí         | 36                  | A                | B             | LIGHT      | DOAJ; LISA; LISTA;                                                                          |
| 2 | electronica)<br>Revista Española de<br>Documentación Científica (Ed.<br>electrónica) | C 1998-             | BIBLIOTECONOMÍA Y<br>DOCUMENTACIÓN | 39                   | 15            | Sí                         | Sí                 | 35                  | A                | B             | No aplica  | FED ALVC; ISOC;<br>FRANCIS; IBZ;<br>INSPEC; LISA;<br>PASCAL; PIO;<br>SCOPUS; SSCI;<br>ISOC; |
| 3 | Documentación de las Ciencias de<br>la Información (Ed. electrónica)                 | C 1976-             | BIBLIOTECONOMÍA Y<br>DOCUMENTACIÓN | 10.5                 | 26.19         | Sí                         | Sí                 | 35                  | А                | с             |            | FRANCIS PASCAL                                                                              |
| 4 | Revista General de Información y<br>Documentación (Ed. electrónica)                  | C 1991-             | BIBLIOTECONOMÍA Y<br>DOCUMENTACIÓN | 16.5                 | 18            | Sí                         | Sí                 | 34                  | в                | с             | No aplica  | FRANCIS PASCAL                                                                              |
| 5 | Métodos de Información                                                               | C 1994-             | BIBLIOTECONOMÍA Y<br>DOCUMENTACIÓN |                      | 0             | Busc                       | ando er            | n Biblioteo         | conomia.         | hemos         |            |                                                                                             |
|   |                                                                                      |                     |                                    |                      |               | enco<br>Crite              | ntrado<br>rios Lat | 39 títilos<br>index | y los orde       | namos por     |            | ACADEMIC<br>SEARCH<br>COMPLETE;                                                             |
| 6 | El Profesional de la Información                                                     | C 1998-             | BIBLIOTECONOMÍA Y<br>DOCUMENTACIÓN | 46.5                 | 30.23         | Sí                         | Sí                 | 33                  | A+               | B             | No aplica  | SEARCH PREMIER<br>; FRANCIS ; INSPEC<br>: ISTA : LISA : LISTA :                             |

# Catálogo LATINDEX

http://www.latindex.org/

Latindex es un sistema de información sobre las revistas de investigación científica, técnico-profesionales y de divulgación científica y cultural que se editan en los países de América Latina, el Caribe, España y Portugal. Tiene carácter multidisciplinar, su dominio es internacional del área iberoamericana, y ofrece datos de publicaciones desde 1997.

Ofrece tres bases de datos:

1) Directorio, con datos bibliográficos y de contacto de todas las revistas registradas, ya sea que se publiquen en soporte impreso o electrónico;

2) Catálogo, que incluye únicamente las revistas –impresas o electrónicas- que cumplen los criterios de calidad editorial diseñados por Latindex.

3) Enlace a Revistas Electrónicas, que permite el acceso a los textos completos en los sitios en que se encuentran disponibles.

El dato fundamental de evaluación de las revistas en Latindex es el número de <u>criterios cumplidos</u> de los 33 criterios de calidad propuestos por la base de datos pata las revistas impresas y 36 en el caso de publicaciones electrónicas.

Para que una revista sea catalogada, debe pasar obligatoriamente los **8** criterios de "características básicas" y debe obtener al menos el **75%** de todos los criterios juntos. Además de cumplir un determinado porcentaje de los criterios establecidos, el factor primordial que determinará la inclusión de un título es el contenido de la publicación, este debe ser **material original**, producto de investigación científica o desarrollo tecnológico, en cualquiera de las disciplinas del conocimiento.

Para saber el número de criterios cumplidos por una revista, hay que buscarla en "Catálogo" (no en Directorio). Una vez en el registro de la revista, hay que seleccionar "Características cumplidas", para ver todos los criterios de calidad que cumple.

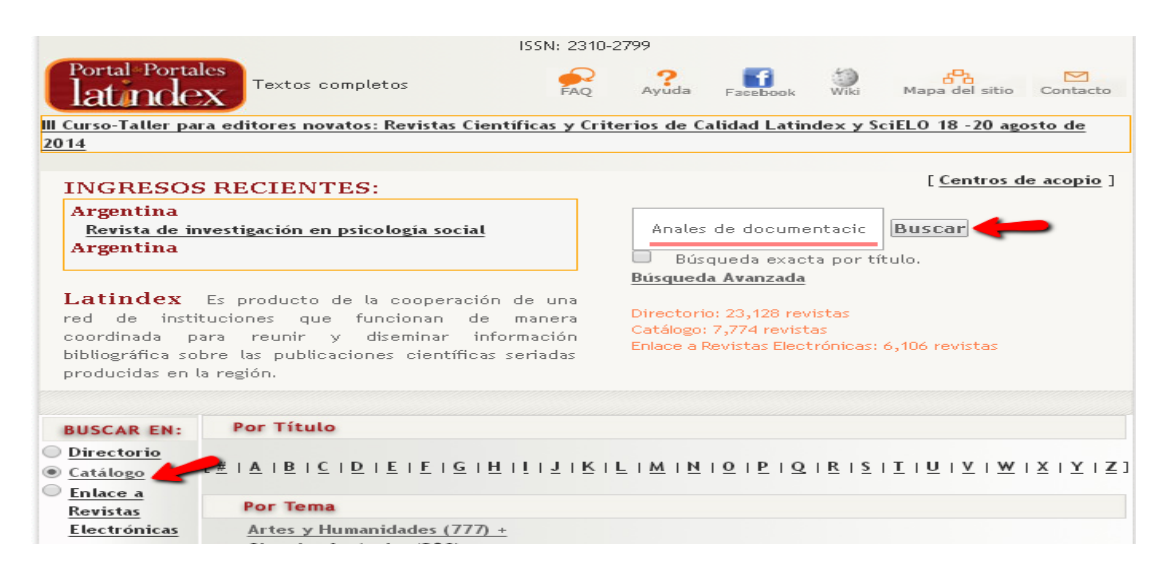

Vamos a buscar la revista Anales de Documentación, y vemos que hay dos resultados, uno de la edición impresa y otro de la de papel.

| Sistema Regional de Información<br>en Línea para Revistas Científicas<br>de América Latína, el Caribe, España y Portugal<br>¿Qué es Latindex? • Organización • Socios • Editores • Biblioteca del editor • Documentos • Números • Noticias |                                                                                                    |  |  |  |  |  |  |  |  |
|----------------------------------------------------------------------------------------------------|----------------------------------------------------------------------------------------------------|--|--|--|--|--|--|--|--|
| Nombre de la revista                                                                                                    | Buscar FAQ Ayuda Facebook Wiki Mapa del sitio Contacto                                                                                                    |  |  |  |  |  |  |  |  |
| Atrás<br>Editorial:<br>País:<br>Tema:<br>ISSN:<br>Año de inicio:<br>Situación:<br>Editorial:<br>País:<br>Tema:<br>ISSN:<br>Año de inicio:<br>Situación:<br>Situación:                                                                      | Resultados en:       Directorio       Catalogo       Enlace Electronico         Anales de documentación En Catálogo       Universidad de Murcia, Servicio de Publicaciones         España       Bibliotecología; Ciencias de la información;         1575-2437       1998         Dejó de publicarse.         Anales de documentación (ed. electrónica) En Catálogo * Revista electrónica         Universidad de Murcia. Facultad de Comunicación y Documentación         España         Bibliotecología; Ciencias de la información;         1697-7904         2004         Vigente. |  |  |  |  |  |  |  |  |

Si seleccionamos la edición electrónica, vemos que cumple los 36 estándares de calidad.

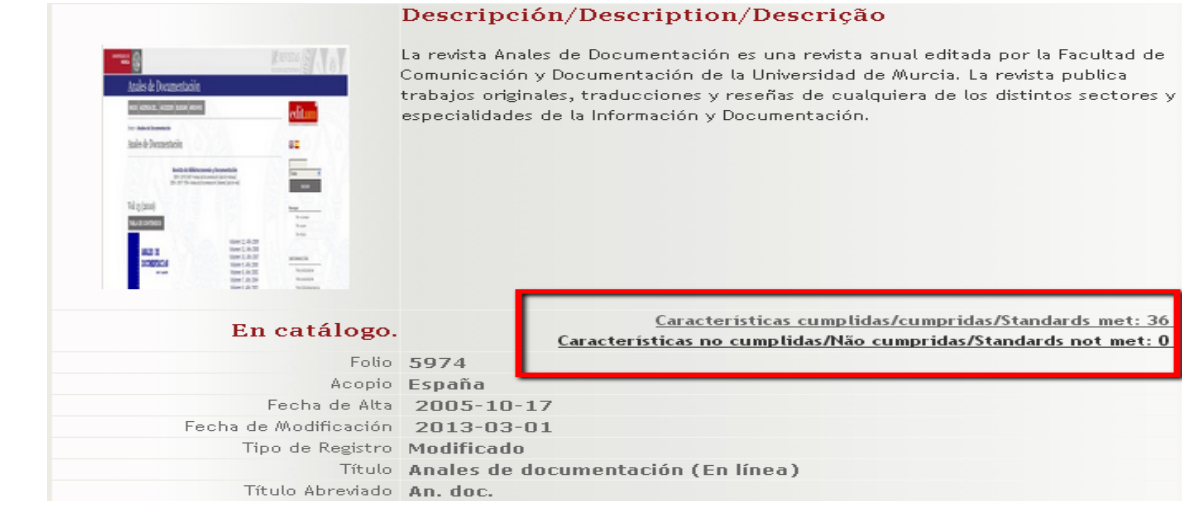

Además de los criterios cumplidos en Latindex, especifican mas datos de esta revista, entre ellos dentro del epígrafe "*Indizada/Resumida en*" la relación de las bases de datos en donde este título está incluido.

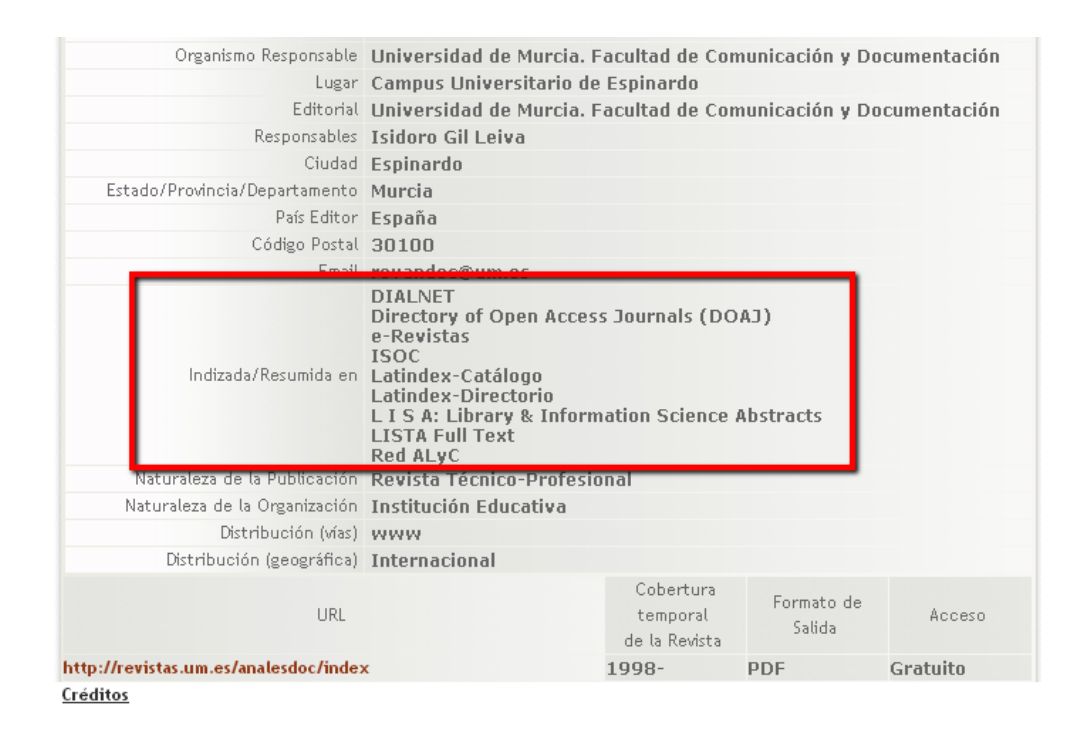

# CIRC. Clasificación Integrada de Revistas Científicas

http://www.ec3metrics.com/circ/

CIRC (2º edición 2011/12) se propone como objetivo la construcción de una clasificación de revistas científicas de Ciencias Sociales y Humanas en función de su calidad integrando los productos de evaluación existentes considerados positivamente por las diferentes agencias de evaluación nacionales como CNEAI, ANECA.

Distingue las revistas en varias categorías, de mayor a menor importancia: Grupo A (gA,), Grupo B (gB), Grupo C (gC), Grupo D (gD). Y además tiene un Grupo de excelencia (gEx)

Recientemente (octubre de 2013) se ha cambiado la URL, que anteriormente estaba en servidores del CSIC, a una página de EC3metrics. También se puede consultar en Dialnet.

Ya no se trata de una consulta en una base de datos, sino un fichero excel con los datos de la Clasificación CIRC del año 2012. No se ha actualizado nuevamente y, por tanto, no se recomienda emplear CIRC para procesos evaluativos posteriores a 2012 ya que las revistas pueden haber cambiado su clasificación. El Grupo EC3 está trabajando en una nueva versión denominada 'CIRC 2.0' para la cual se están ajustado los criterios de clasificación y las funcionalidades de una nueva web. La fecha prevista de publicación es diciembre de 2014.

En el enlace actual podemos descargar un fichero Excel con los datos de la edición de 2012, pero resulta un poco complicado buscar, por lo que recomendamos hacer la consulta en Dialnet.

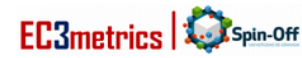

|                                                                                                    | HOME                                            | SERVICIOS *                                           | PORTFOLIO                                    | NOSOTROS                   | CONTACT(   |
|----------------------------------------------------------------------------------------------------|-------------------------------------------------|-------------------------------------------------------|----------------------------------------------|----------------------------|------------|
|                                                                                                    |                                                 |                                                       |                                              |                            | HOME / CLA |
|                                                                                                    | INTEGR                                          |                                                       | REVISTA                                      |                            | IFICAS     |
|                                                                                                    |                                                 |                                                       |                                              |                            |            |
|                                                                                                    |                                                 |                                                       |                                              |                            |            |
|                                                                                                    |                                                 |                                                       |                                              |                            |            |
| • En esta página hemos alojado ur<br>anteriormente estaban en servidores d                                                      | <b>n fichero excel c</b><br>lel CSIC. Por tanto | on los datos de la (<br>CIRC sigue disponible         | Clasificación CIRC<br>en esta página así     | que<br>como en Dialnet.    |            |
| La versión de CIRC se correspon<br>recomienda emplear CIRC para proceso<br>cambiado su clasificación                            | <b>nde a la del año</b><br>os evaluativos pos   | <b>2012,</b> NO se ha actua<br>steriores a 2012 ya qu | alizado nuevamente.<br>Le las revistas pued  | NO se<br>en haber          |            |
| <ul> <li>En el fichero excel podéis obten<br/>criterios CIRC, 2) Criterios específicos<br/>está indexada la revista.</li> </ul> | <b>er la siguiente i</b><br>que cumple cada i   | <b>nformación:</b> 1) Clas<br>revista y 3) Producto:  | ificación de la revist<br>s considerados por | a según<br>CIRC en los que |            |
| <ul> <li>El Grupo EC3 está trabajando en<br/>ajustado los criterios de clasificación y<br/>es Diciembre de 2014.</li> </ul>     | <b>una nueva versi</b><br>las funcionalidado    | ón denominada 'Cl<br>es de una nueva wel              | RC 2.0' para la cuál<br>). La fecha prevista | se están<br>de publicación |            |

Más información: contacta con repiso@ec3metrics.com

Buscamos la Revista española de pedagogía en **Dialnet**, y vemos que en está dentro de la Categoría A:

### Revista española de pedagogía

|                                                     | ISSN: 0034-9461                                                                                                    | Sumarios de la revista   | 📃 Accesibles 📃 Alojados |
|-----------------------------------------------------|----------------------------------------------------------------------------------------------------|--------------------------|-------------------------|
|                                                     | Periodicidad: Cuatrimestral                                                                                                    | 2013 Vol. 71 254 255 256 | i                       |
| ren                                                 | País: España                                                                                                    | 2012 Vol. 70 251 252 253 |                         |
| revista española                                    | Idioma: espanoi                                                                                                    | 2011 Vol. 69 248 249 250 |                         |
| de pedagogía                                        | Normas de publicación                                                                                                    | 2010 Vol. 68 245 246 247 |                         |
| ·H                                                  | Índice de autores                                                                                                    | 2009 Vol. 67 242 243 244 |                         |
| X                                                   | Latinoex                                                                                                    | 2008 Vol. 66 239 240 241 |                         |
| <b>~218</b>                                         |                                                                                                    | 2007 Vol. 65 236 237 238 |                         |
| LIV.                                                |                                                                                                    | 2006 Vol. 64 233 234 235 | i                       |
| La revista española de<br>más antiguas del muno     | pedagogía es una de las publicaciones<br>1º dedicada a la investigación                                                                                                    | 2005 Vol. 63 230 231 232 | !                       |
| pedagógica. A lo largo (                            | de sus muchas décadas de                                                                                                    | 2004 Vol. 62 227 228 229 |                         |
| funcionamiento ininterri<br>unos altos niveles de c | umpido, la rep ha mantenido siempre<br>alidad, obteniendo numerosos                                                                                                    | 2003 Vol. 61 224 225 226 | i                       |
| reconocimientos (ver                                | más)                                                                                                    | 2002 Vol. 60 221 222 223 |                         |
| Disnonihla an                                       |                                                                                                    | 2001 Vol. 59 218 219 220 |                         |
| Hemeratera de Ciencia                               | e Sociales I M                                                                                                    | 2000 Vol. 58 215 216 217 |                         |
| Catálogo de Universida                              | id Murcia 🖻                                                                                                    | 1999 Vol. 57 212 213 214 |                         |
| Editoros                                            |                                                                                                    | 1998 Vol. 56 209 210 211 |                         |
| Institute Europee de Ini                            | sistivos Educativos                                                                                                    | 1997 Vol. 55 206 207 208 |                         |
| instituto Europeo de im                             | LIAUVAS EUULAUVAS                                                                                                    | 1996 Vol. 54 203 204 205 | i                       |
| Clasificación                                       |                                                                                                    | 1995 Vol. 53 200 201 202 |                         |
| Psicología y educación:                             | Educación                                                                                                    | 1994 Vol. 52 197 198 199 |                         |
| CIRC: Clasificación I                               | ntegrada de Revistas Científicas                                                                                                    | 1993 Vol. 51 194 195 196 | i                       |
| [A] Grupo A                                         | , and the second second | 1992 Vol. 50 191 192 193 |                         |
| o                                                   |                                                                                                    | 1991 Vol. 49 188 189 190 |                         |
| Otros catálogos                                     |                                                                                                    | 1990 Vol. 48 185 186 187 |                         |
| Red de Bibliotecas Uni                              | versitarias (REBIUN) ₫                                                                                                    | 1989 Vol. 47 182 183 184 |                         |

## ERIH PLUS. The European Reference Index for the Humanities and Social Sciences (de ESF: European Science Foundation)

### https://www2.esf.org/asp/ERIH/Foreword/search.asp

Es el índice de referencia creado y desarrollado por los investigadores europeos desde la ESF (European Science Foundation), con el fin de presentar sus avances en investigación al resto del mundo. En el contexto de un mundo dominado por la publicación en inglés, pone de relieve la amplia gama de investigación sobre Humanidades y Ciencias Sociales publicada en los distintos idiomas europeos. Sus listados han sido considerados por la CNEAI como de calidad para la evaluación.

En 2014 el mantenimiento de ERIH ha sido transferido a NSD (Norwegian Social Science Data Services), pasando a llamarse ERIH PLUS por haberse ampliado a las Ciencias Sociales.

Las listas publicadas inicialmente en 2008, y actualizadas en 2011-2012, son la base de ERIH PLUS. Pero como los procedimientos de admisión de ERIH PLUS son diferentes de la versión anterior, en ERIH PLUS no aparecen las categorías de ERIH (INT1, INT2 y NAT), pero sí toda la demás información. Desde julio de 2014 se ha abierto la posibilidad de solicitar la inclusión de revistas para su evaluación, si la revista que se propone cumple los <u>criterios de inclusión</u>.

La consulta de los listados se hace buscando en el cajetín de búsqueda por título o ISSN. Clicando en **Show disciplines**, aparece un desplegable para elegir entre 14 campos como Antropología, Literatura, Arte, Estudios Clásicos, Estudios de Género, Historia, Filosofía, Psicología, etc.

Vamos a buscar la revista Al-qantara:

| INSD ER                                                                                   | NSD ERIHLUS<br>EUROPEAN REFERENCE INDEX FOR THE<br>HUMANITIES AND SOCIAL SCIENCES |                                                                                                    |          |           |               |       |        |       |      |  |
|-------------------------------------------------------------------------------------------|-----------------------------------------------------------------------------------|----------------------------------------------------------------------------------------------------|----------|-----------|---------------|-------|--------|-------|------|--|
|                                                                                           | NSD                                                                               | Data Services                                                                                                    | Software | eLearning | International |       |        |       |      |  |
| NSD DBH                                                                                   | ERI                                                                               | H PLUS                                                                                                    |          |           |               | About | Soarch | Login | Help |  |
| ERIH PLUS<br>About<br>Criteria for inclusion<br>Admission procedures<br>Contact<br>Search | The E<br>Scient<br>(ERIH<br>Seat                                                  | The European Science Foundation (ESF) signed in January 2014 a memorandum of understanding with the Norwegian Social Science Data Services (INSD) to transfer the maintenance and operations of the European Reference Index for the Humanities (ERIH) to NSD. The ERIH database operated by NSD is called ERIH PLUS. |          |           |               |       |        |       |      |  |
| Help<br>Registered user                                                                   | Sho                                                                               | w disciplines                                                                                                    | ilara    | -         | Search        |       |        |       |      |  |

Nos aparecen los resultados que coinciden con el término empleado:

| Search   | 1 I         |               |                   |              |            |          |
|----------|-------------|---------------|-------------------|--------------|------------|----------|
| Title or | ISSN:       | qantara       |                   |              |            |          |
| Show d   | lisciplines |               |                   |              |            |          |
|          |             |               |                   | Sear         | ch         |          |
| Search   | n hits      |               |                   |              |            |          |
| The sear | ch returned | 1 2 hits.     |                   |              |            |          |
|          |             | 4             |                   | •            |            |          |
| 1.       | Print ISSN  | cara 🦛        | Electropic ISSN:  | 1988-2955    |            |          |
|          | Dissipling  |               |                   |              |            |          |
|          | Discipline  | s: Archaeolog | y, History        |              |            |          |
|          |             |               |                   |              |            |          |
| 2.       | Ankara      | University    | Journal of F      | aculty of Eq | ducational | Sciences |
|          | Print ISSN  | /: 1300-5391  |                   |              |            |          |
|          | Discipline  | : Pedagogical | & Educational Res | earch        |            |          |
|          |             |               |                   |              |            |          |
| Page:    | 1           |               |                   |              |            |          |

Al clicar en el título, nos aparece la información sobre la revista:

| RIH PLUS                |                        | About Search Log in Help            |
|-------------------------|------------------------|-------------------------------------|
| Al-Qantara              |                        |                                     |
| International title:    | Al-Qantara             |                                     |
| Print ISSN:             | 0211-3589              | This journal was approved in        |
| Electronic ISSN:        | 1988-2955              | 2011 according to ERIH<br>criteria. |
| URL:                    |                        |                                     |
| Publisher:              |                        |                                     |
| Country of publication: |                        | SHEDDA DOMEO                        |
| Language:               |                        | Blue                                |
| Disciplines:            | Archaeology<br>History | Last checked: 2013-05-07            |
| Peer review:            | Peer reviewed          |                                     |
|                         | Active                 |                                     |

En este caso nos dice que la inclusión de esta revista fue en la edición de 2011, de acuerdo con los criterios ERIH.

Si no obtenemos resultados con la búsqueda por título, es recomendable repetirla por ISSN, nos dará más seguridad para saber si la revista está o no en este repertorio. Ofrece la posibilidad de registrarse como usuario y de enviar información adicional o correcciones sobre las revistas (de interés para editores de revistas).

# MIAR (Matriz de Información para el Análisis de Revistas)

### http://miar.ub.edu/es

MIAR es un sistema para medir cuantitativamente la visibilidad de las revistas en función de su presencia en distintos tipos de bases de datos.

La base de datos MIAR ofrece con una periodicidad anual (actualmente se puede consultar de 2008 a 2014) información clave para la identificación y la evaluación de revistas.

La evaluación de las revistas se lleva a cabo con el análisis de su presencia en bases de datos y repertorios multidisciplinares, que nos permite obtener su Índice Compuesto de Difusión Secundaria (ICDS), un indicador que muestra la visibilidad de las publicaciones en diferentes bases de datos científicas de alcance internacional o, en su defecto, en repertorios de evaluación de publicaciones periódicas: cuanto más alto es el ICDS de una revista, más presente está en diferentes fuentes de información de relevancia internacional. Se pueden consultar los criterios para el cálculo del ICDS en su página web.

La base de datos MIAR nos proporciona listados por materias, ya que agrupa las revistas en dos grandes grupos: Ciencia y Tecnología y Ciencias Sociales y Humanidades, subdivididos a su vez en campos académicos más específicos. También se puede filtrar la información por países.

El sistema crea una matriz de correspondencia entre las revistas, identificadas por su ISSN, y las bases de datos, repertorios y catálogos de bibliotecas que las indizan o incluyen. Además, se indica el vínculo a las webs de los

editores e instituciones responsables de los repertorios y fuentes siempre que se dispone del mismo.

En la edición de 2014 encontramos importantes novedades respecto a las de años anteriores:

- MIAR es global: si hacemos una búsqueda por cualquier ISSN, nos localizará en qué bases de datos de las contempladas en la matriz está indizada la revista, aunque no esté recogida en MIAR, y calculará su ICDS.
- MIAR es colaborativa: editores, autores y usuarios podemos sugerir nuevas revistas, informar de errores, compartir información en las redes sociales, etc. (Para ello es necesario registrarse previamente).
- MIAR es integradora: ofrece información de la presencia de las publicaciones en repertorios de evaluación y nos informa también de su política de acceso abierto.
- MIAR es transparente y está actualizada: la información se procesa a partir del listado público que ofrecen las fuentes, listado que se verifica cada 15 días.

Cómo buscar en MIAR:

Vamos a buscar la revista: El Profesional de la Información, ISSN 1386-6710

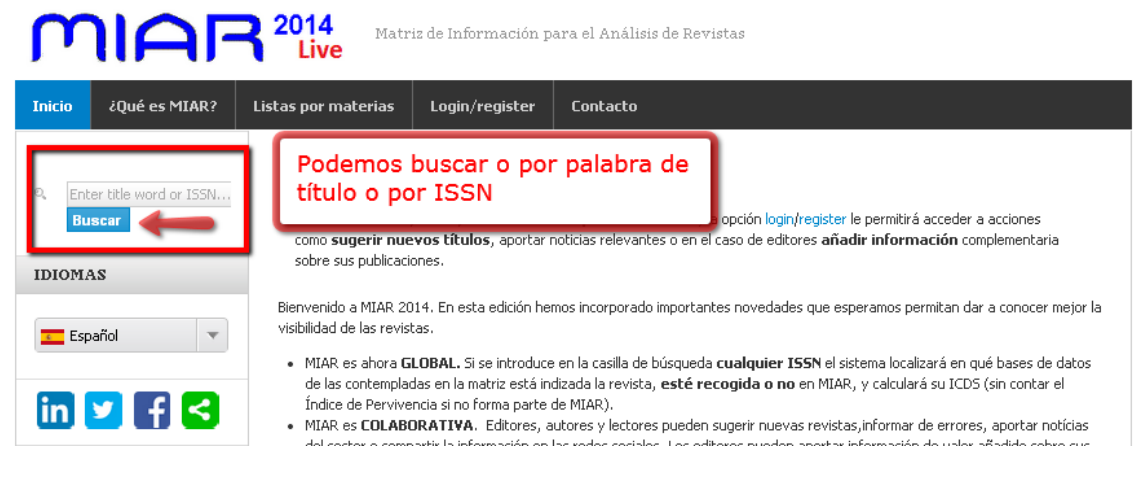

| MIAF                                 | 2014 Matr                                         | iz de Información p                           | ara el Análisis de Revistas                                                                                                    |
|--------------------------------------|---------------------------------------------------|-----------------------------------------------|----------------------------------------------------------------------------------------------------|
| Inicio ¿Qué es MIAR?                 | Listas por materias                               | Login/register                                | Contacto                                                                                                    |
| থ Enter title word or ISSN<br>Buscar | Buscar<br>Si es usted editor,<br>como sugerir nue | , autor, evaluador o<br>evos títulos, aportar | simplemente lector, la opción login/register le permitirá acceder a acciones<br>noticias relevantes o en el caso de editores añadir información complementaria |
| IDIOMAS                              | sobre sus publicaci                               | ones.                                         |                                                                                                    |
| Español 💌                            | Escriba las palabras c                            | ave, profesional info                         | macion Buscar                                                                                                    |
| in 🔽 f <                             | Resultados d<br>EL PROFESIONAL                    | le la búsqueda<br>DE LA INFORMAC              |                                                                                                    |

Para ver la información completa sobre la revista, clicamos en el título y nos aparece la siguiente información:

| TITULO                                          | EL PROFESIONAL DE LA INFORMACIÓN                                                                                                    |
|-------------------------------------------------|----------------------------------------------------------------------------------------------------|
| PAIS                                            | Spain                                                                                                    |
| URL                                             | http://www.elprofesionaldelainformacion.com                                                                                                    |
| ISSN                                            | 1386-6710, 1699-2407                                                                                                    |
| AMBITO                                          | INFORMACIÓN Y DOCUMENTACIÓN, COMUNICACIÓN SOCIAL                                                                                                    |
| CAMPO                                           | INFORMACIÓN Y DOCUMENTACIÓN, COMUNICACIÓN SOCIAL Y PERIODISMO                                                                                                    |
| INDIZADA<br>EN                                  | Scopus, Social Science Citation Index, INSPEC, Academic Search Premier, FRANCIS, Fuente Academica,<br>Fuente Academica Premier, PASCAL, Business Source Elite, Information Science and Technology Abstracts,<br>Library and Information Science Abstracts, DIALNET          |
|                                                 |                                                                                                    |
| ICDS                                            | 9.842                                                                                                    |
| ICDS<br>EVALUADA<br>EN                          | 9.842<br>LATINDEX: en Catálogo<br>CIRC: GRUPO A<br>CARHUS: B<br>SJR: 0.345, H index: 10<br>FECYT: Sello de calidad                                                                                                    |
| ICDS<br>EVALUADA<br>EN<br>Enlace a<br>CATÁLOGOS | 9.842<br>LATINDEX: en Catálogo<br>CIRC: GRUPO A<br>CARHUS: B<br>SJR: 0.345, H index: 10<br>FECYT: Sello de calidad<br>Catálogo colectivo COPAC (Reino Unido)???, Catálogo colectivo SUDOC (Francia)???, Catálogo colectivo ZDB<br>(Alemania)???, OCLC WorldCat (Mundial)??? |

En un primer nivel de información aparecen los datos esenciales, como el título, el ISSN, el ámbito temático, el campo académico, las bases de datos en donde aparece indizada, el índice de difusión (**ICDS**), los sistemas de evaluación en donde aparece evaluada, enlace a catálogos que la contienen, y enlaces a Sherpa Romeo y Dulcinea, en donde se puede consultar la política de la revista con respecto al acceso abierto y los derechos del autor para el auto-archivo o depósito en repositorios institucionales y temáticos.

En un segundo nivel se ofrece más información que proporciona el editor, la explicación del cálculo del ICDS, y otra información sobre las bases de datos y sistemas de evaluación que la contienen:

| DBRE EL EDITOR Y LA REVISTA: (Nota: inf | ormación gestionada directamente por el editor)                                                                                                    |
|-----------------------------------------|----------------------------------------------------------------------------------------------------|
| PRESENTACIÓN                            | Revista internacional de Información, Documentación, Biblioteconomía y<br>Comunicación. Factor de Impacto según los JCR del 2012 = 0.439.                                                                                                    |
| Enlace a GOOGLE CITATIONS               | http://scholar.google.com/citations?user=zv5d9O0AAAAJ&hl=es                                                                                                    |
| Enlace a RESEARCHGATE                   | https://www.researchgate.net/journal/1386-6710                                                                                                    |
| Información de REVISIÓN POR PARES       | http://www.elprofesionaldelainformacion.com/autores.html#3 🏏                                                                                                    |
| ESTUDIOS                                | <ul> <li>Grupo SCImago. "Patrones de citación de la revista El profesional de la información." El profesional de la información 18.4 (2009): 433-436.<br/>http://elprofesionaldelainformacion.metapress.com/openurl.asp?<br/>genre=article&amp;id=doi:10.3145/epi.2009.jul.12</li> <li>Baiget, Tomàs. El profesional de la información. Revista TK, 2006, n. 18, pp. 131-136. http://eprints.rclis.org/9066/</li> </ul> |

#### Cálculo del ICDS

Está en una o más bases multidisciplinares (Academic Search Premier, FRANCIS, Fuente Academica, Fuente Academica Premier, PASCAL) = +3

Está en una o más especializadas (Business Source Elite, Information Science and Technology Abstracts, INSPEC, Library and Information Science Abstracts) y también en alguna multidisciplinar (Academic Search Premier, FRANCIS, Fuente Academica, Fuente Academica Premier, PASCAL) = +2 Está en una o más bases de citas WoS/Scopus (Scopus, Social Science Citation Index) = +3.5 Antigüedad = 22 (fecha inicio: 1992)

Pervivencia:  $\log_{10}(22) = 1.342$ 

ICD5 = 9.842

#### EL PROFESIONAL DE LA INFORMACIÓN INDIZADA EN/EVALUADA EN

WoS / Scopus (2/4)

Bases de datos especializadas (4/53)

A la izquierda aparecen las cifras de ICDS de ediciones anteriores:

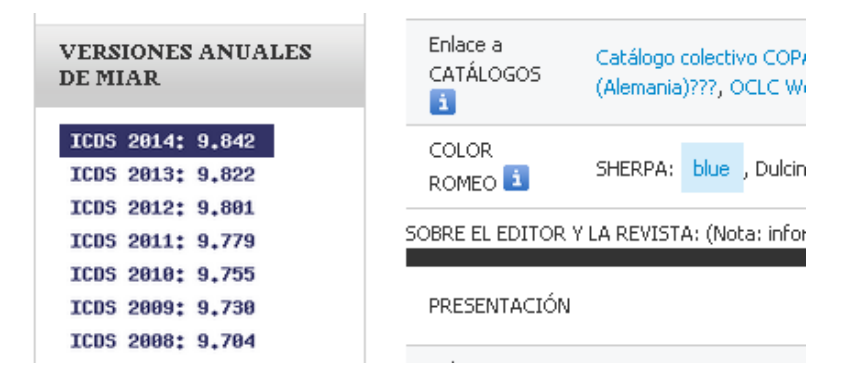

## **Revista acreditadas por la FECYT**

La FECYT viene desarrollando desde el año 2006 una línea de actuación destinada a apoyar la profesionalización e internacionalización de revistas científicas españolas (proyecto ARCE). Uno de los instrumentos fundamentales para articular el mencionado proyecto es la Convocatoria de Evaluación de la Calidad Editorial y Científica de las Revistas Científicas Españolas, que tiene por objeto proporcionar un reconocimiento de las mismas, fomentando su visibilidad y presencia en las bases de datos internacionales, y que se ha venido realizando de manera bienal desde el año 2007.

Desde 2007, por tanto, la Fundación Española para la Ciencia y la Tecnología (FECYT) ha realizado varias convocatorias de evaluación voluntaria de la calidad para las revistas científicas españolas. Se han resuelto hasta ahora 4 convocatorias, una en 2007-2008, otra en 2009-2010, la tercera en 2011-2012 y la cuarta en 2013-2014. Acceso a los listados de cada convocatoria:

1ªconvocatoria: 2007/082ªconvocatoria: 2009/103ªconvocatoria: 2011/124ªconvocatoria 2013/14

En 2013 se resolvió la renovación del sello de calidad de las revistas de la 1<sup>a</sup> y 2<sup>a</sup> convocatoria que caducaban:

Listado de títulos de la 1ª y 2ª convocatoria que renuevan el Sello de Calidad FECYT en junio de 2013

191 revistas en total, en las cuatro convocatorias, han obtenido esta certificación, que es un **sello de calidad FECYT** que las acredita, durante un periodo de tres años, como excelentes. Este es el listado definitivo:

Revistas certificadas por Fecyt (Septiembre 2014)

Los listados de estas revistas están accesibles a través de nuestra web, en la siguiente ruta:

En nuestra web, en Contenido > Servicios investigación > Acreditación y sexenios > Fuentes de información para saber la calidad de las revistas:

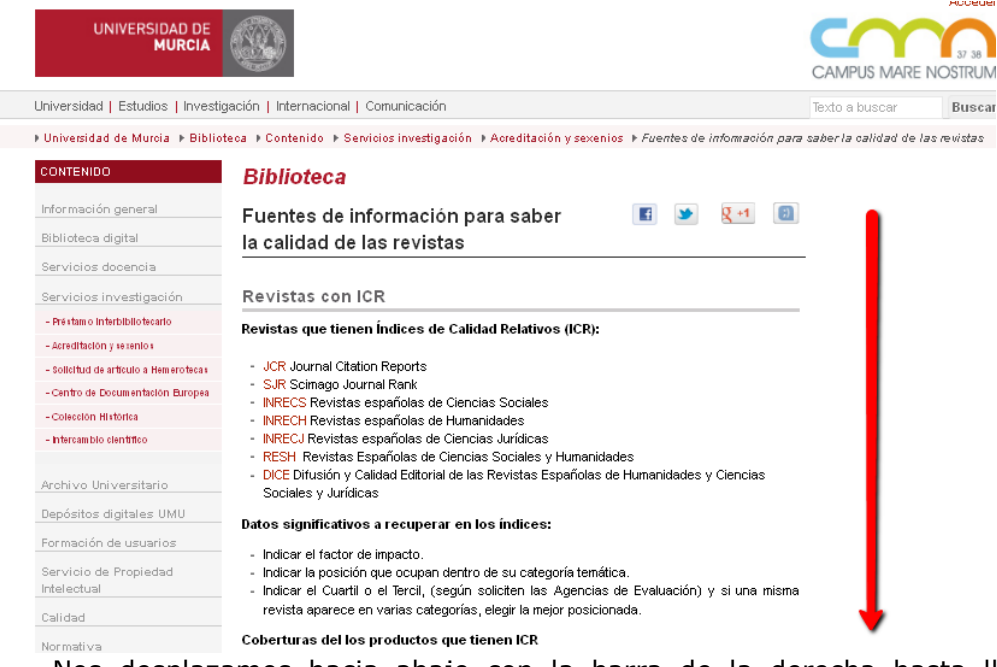

Nos desplazamos hacia abajo con la barra de la derecha hasta llegar a Revistas sin ICR:

### Revistas sin ICR

Se pueden buscar otros indicios de calidad que indican las agencias de evaluación en:

Repertorios donde indican criterios de calidad editorial:

- Catálogo LATINDEX (Sistema regional de información en línea para revistas científicas de América Latina, el Caribe, España y Portugal)
- DICE (Difusión y Calidad Editorial de las Revistas Españolas de Humanidades y Ciencias Sociales y Jurídicas)
- RESH (Revistas Españolas de Ciencias Sociales y Humanidades)
- ERIH PLUS (European Reference Index for the Humanities) - CIRC (Clasificación Integrada de Revistas Científicas)
- MIAR (Matriz de información para la evaluación de revistas)
- CARHUS Plus+ (Sistema de clasificación de revistas científicas de los ámbitos de Ciencias Sociales y Humanidades, de la agencia catalana AGAUR)
- SciELO. Citas: Scientific Electronic Library Online. Factor de impacto y citas del portal de revistas científicas de países de América Latina, el Caribe, España y Portugal.

- CUIDEN Citación, Índices bibliométricos de la base de datos bibliográfica CUIDEN que proporciona información sobre Citas, Indicadores de Impacto, repercusión y actividad de las revistas sobre cuidados de calud en el cspacio científico iberoamericano.

En listados de revistas acreditadas por FECYT:

- 1ª convocatoria: 2007/08
- 2ª convocatoria: 2009/10
- 3ª convocatoria: 2011/12 - 4ª convocatoria 2013/14
- Listado de títulos de la 1ª y 2ª convocatoria que renuevan el Sello de Calidad FECYT en junio de 2013;
- Listado de revistas científicas españolas que han obtenido el sello de calidad Fecyt (191 revistas, de las 4 convocatorias, Septiembre 2014)

Hay un enlace por cada convocatoria a los documentos que recogen las listas de las revistas acreditadas en cada periodo, además de la renovación de 2013 y la lista de 191 revistas de las 4 convocatorias que han obtenido el sello de calidad Fecyt.

### CARHUS Plus+ 2014

http://www10.gencat.cat/agaur web/AppJava/castellano/a info.jsp?contingut=car hus 2014

Sistema de evaluación de revistas de los ámbitos de Ciencias Sociales y Humanidades que se publican a nivel local, nacional e internacional. Elaborado por la Agència de Gestió d'Ajuts Universitaris i de Recerca de Cataluña (AGAUR) a propuesta de la Direcció General de Recerca, y se presenta con la finalidad de contribuir a la evaluación de la investigación que se lleva a cabo en el sistema científico y universitario catalán con la máxima objetividad.

Además de nutrirse de los productos nacionales e internacionales con índice de impacto, incluye ERIH PLUS y el ICDS de MIAR y añade revistas de lengua y literatura e historia catalana.

Clasifica las revistas en cuatro grupos del A al D.

Esta versión sustituye la anterior revisión de Carhus Plus+ 2010. Y en ella podemos consultar dos listados de revistas, uno ordenado por ámbito de conocimiento y otro ordenado alfabéticamente.

| CARHUS PLUS+ TOTAL ORDENADO POR ÁMBITOS     |
|---------------------------------------------|
| CARHUS PLUS+ TOTAL ORDENADO ALFABÉTICAMENTE |
| CARHUS PLUS POR ÁMBITOS                     |
| ANTROPOLOGÍA                                |
| ARTE                                        |
| COMUNICACIÓN E INFORMACIÓN                  |
| DERECHO                                     |
| ECONOMÍA                                    |
| EDUCACIÓN                                   |
| ESTUDIOS RELIGIOSOS                         |
| FILOLOGÍA LINGÜÍSTICA Y SOCIOLINGÜÍSTICA    |
| FILOSOFÍA                                   |
| GENERAL O MULTIDISCIPLINAR                  |
| GEOGRAFÍA                                   |
| HISTORIA                                    |
| PSICOLOGÍA                                  |
| SOCIOLOGÍA                                  |

De momento de forma provisional, solo podemos localizar los títulos de nuestro interés en ambos listados, donde la información que facilitan es el ISSN, el título completo de la revista, el ámbito del conocimiento y la valoración.

| VERSIÓ    | ON PROVISIONAL CA                                               | RHUSF                         | lust       |
|-----------|-----------------------------------------------------------------|-------------------------------|------------|
| ISSN      | τίτυιο                                                          | ÁMBITO                        | VALORACIÓN |
| 1989-3477 | [ARROBA ]TIC. REVISTA D'INNOVACIÓ EDUCATIVA                     | ECONOMIA                      | D          |
|           |                                                                 | FILOLOGÍA<br>LINGÜÍSTICA Y    |            |
| 1988-2963 | 1611: REVISTA D' HISTORIA DE LA TRADUCCIO                       | SOCIOLINGÜÍSTICA              | D          |
| 0148-2076 | 19TH CENTURY MUSIC                                              | ARTE                          | Α          |
| 1132-6409 | A + T. REVISTA DE ARQUITECTURA Y TECNOLOGÍA                     | ARTE                          | D          |
| 0389-9160 | A + U-ARCHITECTURE AND URBANISM                                 | ARTE                          | С          |
| 1130-2674 | A TRABE DE OURO                                                 | GENERAL O<br>MULTIDISCIPLINAR | D          |
| 1137-3350 | A TU SALUD. REVISTA DE EDUCACIÓN PARA LA SALUD                  | EDUCACIÓN                     | D          |
| 0261-6823 | AA FILES                                                        | ARTE                          | D          |
| 0743-4618 | AAC: AUGMENTATIVE & ALTERNATIVE<br>COMMUNICATION                | COMUNICACIÓN E<br>INFORMACIÓN | А          |
| 0213-6252 | ÁBACO. REVISTA DE CULTURA Y CIENCIAS SOCIALES                   | GENERAL O<br>MULTIDISCIPLINAR | D          |
| 2014-8526 | ABRIU. ESTUDOS DE TEXTUALIDADE DO BRASIL, GALICIA<br>E PORTUGAL | GENERAL O<br>MULTIDISCIPLINAR | D          |
|           | ACADEMAA DOLETÍN DE LA DEAL ACADEMAA DE DELLAC                  | 1                             | 1          |

## SciELO - Scientific Electronic Library Online (Biblioteca Científica Electrónica en Línea)

Es un modelo para la publicación electrónica cooperativa de revistas científicas en Internet. Especialmente desarrollado para responder a las necesidades de la comunicación científica en los países en desarrollo y particularmente de América Latina y el Caribe, aunque también están España y Portugal, el modelo proporciona una solución eficiente para asegurar la visibilidad y el acceso universal a su literatura científica. Además, SciELO contiene procedimientos integrados para la medida del uso y del impacto de las revistas científicas. En la mayoría de los países recogen revistas multidisciplinares, aunque en el caso de España, solo recoge revistas de Ciencias de la Salud.

SciELO tiene unos criterios de calidad para admitir a sus revistas, criterios que cada vez tienen una posición mas sólida y esto les ha valido para este año 2014 ser admitida como una de las bases de datos que son consultadas a través de la plataforma Web of Science de Thomson Reuters.

Hay dos formas de acceder, desde el portal de *SciELO* directamente <u>http://www.scielo.org/php/index.php?lang=es</u>

Y también desde *Web of Science* seleccionando la base de datos *SciELO Citation Index*, en donde podremos obtener las citas recibidas en los artículos.

http://apps.webofknowledge.com/SCIELO\_GeneralSearch\_input.do?product=SCIEL O&SID=Q1056JzMVyS6v2ZwdLr&search\_mode=GeneralSearch

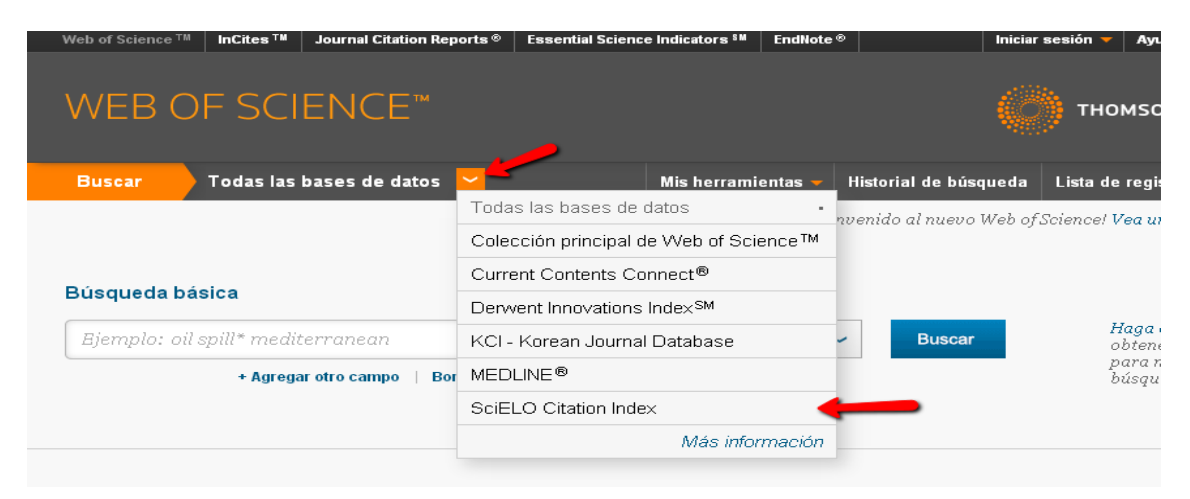

Desde ambos sitios podremos buscar cualquier tema de nuestro interés y localizar artículos a texto completo.

Este recurso además ofrece la posibilidad de consultar indicadores bibliométricos desde *SciELO en números > Citas* 

http://www.scielo.org/applications/scielo-org/php/citations.php

|                                     | 🔁 Lista revistas                                                  | 🛢 SciELO en números                 |                                                   |
|-------------------------------------|-------------------------------------------------------------------|-------------------------------------|---------------------------------------------------|
| Red SciELO<br>colecciones de Libros | Búsqueda por Revistas<br>Entre con una o más palavras             | Uso del sitio                       | 🔁 Twitter                                         |
| colecciones de<br>Revistas          | pesquisar                                                         | <u>Co-autoria</u>                   | SciELO 17 Oct<br>@redescielo                      |
| 📑 Argentina<br>🚳 Brasil             | Porlista alfabética - todos<br>A B C D E F G H<br>T I K L M N O P | 1.195 Revistas                      | "Educação em Revista lança novo<br>número"        |
| Chile<br>Colombia                   | Q R S T U V W Y<br>Z                                              | 35.049 Números<br>511.824 Artículos | humanas.blog.scielo.org/blog/2014/10/1.<br>Expand |
| Costa Rica                          | Por tema - todos                                                  | 11.436.643 Citas                    | SciELO 17 Oct                                     |

Luego tenemos que elegir entre el listado de países de los que recoge indicadores de citas. Elegimos España

home > SciELO en números 😂 Citas de revistas Todos Argentina Brasil Chile Colombia Costa Rica Cuba España Mé×ico Perú Portugal Salud Pública Social Sciences Sudafrica Venezuela

Y luego seleccionar los datos de nuestro interés entre distintos enlaces, siendo unos de ellos Factores de impacto de dos y tres años.

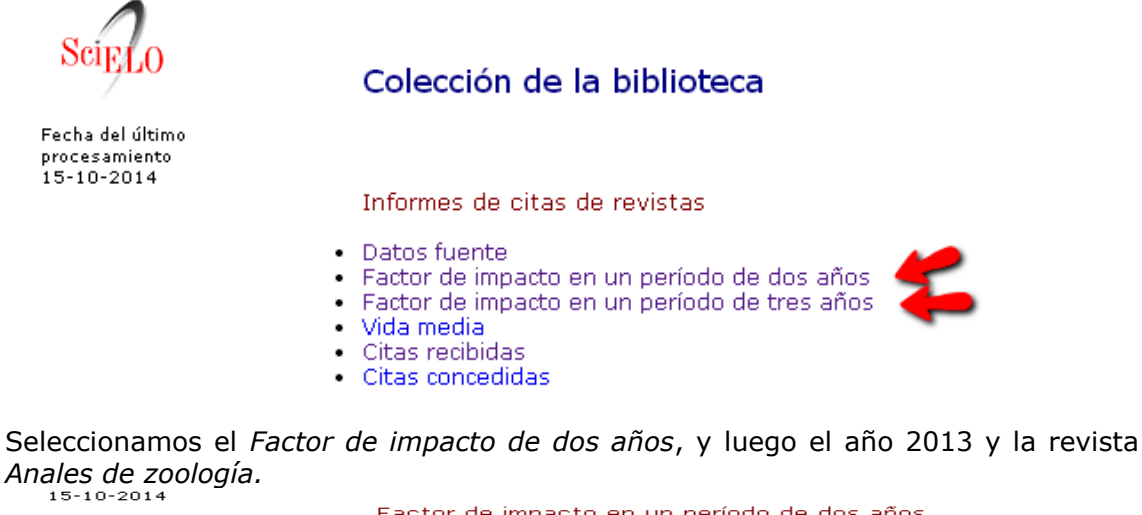

#### Factor de impacto en un período de dos años

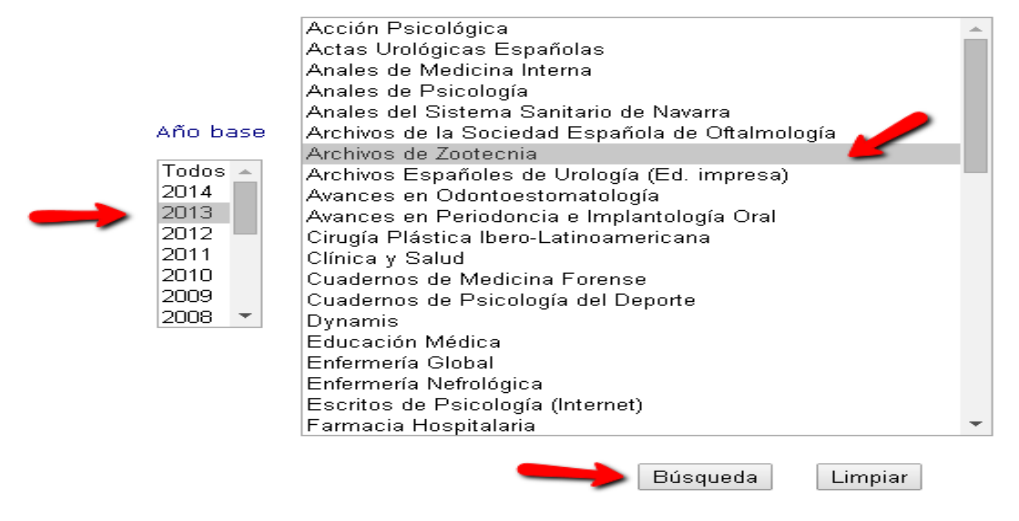

Nos dan una serie de valores bibliométricos, entre ellos el Factor de Impacto de dicha revista.

| año bas | Pocesaniano<br>15-10-2014<br>Factor de impa | cto en un                | período | de dos a | ños                     |      |      | -               |                      |                                       | •                     |                         |
|---------|---------------------------------------------|--------------------------|---------|----------|-------------------------|------|------|-----------------|----------------------|---------------------------------------|-----------------------|-------------------------|
|         | revistas en orden alfabético                | citas en 2013 para artíc |         | artícul  | artículos publicados en |      |      | citas<br>hechas | artículos            |                                       |                       |                         |
|         | título                                      | todos los<br>años        | 2012    | 2011     | 2012+<br>2011           | 2012 | 2011 | 2012+<br>2011   | factor de<br>impacto | n 2013<br>para<br>rtículos<br>le 2013 | publicados<br>en 2013 | índice de<br>inmediatez |
| 1. ARC  | CHIVOS DE ZOOTECNIA                         | 169                      | 5       | 20       | 25                      | 65   | 166  | 231             | 0.1082               | 3                                     | 71                    | 0.0423                  |

# CUIDEN

Base de datos bibliográfica sobre cuidados de salud en Iberoamérica

http://www.index-f.com/

CUIDEN® es una Base de Datos de la Fundación Index que permite recuperar referencias bibliográficas con el resumen de autor, acceder al texto completo de los documentos (cuando están disponibles en acceso abierto), y conocer el impacto científico de las principales revistas incluidas.

Incluye producción científica sobre Cuidados de Salud en el espacio científico Iberoamericano, tanto de contenido clínico-asistencial y promoción de la salud en todas sus especialidades como con enfoques metodológicos, históricos, sociales o culturales. Contiene artículos de revistas científicas, libros, monografías y otros documentos, incluso materiales no publicados, cuyos contenidos han sido evaluados previamente por un comité de expertos.

Este recurso esta accesible desde la página Web de la Biblioteca > Biblioteca Digital > Bases de datos > CUIDEN, y una vez que entramos en ella, para acceder a sus indicadores bibliométricos, tenemos que seleccionar > *Recursos* > y después elegimos *CUIDEN Citación* 

http://www.index-f.com/cuiden\_cit/formulario.php

**CUIDEN Citación** es una base de datos del entorno CUIDEN que proporciona información sobre *Indicadores de Impacto* o repercusión, actividad y consumo de información de las revistas sobre Cuidados de Salud en el Espacio Científico Iberoamericano.

Este recurso está actualizado hasta 2012.

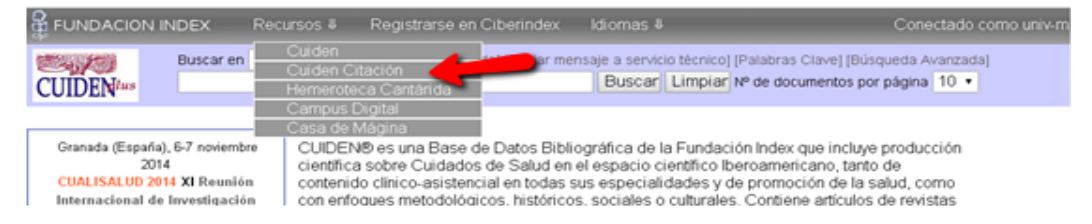

Podemos navegar por distintos indicadores: Repercusión inmediata, Repercusión histórica, Índice de revistas citadas y Localizar revistas a través de palabras de su titulo.

| Repercusión Inmediata CUIDEN                                         | Repercusión Histórica CUIDEN                                         | Repercusión Histórica sin autocitas                                                                                                    |
|----------------------------------------------------------------------|----------------------------------------------------------------------|----------------------------------------------------------------------------------------------------|
| Indice de impacto Poraño 🔻<br>Buscar                                 | Rch global Poraño 🔻 Buscar                                           | Rch-a global Poraño ▼<br>Buscar                                                                                                    |
| Año Seleccionar •<br>País Seleccionar •<br>Revista: Enferm<br>Buscar | Año Seleccionar •<br>País Seleccionar •<br>Revista: Enferm<br>Buscar | Año Seleccionar   País Seleccionar  Revista: Enferm Buscar                                                                                                    |
|                                                                      | Indice de Revistas Citadas                                           | Localizar revista que contenga<br>And<br>Buscar<br>El Índice de Revistas Citadas incluye el conjunto<br>de revistas de Enfermería y Areas relacionadas que<br>citan las revistas des en los años<br>estudiados |

Hay un enlace a una **Búsqueda asistida** que nos puede ayudar a consultar este recurso.

| VVEB DE LA FUNDACION INDEX<br>CONSIGNATION INDEX<br>2 QUE ES2<br>CUIDEN<br>CANTARIDA                                                                                                    | CAMPUS FUNDACION INDEX CASA DE M                                   | IDEL CONOCIMIENTO EN<br>IS DE SALUD<br>AAGINA RICO IN ENTRAR                                       |  |  |  |  |  |  |  |
|----------------------------------------------------------------------------------------------------|--------------------------------------------------------------------|----------------------------------------------------------------------------------------------------|--|--|--|--|--|--|--|
| CUIDEN Indice de Revistas sobre Cu<br>Salud con Repercusión en la                                                                                                    | <u>QUE ES   ULTIMOS INDi</u><br>idados de <u>EL</u><br>peroamérica | CADORES   BUSQUEDA ASISTIDA   IMPACTO DE AUTOR<br>EGIR LA MEJOR REVISTA   CERTIFICAR IMPACTO   GED |  |  |  |  |  |  |  |
| CUIDEN citación es una base de datos del entorno CUIDEN que proporciona información sobre <i>Indicadores de Impacto</i> o<br>Repercusión, actividad y consumo de información de las revistas sobre Cuidados de Salud en el Espacio Científico Iberoamericano.<br>Ider actualización: Revistas con mayor impacto<br>Búsqueda asistida |                                                                    |                                                                                                    |  |  |  |  |  |  |  |
| Repercusión Inmediata CUIDEN                                                                                                    | Repercusión Histórica CUIDEN                                       | Repercusión Histórica sin autocitas                                                                |  |  |  |  |  |  |  |
| Indice de impacto Por año 🔹<br>Buscar                                                                                                    | Rch global Poraño ▼ Busc                                           | ar Rch-a global Por año V<br>Buscar                                                                |  |  |  |  |  |  |  |

### Búsqueda del impacto

Si desea conocer el impacto de las revistas. Hay dos opciones de búsqueda:

-Búsqueda por año, que proporciona un listado de todas las revistas fuente evaluadas.

-Búsqueda por país, año.

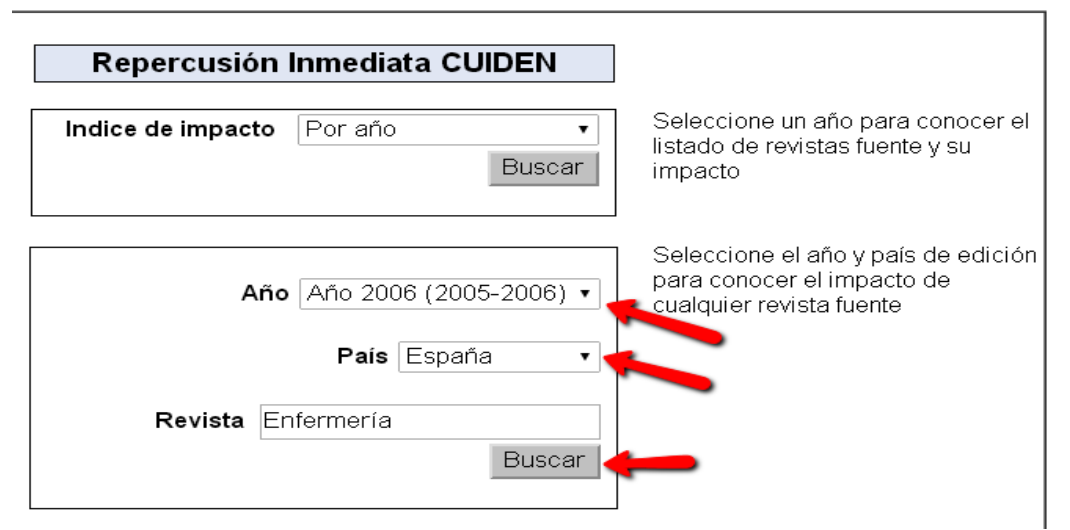

En este caso hemos localizado un listado con el impacto en 2006 de las revistas españolas de enfermería.

| ISSN      | <u>Título de la revista</u>                                           | Año (n) | <u>Número citas</u><br><u>(años n-2)</u> | <u>Número de</u><br>artículos (año<br><u>n)</u> | <u>Repercusión</u><br>Inmediata<br>CUIDEN |
|-----------|-----------------------------------------------------------------------|---------|------------------------------------------|-------------------------------------------------|-------------------------------------------|
| 1132-1296 | Index Enfermería (España)                                             | 2006    | 60                                       | 41                                              | 1,4634                                    |
| 1138-7262 | Metas de Enfermería (España)                                          | 2006    | 49                                       | 70                                              | 0,7000                                    |
| 1130-2399 | Enfermería Intensiva (España)                                         | 2006    | 7                                        | 14                                              | 0,5000                                    |
| 1130-8621 | Enfermería Clínica (España)                                           | 2006    | 32                                       | 69                                              | 0,4638                                    |
| 0210-5020 | Revista Rol de Enfermería (España)                                    | 2006    | 33                                       | 77                                              | 0,4286                                    |
| 1139-1375 | Revista de la Sociedad Española de Enfermería Nefrológica<br>(España) | 2006    | 6                                        | 27                                              | 0,2222                                    |
| 1695-6141 | Enfermería Global –elect (España)                                     | 2006    | 7                                        | 52                                              | 0,1346                                    |
| 0214-0128 | Enfermería Integral (España)                                          | 2006    | 3                                        | 33                                              | 0,0909                                    |
| 1131-2335 | Enfermería Docente (España)                                           | 2006    | 1                                        | 19                                              | 0,0526                                    |

### La Repercusión histórica

La Repercusión Histórica es el impacto acumulado de una revista -por unidad de producción nueva o nuevo artículo publicado-. Es un indicador muy interesante que se asocia a la producción acumulada de una revista a lo largo de los años y, por tanto, a los años que lleva editándose. Este indicador predice que una revista que lleve muchos años editándose debe tener una elevada repercusión.

Se ofrecen dos opciones de búsqueda:

-Búsqueda por año, que proporciona un listado de todas las revistas fuente evaluadas.

-Búsqueda por país, año y denominación de la revista.

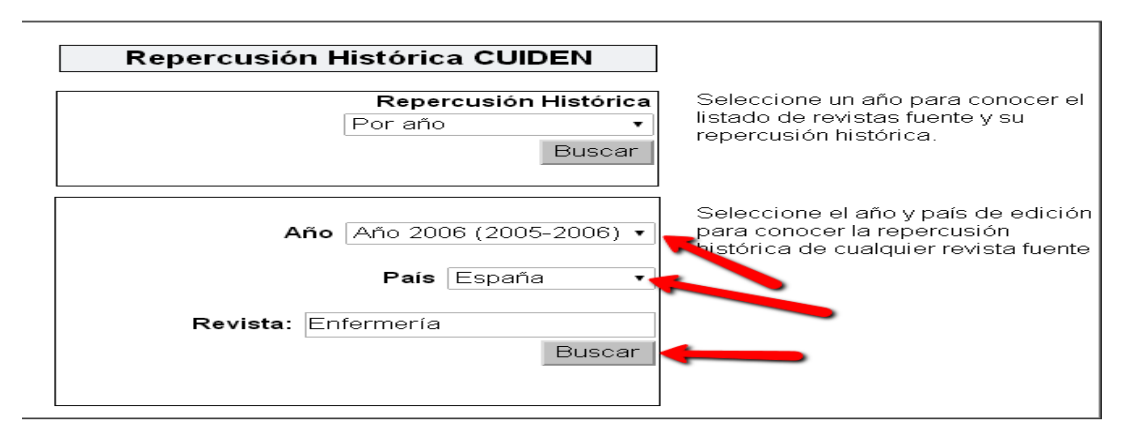

| ISSN      | <u>Título de la revista</u>                                           | Año (n) | <u>Número citas</u><br>acumuladas | <u>Número de</u><br><u>artículos (año</u><br><u>n)</u> | <u>Repercusión</u><br><u>Histórica CUIDEN</u> |
|-----------|-----------------------------------------------------------------------|---------|-----------------------------------|--------------------------------------------------------|-----------------------------------------------|
| 1132-1296 | Index Enfermería (España)                                             | 2006    | 159                               | 41                                                     | 3,878                                         |
| 1130-2399 | Enfermería Intensiva (España)                                         | 2006    | 49                                | 14                                                     | 3,500                                         |
| 0210-5020 | Revista Rol de Enfermería (España)                                    | 2006    | 222                               | 77                                                     | 2,883                                         |
| 1130-8621 | Enfermería Clínica (España)                                           | 2006    | 176                               | 69                                                     | 2,550                                         |
| 1138-7262 | Metas de Enfermería (España)                                          | 2006    | 96                                | 70                                                     | 1,371                                         |
| 1139-1375 | Revista de la Sociedad Española de Enfermería Nefrológica<br>(España) | 2006    | 19                                | 27                                                     | 0,703                                         |
| 0214-0128 | Enfermería Integral (España)                                          | 2006    | 14                                | 33                                                     | 0,424                                         |
| 1695-6141 | Enfermería Global –elect (España)                                     | 2006    | 21                                | 52                                                     | 0,403                                         |
| 1131-2335 | Enfermería Docente (España)                                           | 2006    | з                                 | 19                                                     | 0,157                                         |

También se puede realizar la búsqueda de Repercusión histórica pero sin autocitas.

### **Revistas Citadas**

Las revistas citadas incluye a todas aquellas revistas de enfermería que citan las revistas fuente. Las revistas citadas pueden ser fuente o no fuente; del espacio científico iberoamericano o de la periferia. A diferencia de otras bases de datos bibliométricos, CUIDEN citación no excluye revistas de enfermería atendiendo a su lugar de publicación o el idioma en el que se inscriban.

Se ofrecen dos opciones de búsqueda:

- Búsqueda estructurada, basada en tres criterios: año de citación, país de origen de la revista citada y nombre de la revista.

- Búsqueda libre, que permite localizar cualquier revista citada en el conjunto de los años considerados en CUIDEN citación.

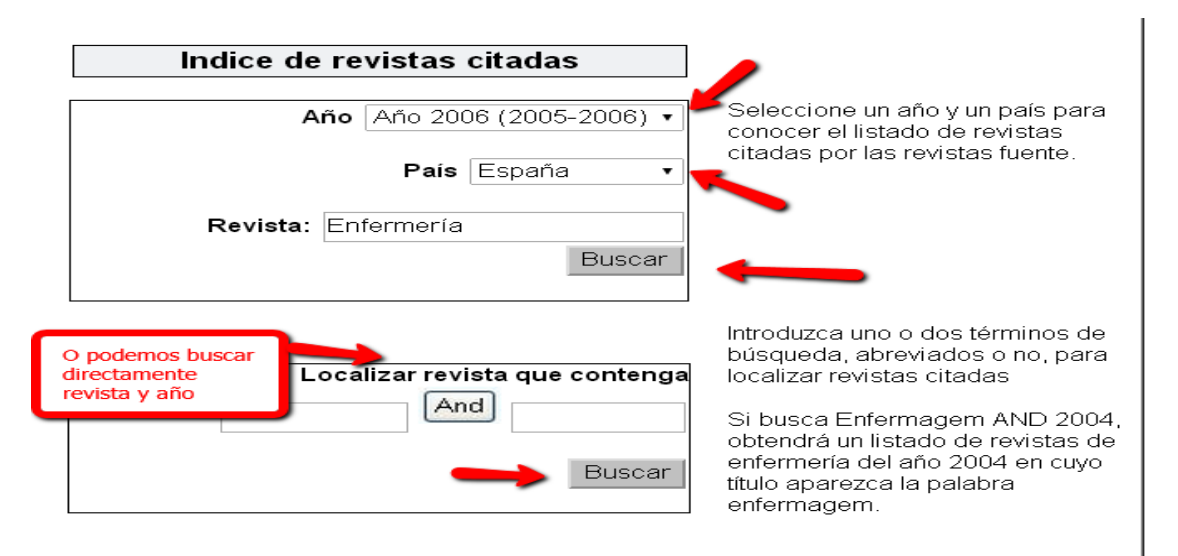

| Año (n) | <u>Título de la revista</u>                                                                 | <u>Tipo de</u><br><u>revista</u> | <u>País</u><br>edición<br>revista | <u>Total citas</u><br>área (año n) | <u>Total</u><br><u>citas</u><br><u>recibidas</u><br><u>(año n)</u> | <u>Total citas</u><br><u>enfermería</u><br><u>(año n)</u> | <u>Porcentaje</u><br><u>citas</u><br><u>enfermería</u><br><u>(año n)</u> |
|---------|---------------------------------------------------------------------------------------------|----------------------------------|-----------------------------------|------------------------------------|--------------------------------------------------------------------|-----------------------------------------------------------|--------------------------------------------------------------------------|
| 2006    | Rev Rol Enferm. Revista Rol de Enfermería -Esp                                              | Revista<br>fuente                | España                            | 2654                               | 222                                                                | 3991                                                      | 8,4                                                                      |
| 2006    | Index Enferm. Index de Enfermería -Esp                                                      | Revista<br>fuente                | España                            | 2654                               | 159                                                                | 3991                                                      | 6,0                                                                      |
| 2006    | Metas Enferm. Metas de Enfermería-Esp                                                       | Revista<br>fuente                | España                            | 2654                               | 96                                                                 | 3991                                                      | 3,6                                                                      |
| 2006    | Enfermería Intensiva-Esp                                                                    | Revista<br>fuente                | España                            | 2654                               | 49                                                                 | 3991                                                      | 1,8                                                                      |
| 2006    | Rev Enferm Cardiol. Revista Enfermería Cardiológica-Esp                                     | Revista<br>fuente                | España                            | 2654                               | 40                                                                 | 3991                                                      | 1,5                                                                      |
| 2006    | Enfermería Global. Enferm Global -Esp                                                       | Revista<br>fuente                | España                            | 2654                               | 21                                                                 | 3991                                                      | ,8                                                                       |
| 2006    | Rev Soc Esp Enferm Nefrol. Revista de la Sociedad Española<br>de Enfermería Nefrológica-Esp | Revista<br>fuente                | España                            | 2654                               | 19                                                                 | 3991                                                      | ,7                                                                       |

### Localizar revistas que contengan

Si quiero datos de la revista *Enfermería global,* escribo dichas palabras en los cajetines de *Localizar revistas que contenga.* 

| Repercusión Inmediata CUIDEN         | Repercusión Histórica CUIDEN       | Repercusión Histórica sin autocitas                                                                                                    |
|--------------------------------------|------------------------------------|----------------------------------------------------------------------------------------------------|
| Indice de impacto Poraño V<br>Buscar | Rch global Por año 🔻 Buscar        | Rch-a global Poraño 🔹<br>Buscar                                                                                                    |
| Año Seleccionar   País Seleccionar   | Año Seleccionar   País Seleccionar | Año Seleccionar   País Seleccionar                                                                                                    |
| Revista: Enferm<br>Buscar            | Revista: Enferm<br>Buscar          | Revista: Enterm<br>Buscar                                                                                                    |
|                                      | Índice de Revistas Citadas         | Localizar revista que contenga                                                                                                    |
|                                      | Año Seleccionar •                  | enfermeria And global                                                                                                    |
|                                      | País Seleccionar •                 | Buscar                                                                                                    |
|                                      | Revista: Enferm<br>Buscar          | El <b>Índice de Revistas Citadas</b> incluye el conjunto<br>de revistas de Enfermería y Áreas relacionadas que<br>citan las revistas fuente incluidas en los años<br>estudiados |

Y me lleva al título de la revista con datos bibliométricos de todos los años que recoge esta base de datos.

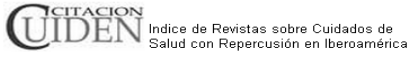

OUE ES | ULTIMOS INDICADORES | BUSQUEDA ASISTIDA | IMPACTO DE AUTOR ELEGIR LA MEJOR REVISTA | CERTIFICAR IMPACTO | GED

## Resultado de la búsqueda

VOLVER

Número de revistas encontradas: 3

|   | Año (n) | Título de la revista                  | <u>Tipo</u><br><u>de</u><br>revista | <u>País</u><br>edición<br>revista | <u>Total citas</u><br>área (año n) | <u>Total</u><br><u>citas</u><br><u>recibidas</u><br><u>(año n)</u> | <u>Total citas</u><br><u>enfermería</u><br><u>(año n)</u> | <u>Porcentaje</u><br><u>citas</u><br><u>enfermería</u><br><u>(año n)</u> |
|---|---------|---------------------------------------|-------------------------------------|-----------------------------------|------------------------------------|--------------------------------------------------------------------|-----------------------------------------------------------|--------------------------------------------------------------------------|
| 1 | 2008    | Enfermería Global                     | Revista<br>Fuente                   | España                            | 3155                               | 33                                                                 | 4643                                                      | 0,71                                                                     |
|   | 2010    | Enfermería Global                     | Revista<br>Fuente                   | España                            | 7086                               | 48                                                                 | 9657                                                      | 0,5                                                                      |
|   | 2006    | Enfermería Global. Enferm Global -Esp | Revista<br>fuente                   | España                            | 2654                               | 21                                                                 | 3991                                                      | ,8                                                                       |

### Las revistas fuente

Las revistas fuente la forman aquellas revistas seleccionadas que se utilizan como base muestral para el cálculo de los indicadores CUIDEN citación.

Enlace a las revistas fuente de todos los años estudiados. http://www.index-f.com/bibliometria/impacto/revistas.php

Por último indicar que otro enlace muy interesante es **Ver actualizaciones. Revistas con mayor impacto.** Donde accedemos a un ranking de las revistas con más impacto en 2012

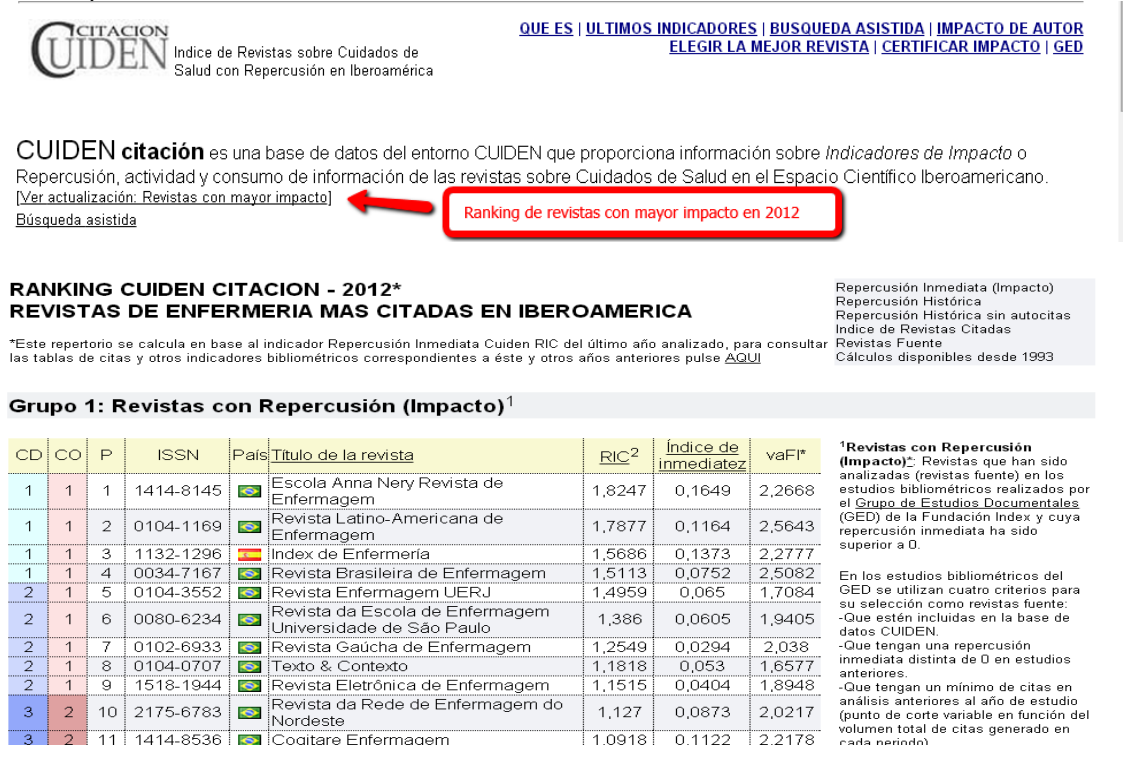

# **OTROS INDICADORES**

# Búsqueda del Índice H (H index)

Jorge E. Hirsch, catedrático de física de la Universidad de California publicó a mediados de 2005 un trabajo donde proponía un nuevo y sencillo índice para evaluar la carrera de un investigador: el índice H (h index).

Su cálculo es sencillo, consiste en ordenar los documentos de un investigador en orden descendente de número de citas recibidas, numerarlas e identificar el punto en el que el número de orden es igual o menor que el número de citas recibidas.

Ventajas: El índice h permite evaluar en un solo indicador una medida de calidad y otra del impacto de la producción científica.

Inconvenientes: No permite comparar investigadores de diferentes áreas científicas. Y también están en desventaja los investigadores que acaban de incorporarse al mercado.

Se calculan principalmente tanto para investigadores como para revistas.

Se puede consultar en Web os Science (cobertura desde 1990), Scopus (cobertura desde 1996), y en Scimago Journal & Country Rank.

### Búsqueda del Índice H de un autor en WOS

Esta búsqueda se hace desde la *Colección principal de WOS* (Core Collection).

| WEB (                    | OF SCIENCE™                                                                                                    |                                     |                          |                                                                                  |
|--------------------------|----------------------------------------------------------------------------------------------------|-------------------------------------|--------------------------|----------------------------------------------------------------------------------|
| Buscar                   | Colección principal de Web of Science™                                                                                                    | <mark>&gt;</mark> is herramientas - | Historial de búsqueda    | Lista de registros marca                                                         |
|                          |                                                                                                    |                                     | iBienvenido al nuevo Web | o of Sciencel <b>Vea un breve tut</b> c                                          |
| Búsqueda I<br>Puelles I* | básica 💟 👉 🤕<br>Roman Strandowski strandowski skologi strandowski strandowski st<br>Strandowski strandowski strandowski strandowski strandowski strandowski strandowski strandowski strandowski stra<br>Strandowski strandowski strandowski strandowski strandowski strandowski strandowski strandowski strandowski stra | Autor                               | - Buscar<br>ndice        | <b>Haga clic aquí</b> parc<br>obtener sugerencia<br>para mejorar su<br>búsqueda. |
| PERÍODO DE<br>Todos lo   | TIEMPO<br>s años 🗸 🖛                                                                                                    |                                     |                          |                                                                                  |

Una de las formas mas sencillas de localizar la producción científica de un autor es desde la *Búsqueda básica* y seleccionando el *campo Autor*. Buscamos al profesor Luis Puelles (Puelles L\*) y deberíamos de comprobar a través de las *Categorias de WoS* o de las *Áreas de investigación* que todos los resultados son de nuestro investigador (si es necesario nos tiene que ayudar el mismo) refinando la búsqueda, seguidamente seleccionamos el enlace *Crear informe de citas* 

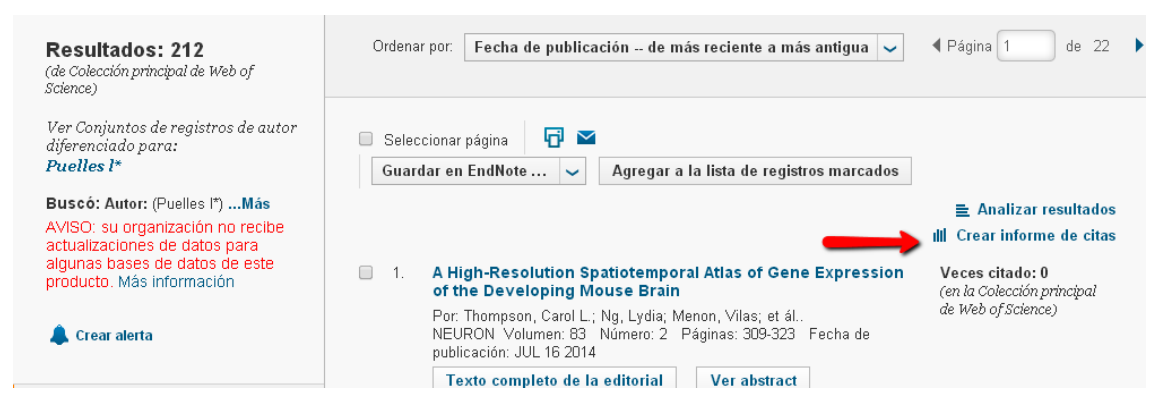

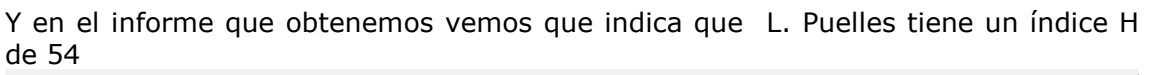

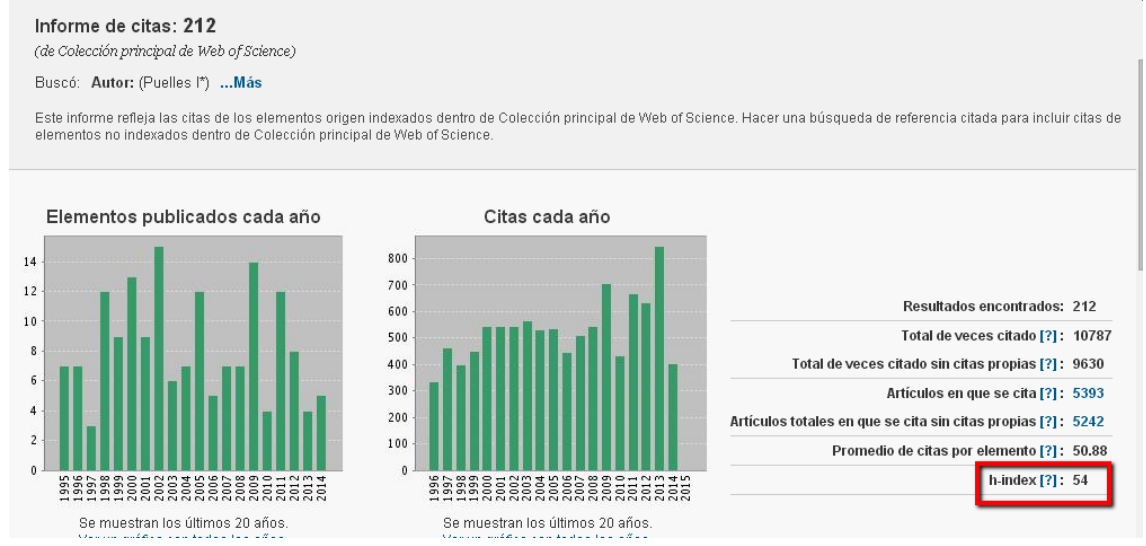

En la lista de resultados vemos el punto en el que el número de orden coincide o es menor que el del número de citas recibidas por documento, y ese es el *índice H.* En este caso de Luis Puelles su H index es de 54 y hay una línea naranja indicándolo.

| <b>5</b> 3.             | Modularity in vertebrate brain development and evolution<br>Por: Redies, C; Puelles, L<br>BIOESSAYS Volumen: 23 Número: 12 Páginas: 1100-1111 Fecha de<br>publicación: DEC 2001                                                                                                    | 5 | 9 | 3 | 2 | 0 | 55 | 3.93 |
|-------------------------|----------------------------------------------------------------------------------------------------|---|---|---|---|---|----|------|
| <ul> <li>54.</li> </ul> | Identification of the anterior nucleus of the ansa lenticularis in<br>birds as the homolog of the mammalian subthalamic nucleus<br>Por: Jiao, Y; Medina, L; Veenman, CL; et ál.<br>JOURNAL OF NEUROSCIENCE Volumen: 20 Número: 18 Páginas: 6998-7010<br>Fecha de publicación: SEP 15 2000 | 2 | 3 | 1 | 2 | O | 54 | 3.60 |
| 55.                     | PRENATAL DEVELOPMENT OF CALBINDIN IMMUNOREACTIVITY IN<br>THE DORSAL THALAMUS OF THE RAT<br>Por: PUELLES, L; SANCHEZ, MP; SPREAFICO, R; et ál<br>NEUROSCIENCE Volumen: 46 Número: 1 Páginas: 135-147 Fecha de<br>publicación: JAN 1992                                                     | 0 | 0 | 3 | 0 | 0 | 54 | 2.35 |

También podemos localizar la producción de un investigador a través de la *Búsqueda por Autores*, y indicando apellido e inicial del nombre, luego aleccionar el Área de investigación y la Institución.

| WEB OF SCIENCE                                                                                                    | м                                      | Q                         | THOMSON REUTERS                                                                                               |
|----------------------------------------------------------------------------------------------------|----------------------------------------|---------------------------|----------------------------------------------------------------------------------------------------|
| Buscar Colección principal de                                                                                                    | Web of Science TM 🙀 Mis herramientas 👻 | Historial de búsqueda     | Lista de registros marcados                                                                                   |
| Búsqueda básica<br>Bísqueda básica<br>Búsqueda básica<br>Búsqueda de autor<br>Búsqueda de estru<br>Búsqueda de estru<br>Búsqueda avanzac | res<br>encia citada<br>ictura<br>da    | mvenido al nuevo Web of S | Sciencel Vea un breve tutorial.<br>Haga olic aquí para<br>obtener sugerencias<br>para mejorar su<br>búsqueda. |
| PERÍODO DE TIEMPO<br>Todos los años  Desde 1900  hasta 2014                                                                              | ]                                      |                           |                                                                                                    |

# Búsqueda del Índice H de un autor desde SCOPUS

Para localizar el *índice H de un autor* se selecciona la pestaña *Author Search,* y se introduce el apellido y la inicial del nombre.

| Scopus                                                                                                    |                                                                                 |                |                  |
|----------------------------------------------------------------------------------------------------|---------------------------------------------------------------------------------|----------------|------------------|
| Search   Alerts   My list   Settings                                                                                                    |                                                                                 |                |                  |
| Scopus releases updated analytical features, rea                                                                                               | ad more on the <mark>blog</mark> .                                              |                |                  |
| Document search   Author search   Affiliation search<br>puelles<br>Affiliation e.g. University of Toronto<br>ORCID ID e.g. 0000-0002-1108-3360 | h   Advanced search                                                             | Browse Sources | Compare journals |
| Subject Areas<br>◯ Life Sciences<br>☞ Health Sciences                                                                                          | <ul> <li>Physical Sciences</li> <li>Social Sciences &amp; Humanities</li> </ul> |                |                  |

En los resultados de la búsqueda, hay que seleccionar las variantes del autor, ayudándonos con el nombre de la institución y seleccionar el enlace **View** citation overview.

| Author last name <b>"puelles"</b> , A<br>Subject Areas: <b>Health Sciences</b> | uthor first r | name "I"                                                                    |                                                                      | Una vez elejidos los nomt                     | pres pertinentes. | ר              |
|--------------------------------------------------------------------------------|---------------|-----------------------------------------------------------------------------|----------------------------------------------------------------------|-----------------------------------------------|-------------------|----------------|
| 3 author results About Se                                                      | copus Autho   | r Identifier                                                                |                                                                      | Seleccional el enlace viev                    | Citation overview | L Author (A-Z) |
| O Show exact matches only                                                      |               | □ - 💼 Show documents                                                        | III View citation overview                                           | Request to merge authors                      |                   |                |
| Refine                                                                         | -             | <ul> <li>Puelles, Luis</li> <li>Puelles, L.</li> <li>Puelles, L.</li> </ul> | 179 Neuroscience;<br>Biochemistry, G<br>and Molecular B<br>Medicine; | Universidad de Murcia<br>enetics<br>liology ; | Murcia            | Spain          |
| Source Title                                                                   |               |                                                                             |                                                                      |                                               |                   |                |
| <ul> <li>Brain Research</li> </ul>                                             | (2)           |                                                                             |                                                                      |                                               |                   |                |
| <ul> <li>European Journal of<br/>Morphology</li> </ul>                         | (2)           | O Fernández De Puelles, Ma                                                  | 26 Agricultural and                                                  | Instituto Espanol de                          | Madrid            | Spain          |
| <ul> <li>Anatomy and<br/>Embryology</li> </ul>                                 | (2)           | 2 Luz<br>Fernández-de-Puelles, María                                        | Biological Scien<br>Earth and Plane                                  | ices; Oceanografia<br>itary                   |                   |                |
| <ul> <li>Developmental<br/>Biology</li> </ul>                                  | (2)           | E.<br>Fernández De Puelles, M. Luz<br>Fernández De Puelles, M. L.           | Sciences , Envir<br>Science;                                         | unmentai                                      |                   |                |
| <ul> <li>European Journal of<br/>Neuroscience</li> </ul>                       | (2)           |                                                                             |                                                                      |                                               |                   |                |
| Affiliation                                                                    | -             | O Puelles, L.<br>3 Puelles, L.                                              | 22 Biochemistry, G<br>and Molecular B                                | enetics Universidad de Murcia<br>Hology :     | Murcia            | Spain          |
| O Universidad de                                                               | (2)           |                                                                             | Medicine ; Neur                                                      | oscience;                                     |                   |                |

En este caso el resultado es que Luis Puelles tiene en Scopus un Indice H de 54 (desde 1996):

| Citation overview This is an overview of citations for these authors                                                                                                    |       |       |      |      |      |      |      |                                                                           |                                               |                                      | 📕 Print |
|----------------------------------------------------------------------------------------------------|-------|-------|------|------|------|------|------|---------------------------------------------------------------------------|-----------------------------------------------|--------------------------------------|---------|
| 201 Cited Documents from "Puelles, Luis"and"Puelles, L." 🕂 Save these documents to My list Author /k-Index: 54 Scopus is in progress of updating pre-1996 cited references going back to 1970. The /k-Index might increase over time. 🔯 View /k-graph 🔮 |       |       |      |      |      |      |      |                                                                           |                                               |                                      |         |
| 1250<br>0 1998 1999 2000 2001 2002 2003 2004 2005 2006 2007 2008 2009 2010 2011 2012 2013 2014<br>Years                                                                                                    |       |       |      |      |      |      |      | 1996<br>'citations<br>'citations<br>nitions from<br>nis graph a<br>relow. | to 2<br>of selecter<br>of all auth<br>m books | 2014 -<br>ed authors<br>nors<br>Upda | te      |
| Documents                                                                                                    |       | Citat | ions |      |      |      |      |                                                                           |                                               |                                      |         |
| Sort on: Date (newest) Citation count (descending)                                                                                                    |       | <1998 | 1998 | 1999 | 2000 | 2001 | 2002 | 2003                                                                      | 2004                                          | 2005                                 | 2006    |
|                                                                                                    | Total | 816   | 359  | 405  | 589  | 562  | 570  | 584                                                                       | 545                                           | 586                                  | 447     |
| 1 A high-resolution spatiotemporal atlas of gene expression of                                                                                                    | 2014  |       |      |      |      |      |      |                                                                           |                                               |                                      |         |

## Búsqueda del Índice H de una revista en WOS

En la *Colección principa*l, en *Búsqueda básica*, escribe el nombre de la revista y búscalo seleccionando el campo *Nombre de publicación*.

| Búsqueda básica 🔽                              | -                         | -                                                |
|------------------------------------------------|---------------------------|--------------------------------------------------|
| trends in neurosciences                        | Nombre de pub 🗸 B         | uscar Haga clic aquí para<br>obtener sugerencias |
| + Agregar otro campo 🔰 Borrar todos los campos | └→ Seleccionar del índice | para mejorar su<br>búsqueda.                     |

### Seleccionar el enlace Crear informes de citas

| Resultados: 4.648<br>(de Colección principal de Web of<br>Science)                                                                                                    | Ordenar por: Fecha de publicación de más reciente a más antigua 🗸                                                                                                    | ∢ Página 1 de 465 )                                                        |
|----------------------------------------------------------------------------------------------------|----------------------------------------------------------------------------------------------------|----------------------------------------------------------------------------|
| Buscó: Nombre de publicación: (tr<br>ends in neurosciences)Más<br>AVISO: su organización no recibe<br>actualizaciones de datos para<br>algunas bases de datos de este<br>producto. Más información | <ul> <li>Seleccionar página</li> <li>Guardar en EndNote</li> <li>Agregar a la lista de registros marcados</li> </ul>                                                                         | ≧ Analizar resultados<br>MI Crear informe de citas                         |
| 🌲 Crear alerta                                                                                                    | <ul> <li>Collision or convergence? Beliefs and politics in<br/>neuroscience discovery, ethics, and intervention</li> <li>Por: Paylor, Ben; Longstaff, Holly; Rossi, Fabio; et ál.</li> </ul> | <b>Veces citado: 0</b><br>(en la Colección principal<br>de Web of Science) |

Y en el informe de citas que recuperamos vemos a la derecha la información del Índice H de dicha revista

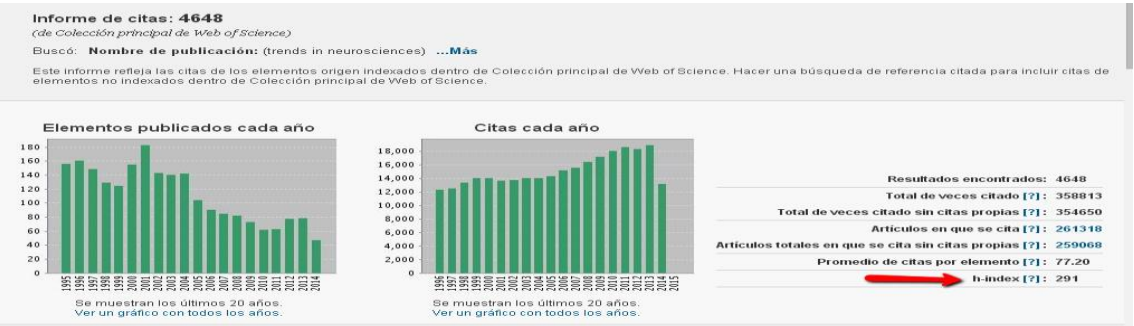

# Búsqueda del Índice H de una revista en Scimago Journal Rank (SJR)

http://www.scimagojr.com/

Podemos acceder desde la página Web de la biblioteca, en índices de impacto <u>http://www.um.es/web/biblioteca/contenido/biblioteca-digital/indices-impacto</u> o también desde la parte de *Acreditación y Sexenios* 

http://www.um.es/web/biblioteca/contenido/servicios-investigacion/acreditacion-y-sexenios

Buscamos la revista *Trends in neurosciences,* a través de *Journal Search,* y seleccionando el campo *Journal title.* 

| SJR              | SCImago ES<br>Journal & Country<br>Rank  | T MODUS I<br>Horatio |
|------------------|------------------------------------------|----------------------|
| Home             | Journal Search                           |                      |
| Journal Rankings | Search query                             |                      |
| Journal Search   | trends in neurosciences in Journal Title | e 🔹 Search           |
| Country Rankings | Exact phrase                             |                      |
| Country Search   |                                          |                      |

Una vez localizada la revista, seleccionamos su título que a su vez es un enlace que nos lleva a todos sus datos

| Journal Search                                                      |                           |
|---------------------------------------------------------------------|---------------------------|
| Search query                                                        |                           |
| trends in neurosciences                                             | in Journal Title 💌 Search |
| Please, select journal:<br>1. Trends in Neurosciences. Netherlands. |                           |

Y entre los datos, vemos que esta revista tiene un Índice H de 217 (a fecha de octubre de 2014)

| Frends in Neurosciences         |          |        |        |          |           |        |         |          |         |        |          |      |      |      |
|---------------------------------|----------|--------|--------|----------|-----------|--------|---------|----------|---------|--------|----------|------|------|------|
| Country: United Kingdom         |          |        |        |          |           |        |         |          |         |        |          |      |      |      |
| Subject Area: Neuroscience      | e        |        |        |          |           |        |         |          |         |        |          |      |      |      |
| Subject Category:               |          |        |        |          |           |        |         |          |         |        |          |      |      |      |
| Catogony                        |          |        |        | Qu       | artile (( | Q1 mea | ns high | est valı | ues and | Q4 low | /est val | ues) |      |      |
| category                        | 1999     | 2000   | 2001   | 2002     | 2003      | 2004   | 2005    | 2006     | 2007    | 2008   | 2009     | 2010 | 2011 | 2012 |
| Neuroscience<br>(miscellaneous) | Q1       | Q1     | Q1     | Q1       | Q1        | Q1     | Q1      | Q1       | Q1      | Q1     | Q1       | Q1   | Q1   | Q1   |
| Publisher: Elsevier Limited     | i. Publi | cation | type:J | lournals | . ISSN:   | 016622 | 36, 187 | 8108X    |         |        |          |      |      |      |

# **Essential Science Indicators (ESI)**

http://esi.webofknowledge.com/home.cgi

Es un recurso de investigación, que contiene indicadores de la investigación de más alta calidad científica. No contiene referencias bibliográficas, pero sí facilita el enlace a dicha información en Web of Science.

ESI examina las revistas indexadas por Thomson Reuters en WoS y analiza todas sus citas. Entonces extrae unos indicadores científicos, contabilizando tanto las citas para instituciones, para países, revistas e investigadores, en los últimos 10 años.

Se accede directamente desde el enlace que aparece en la parte superior, cuando conectamos con WOS

| Web of Science ™ Ind | Cites <sup>®</sup> Journal Citation Reports <sup>®</sup> | Essential Science Indicators <sup>SM</sup>                                                            | EndNote ©                          | Iniciar sesión 🔻 Ayuda Español 🔫       |  |
|----------------------|----------------------------------------------------------|----------------------------------------------------------------------------------------------------|------------------------------------|----------------------------------------|--|
| WEB OF               | SCIENCE <sup>™</sup>                                     | /                                                                                                    |                                    | THOMSON REUTERS                        |  |
| Buscar Col           | ección principal de Web of Sc                            | ience TM 🔽 Misherram                                                                                  | ientas 🗕 Historial de bús          | queda Lista de registros marcados      |  |
|                      |                                                          |                                                                                                    | iBienvenido al nuevo               | Web of Science! Vea un breve tutorial. |  |
|                      |                                                          |                                                                                                    |                                    |                                        |  |
|                      |                                                          |                                                                                                    |                                    |                                        |  |
|                      |                                                          |                                                                                                    |                                    |                                        |  |
| Essential Science    | e Indicators™                                            |                                                                                                    |                                    |                                        |  |
| Essential Science I  | ndicators has been updated as o                          | f May 1, 2013 to cover a 10-                                                                          | year plus two-month perio          | d, January 1, 2003-February 28, 2013.  |  |
|                      |                                                          | Information for New U                                                                                 | sers                               |                                        |  |
|                      | Citation Rankings:                                       | : - <u>Scientists</u><br>- <u>Institutions</u><br>- <u>Countries/Territories</u><br>- <u>Journals</u> | Commenta<br>IN-CITES<br>SPECIAL TO | ITY:                                   |  |
|                      | Most Cited Papers                                        | : - <u>Highly Cited Papers (last</u><br>- <u>Hot Papers (last 2 years)</u>                            | 10 years)                          | VATCH                                  |  |
|                      | Citation Analysis:                                       | : - <u>Baselines</u><br>- <u>Research Fronts</u>                                                      |                                    |                                        |  |
|                      | The No                                                   | NOTICES<br>tices file was last updated Tue A                                                          | TUTORIAL<br>apr 30 18:39:08 2013   |                                        |  |
|                      |                                                          | Acceptable Use Polic                                                                                  | <u>v</u>                           |                                        |  |
|                      |                                                          | opyright © 2013 <u>The Thomso</u>                                                                     | n Corporation                      |                                        |  |
| THOMS                | SON                                                      |                                                                                                    |                                    |                                        |  |

A través de ESI podemos acceder a cuatro secciones:

### 1- Ranking de citas

Los datos ofrecidos incluyen rankings de citas para científicos, instituciones, países y revistas.

### 2- Artículos más citados en dos secciones

Los **Highly Cited Papers** y **Hot papers**, artículos seleccionados entre los mas citados de los distintos campos científicos y utilizan un periodo de tiempo específicos en cada uno de ellos. Mientras los *Highly cited papers* son seleccionados entre los datos de los últimos 10 años, *Hot papers* solo incluye documentos de los últimos 2 años y que tienen una tasa inusual de citas. Los datos se actualizan cada 2 o 4 meses.

### 3- Análisis de citas

Aquí hay dos subsecciones: **Baselines** y **Research Fronts.** 

Los *Baselines* son: medidas de frecuencia de citas acumulada a través de grandes grupos de artículos que proporcionan grandes tasas de citas. Se calculan dividiendo número de citas por número de documentos. Los *Research Fronts,* son los trabajos más relevantes y citados agrupados por la relación de sus citas.

A la derecha de estos de estos Rankings localizamos una sección de comentarios o información adicional, que a partir de artículos, se han generado en otros recursos. Por ejemplo, entrevistas y comentarios de científicos importantes en **SpecialTopics**, y **ScienceWatch** <u>http://sciencewatch.com/</u>.

Para localizar los datos de los investigadores mas significativos, seleccionamos **Scientists**, y así podremos navegar por campos científicos o elegir el nombre de los autores a través de un índice alfabético o también podemos buscar un nombre concreto.

| Essential Science Indicate       | ors <sup>sm</sup>                        |                                                                                                    |                                                            |
|----------------------------------|------------------------------------------|----------------------------------------------------------------------------------------------------|------------------------------------------------------------|
| Essential Science IndicatorsSM l | has been updated as o                    | of November 1, 2012 to cover a 10-year                                                                                           | plus 8-month period, January 1, 2002-August 31, 2012.      |
|                                  |                                          | Information for New Users                                                                                                    |                                                            |
|                                  | Citation Rankings:<br>Most Cited Papers: | - Scientists - Institutions - Countries/Territories - Journals - Highly Cited Papers (last 10 years) - Hot Papers (last 2 years) | Commentary:<br>IN-CITES<br>SPECIAL TOPICS<br>SCIENCE-WATCH |
|                                  | Citation Analysis:                       | - <u>Baselines</u><br>- <u>Research Fronts</u>                                                                                   |                                                            |

En este caso buscamos al científico Pujol JL

SCIENTISTS MENU

| BY FIELD | Select a scientist from this field: Clinical Medicine                    |
|----------|--------------------------------------------------------------------------|
| OR       |                                                                          |
| BY NAME  | Select a scientist from the alphabetical list or enter a name to search. |
|          | <u>09 A B C D E E G H I J K L M N O P Q R S T U V W X Y Z</u>            |
|          | Example: WEINBERG RA (more examples)                                     |

### FIELD RANKINGS FOR PUJOL, JL

|              | Display items with at least: 0 Citation(s) |    |                   |        |           |                     |  |  |  |  |  |  |
|--------------|--------------------------------------------|----|-------------------|--------|-----------|---------------------|--|--|--|--|--|--|
|              | Sorted by: Citations SORT AGAIN            |    |                   |        |           |                     |  |  |  |  |  |  |
| 1 - 1 (of 1) |                                            |    |                   |        |           |                     |  |  |  |  |  |  |
|              | View                                       |    | Field             | Papers | Citations | Citations Per Paper |  |  |  |  |  |  |
| 1            |                                            | .1 | CLINICAL MEDICINE | 49     | 1,766     | 36.04               |  |  |  |  |  |  |
|              |                                            | .1 | ALL FIELDS*       | 52     | 1,768     | 34.00               |  |  |  |  |  |  |
| 1 - 1 (0     | f 1)                                       |    |                   |        |           | Page 1 of 1         |  |  |  |  |  |  |

Vemos su posición en el campo Clinical Medicine

| 18349 | .al | OCONNOR, DT       | 76  | 1,766 | 23.24 |
|-------|-----|-------------------|-----|-------|-------|
| 18350 | .al | PUJOL, IL         | 49  | 1,766 | 36.04 |
| 18351 |     | <u>TINELLI, C</u> | 122 | 1,766 | 14.48 |

Por otra parte desde **Basselines** podemos comparar las citas de un trabajo excepcionalmente citado con las medias mundiales de los últimos 10 años y en las distintas categorías temáticas.

#### Information for New Users

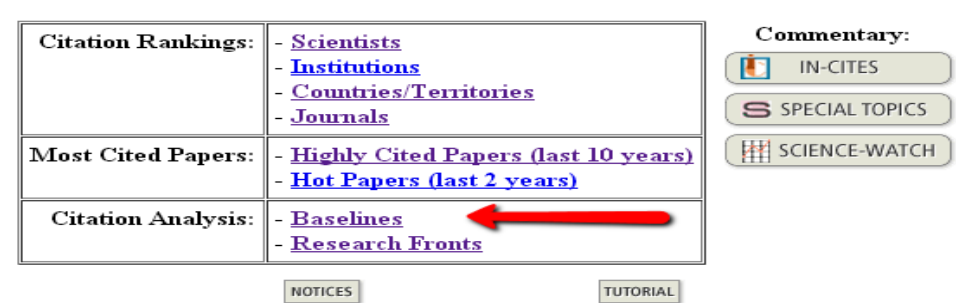

The Notices file was last updated Tue Nov 5 19:17:11 2013

Podemos buscar desde *Percentiles* la tabla de las medias de las distintas categorías y en los últimos 10 años y así comparar las citas de nuestro artículo con las medias del año en su categoría temática.

Ejemplo si nuestro artículo ha sido citado 300 veces en el año 2006 y esta incluido en la categoría de **Agricultural Sciences**, podremos decir al compararlo con estos indicadores, que está entre el 0,01% y el 0,10% de los artículos más citados de esa categoría a nivel mundial.

| 20.00 %                | 31   | 29   | 26   | 23   | 20   | 17   | 14   | 10   | 6    | 3    | 1    | 15        |
|------------------------|------|------|------|------|------|------|------|------|------|------|------|-----------|
| 50.00 %                | 10   | 10   | 0    | 8    | 7    | 6    | 5    | 4    | 2    | 1    | 1    | 4         |
| AGRICULTURAL SCIENCES  | 2004 | 2005 | 2006 | 2007 | 2008 | 2009 | 2010 | 2011 | 2012 | 2013 | 2014 | All Years |
| 0.01 %                 | 867  | 1060 | 378  | 344  | 330  | 260  | 215  | 119  | 63   | 35   | 10   | 329       |
| 0.10 %                 | 296  | 228  | 221  | 192  | 151  | 117  | 89   | 61   | 35   | 15   | 7    | 158       |
| 1.00 %                 | 121  | 104  | 90   | 78   | 66   | 50   | 42   | 27   | 17   | 8    | 3    | 64        |
| 10.00 %                | 40   | 37   | 33   | 29   | 24   | 20   | 16   | 11   | 7    | 3    | 1    | 20        |
| 20.00 %                | 25   | 24   | 22   | 19   | 15   | 13   | 10   | 7    | 5    | 2    | 1    | 12        |
| 50.00 %                | 9    | 9    | 9    | 7    | 5    | 5    | 4    | 3    | 2    | 1    | 1    | 3         |
| BIOLOGY & BIOCHEMISTRY | 2004 | 2005 | 2006 | 2007 | 2008 | 2009 | 2010 | 2011 | 2012 | 2013 | 2014 | All Years |
| 0.01 %                 | 1811 | 1444 | 1483 | 1469 | 1146 | 1387 | 858  | 621  | 354  | 141  | 17   | 1053      |
| 0.10 %                 | 639  | 587  | 509  | 481  | 409  | 347  | 237  | 157  | 91   | 41   | 8    | 401       |

# **VISIBILIDAD DE LAS REVISTAS**

Podemos localizar la visibilidad de las revistas buscando en bases de datos, catálogos, repositorios, etc. de la siguiente forma:

A) Presencia en bases de datos multidisciplinares

B) Presencia en bases de datos de la especialidad

C) Recursos que a su vez son "rastreadores" de bases de datos

D) Master Journal List de las bases de datos e información que indica la propia revista.

E) Presencia en Catálogos de Bibliotecas y Repositorios

# A) Presencia en bases de datos multidisciplinares

• BD Internacionales: Scopus y Web of Science.

• BD Nacionales, en España: DIALNET y bases de datos del CSIC.

Hemos de recordar que estas dos últimas bases da datos junto con Google (ojo no Google Scholar) son útiles para localizar reseñas

# B) Presencia en Bases de datos de la especialidad:

Medline, Sociological Abstracts, MLA, Historical Abstracts, etc.

## C) Recursos que a su vez son "rastreadores" de bases de datos

Indican en que otras bases de datos están incluidas las revistas: Ulrich's, Latindex, DICE, MIAR y RESH.

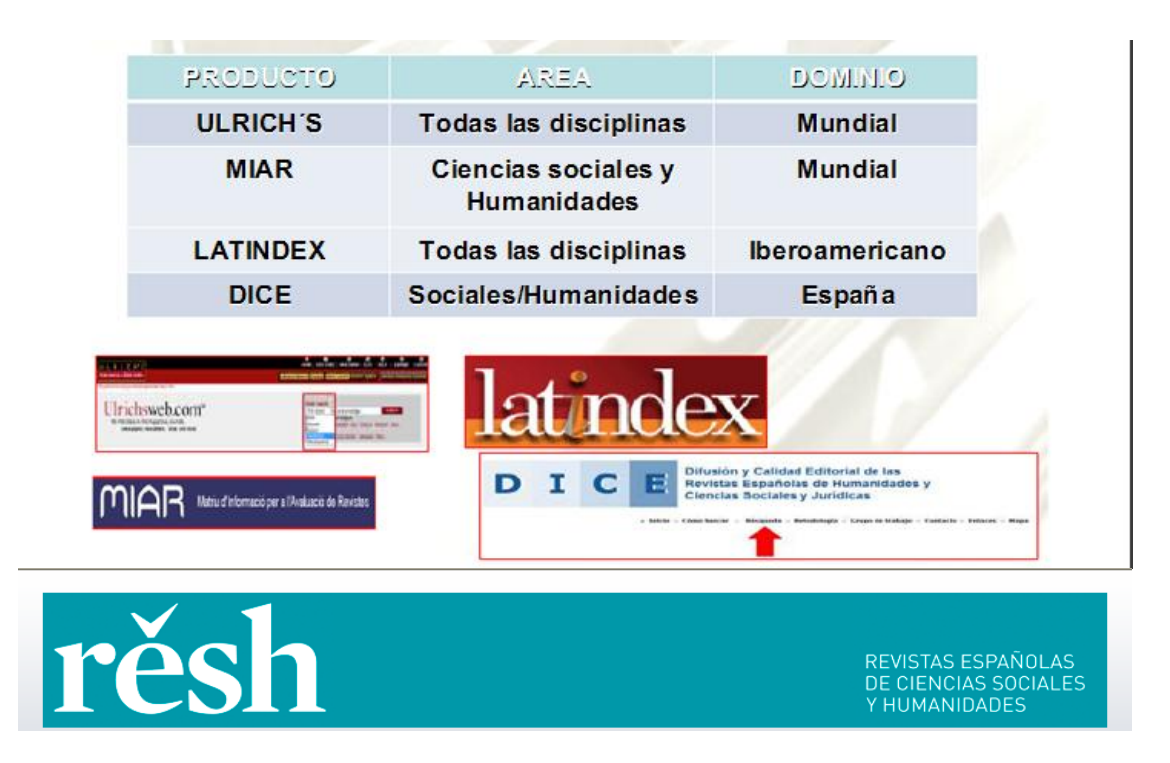

### Ulrichsweb

http://www.ulrichsweb.serialssolutions.com./

**Ulrichsweb** es una base de datos que reune información precisa y actualizada sobre revistas, siendo su cobertura mundial y su campo temático multidisciplinar que abarca más de 900 áreas temáticas.

Indica además de una descripción básica de los títulos (Título, ISSN, Editorial, País, etc.) una información adicional sobre la Editorial, sobre la disponibilidad en línea, así como todas las bases de datos donde está recogido cada título de revista, siendo esta información de particular interés para la acreditación y evaluación científica del profesorado.

Buscamos la revista Trends in Neurosciences

| ULRICHSWEB <sup>TM</sup><br>GLOBAL SERIALS DIRECTORY                                                                                                    | Iniciar sesión e         | n Mi Ulrich's                   |
|----------------------------------------------------------------------------------------------------|--------------------------|---------------------------------|
| Búsqueda Área de trabaio Actualizaciones de Ulrich's Admin                                                                                                    | BeleerEang               | Judge 💽                         |
| Introduzca un título, ISSN o término de búsqueda para buscar revistas u otras publicaciones periódicas:                                                                                                    | squeda avanzad           | ?<br><u>a</u>                   |
| 1 - 25 de 31.421 Resultados para trends in neurosciences                                                                                                    |                          | 0                               |
| 🖹 Consultar información  Guardar en la lista 💌 Correo electrónico 🖁 Descargar 🛱 Gua                                                                                                    | rdar config<br>Cambiar c | uración<br>olumnas <sub>j</sub> |
| □ ■ M C A ↔ Título Editorial ISSN País Estac                                                                                                    | 1 - 25 de<br>Tipo de s   | 9 31.421<br>Format(             |
| Image: Construction of the second second          | Revista                  | Impreso                         |
| Image: Provide the state of the state of the st | Revista                  | En línea                        |
| 慞 Guardar en la lista 💌 Correo electrónico 🗳 Descargar 🚢 Imprimir 🛹 Correcciones 🕻<br>> Descripción básica                                                                                                    | Expandir<br>Reducir      | todo<br>• todo                  |
| Clasificaciones de materias                                                                                                    |                          |                                 |
| Información adicional sobre títulos                                                                                                    |                          |                                 |
| Información sobre la editorial y la realización de pedidos                                                                                                    |                          |                                 |
| <ul> <li>Información sobre precios</li> <li>Dienenibilidad en línes</li> </ul>                                                                                                    |                          |                                 |
| Abstracting & Indexing                                                                                                    |                          |                                 |
| Abstracting & Indexing Databases Adis International Ltd.                                                                                                    | )                        |                                 |
| recuperamos todas las bases de<br>datos en donde está indizada esta<br>revista                                                                                                    | Selective<br>robiology   | <u>B)</u> ,                     |

### MIAR también indica presencia en bases de datos

| MIAF                                    | <b>2014</b> Ma                                                    | triz de Información para el Análisis de Revistas                                                                                                    |  |  |  |  |  |
|-----------------------------------------|-------------------------------------------------------------------|----------------------------------------------------------------------------------------------------|--|--|--|--|--|
| Inicio ¿Qué es MIAR?                    | Listas por materias                                               | Login/register Contacto                                                                                                    |  |  |  |  |  |
| Enter title word or ISSN Buscar IDIOMAS | REVIST.<br>Si es usted edit<br>como sugerir n<br>sobre sus public | A DE FILOLOGIA ESPAÑOLA - 0210-9174<br>or, autor, evaluador o simplemente lector, la opción login/register le permitirá acceder a acciones<br>uevos títulos, aportar noticias relevantes o en el caso de editores añadir información complementaria<br>aciones. |  |  |  |  |  |
| Español                                 | resultados                                                        |                                                                                                    |  |  |  |  |  |
|                                         | TITULO                                                            | REVISTA DE FILOLOGIA ESPAÑOLA                                                                                                    |  |  |  |  |  |
| in 🔽 🖬 🛃                                | PAIS                                                              | Spain                                                                                                    |  |  |  |  |  |
|                                         | URL                                                               | http://www.ile.csic.es/botones/publicaciones/filolo/index_filo.htm                                                                                                    |  |  |  |  |  |
| VERSIONES ANUALES                       | ISSN                                                              | 0210-9174, 1988-8538                                                                                                    |  |  |  |  |  |
| <b>D</b> D THINK                        | AMBITO                                                            | FILOLOGÍA                                                                                                    |  |  |  |  |  |
| ICDS 2014: 9.977<br>ICDS 2013: 9.977    | CAMPO                                                             | FILOLOGÍA EN GENERAL                                                                                                    |  |  |  |  |  |
| ICDS 2012: 9,977<br>ICDS 2011: 9,977    | INDIZADA<br>EN                                                    | Arts and Humanities Citation Index, Scopus, Linguistic Bibliography, FRANCIS, PASCAL, Periodicals Index<br>Online , Linguistics & Language Behavior Abstracts, MLA - Modern Language Association Database, DIALNET                                              |  |  |  |  |  |
| ICDS 2010: 9,977<br>ICDS 2009: 8,500    | ICDS                                                              | 9.977                                                                                                    |  |  |  |  |  |
| ICDS 2008: 5.000                        | EVALUADA<br>EN                                                    | LATINDEX: en Catálogo<br>CIRC: GRUPO A<br>CARHUS: A<br>SR: 0.101, Hindex: 3<br>ERIH: , V2011: INT2<br>ERIHPLUS: found                                                                                                    |  |  |  |  |  |
|                                         | Enlace a<br>CATÁLOGOS                                             | Catálogo colectivo COPAC (Reino Unido)???, Catálogo colectivo SUDOC (Francia)???, Catálogo colectivo ZDB<br>(Alemania)???, OCLC WorldCat (Mundial)???                                                                                                    |  |  |  |  |  |

### En Latindex también indica indización de la revista en otras bases de datos

| En catálogo.                    | Características cumplidas/Cumpridas/Standards met: 31<br>Características no cumplidas/Não cumpridos/Standards not met: 2 |
|---------------------------------|----------------------------------------------------------------------------------------------------|
| Folio                           | 5854                                                                                                    |
| Acopio                          | España                                                                                                    |
| Fecha de Alta                   | 2000-07-24                                                                                                    |
| Fecha de Modificación           | 2009-05-11                                                                                                    |
| Tipo de Registro                | Modificado                                                                                                    |
| Título                          | Epos. Revista de filología                                                                                               |
| Título Abreviado                | Epos                                                                                                    |
| País                            | España                                                                                                    |
| Situación                       | Vigente                                                                                                    |
| Año Inicio                      | 1985                                                                                                    |
| Año Terminación                 | 9999                                                                                                    |
| Frecuencia                      | Anual                                                                                                    |
| Tipo de Publicación             | Publicación periódica                                                                                                    |
| Soporte                         | Impreso en papel                                                                                                    |
| Idioma(s)                       | Español                                                                                                    |
| ISSN                            | 0213-201X                                                                                                    |
| Temas                           | Lingüística                                                                                                    |
| Clasificación Decimal Universal | 80                                                                                                    |
| Lugar                           | Madrid                                                                                                    |
| Editorial                       | Universidad Nacional de Educación a Distancia, Facultad de Filología                                                     |
| Responsables                    | José María Lucas                                                                                                    |
| Calle                           | Ciudad Universitaria                                                                                                    |
| Ciudad                          | Madrid                                                                                                    |
| Estado/Provincia/Departamento   | Comunidad de Madrid                                                                                                    |
| País Editor                     | España                                                                                                    |
| Código Postal                   | 28040                                                                                                    |
| Indizada/Resumida en            | ISOC<br>Latindex-Catálogo<br>Latindex-Directorio                                                                         |
| Naturaleza de la Organización   | Institucion Educativa                                                                                                    |

Y DICE también indica presencia en otras bases de datos

| D          | I           | C             | E            | Difusión y Calidad Editorial de las Revistas Españolas de Humanidades y<br>Ciencias Sociales y Jurídicas |         |                |
|------------|-------------|---------------|--------------|----------------------------------------------------------------------------------------------------|---------|----------------|
|            |             |               | o Ini        | cio o Cómo buscar 🔹 Búsqueda o Metodología o Grupo de trabajo o Contacto o Enlaces                       |         | Español Inglés |
| The Export | ar a PDF    |               |              |                                                                                                    |         |                |
| Datos de   | a la revist | a: Endoxa     |              |                                                                                                    |         |                |
|            | Titu        | o abreviado   |              | Endoxa C                                                                                                 |         |                |
|            | 1551        | 1             |              | 1133-5351                                                                                                |         |                |
|            | Año         | comienzo-f    | in           | 1993-                                                                                                    |         |                |
|            | Peri        | odicidad      |              | SEMESTRAL                                                                                                |         |                |
|            | Edit        | DF            |              | UNED, Facultad de Filosofía                                                                              |         |                |
|            | Lug         | ar de edició  | n            | M4DRID                                                                                                   |         |                |
|            | Sop         | orte          |              | IMPRESA.                                                                                                 |         |                |
|            |             |               |              |                                                                                                    |         |                |
|            | UKL One     | or de delor   | aus la incid | Intpuestació una parte una es autoreció argeoritoriune di existe indovargem o Corectiona                 | onview. |                |
|            | i as        | es de datos   | dne is inc   |                                                                                                    |         |                |
|            | Áre         | a de conocir  | niento       | FILOSOFÍA                                                                                                |         |                |
|            | Clas        | ificación UN  | IESCO        | Filosofía general                                                                                        |         |                |
|            | Crit        | arios Latindo | ex cumplic   | los 32 (Criterios Latindex de revistas impresas o electrónicas)                                          |         |                |
|            | Eval        | underer ext   | larmor       | o:                                                                                                    |         |                |

# D) Master Journal List de las bases de datos e información que indica la propia revista.

No debemos de olvidar que todas las bases de datos tienen su **Master Journal List**, en donde están recogidas todas las revistas que incluyen. Entre ellas hemos de destacar la *Master Journal List de la base de datos Web of Science* (http://ip-science.thomsonreuters.com/mjl/), ya que estar incluida en ella está considerado como un índice destacado de calidad por las Agencias de Evaluación.

| MASTER J | OURNAL LIST                                        |   |                                                                                                    |                                                                                                    |
|----------|----------------------------------------------------|---|----------------------------------------------------------------------------------------------------|----------------------------------------------------------------------------------------------------|
|          | SEARCH OUR MASTER<br>JOURNAL LIST<br>Search Terms: |   | The Master Journal List includes all<br>journal titles covered in Scientific<br>products.                                                                      | SOURCE PUBLICATION<br>DOCUMENTS                                                                    |
|          | Search Type:<br>Title Word<br>SEARCH               | • | Refer to the Journal Selection and<br>Evaluation Process if you wish to<br>recommend or submit a print or<br>electronic journal for selection or<br>evaluation | Index Source Publication<br>grow<br>Science Otation Index<br>Expanded Source Publication<br>do one |

Podemos conocer si una revista está incluida en Web of Knowledge en cualquiera de sus bases de datos

| HOME PRODUCTS & SERVICES | _ PROPERTY & SCI                                                                           | ENCE                                                                                                    |                                                                                                    | THOMSON REUT<br>Site Search<br>Global Sites 🗸                                                                                                | ers<br>Q |
|--------------------------|--------------------------------------------------------------------------------------------|----------------------------------------------------------------------------------------------------|----------------------------------------------------------------------------------------------------|----------------------------------------------------------------------------------------------------|----------|
| MASTER JOURNAL LIS       | SEARCH OUR MASTER<br>JOURNAL LIST<br>Search Terms:<br>botanv<br>Search Type:<br>Title Word | The Master Journal List includes all<br>journal titles covered in Scientific<br>products.<br>Refer to the Journal Submission<br>Process if you wish to submit a print or<br>electronic journal for evaluation.<br>Our essay, The Thomson Scientific<br>Database: The Journal Selection<br>Process, describes the selection<br>process used. | SOURCE F<br>DOCUMEN<br>- Arts and F<br>Index Source<br>PDF<br>- Science OC<br>Expanded<br>M PDF<br>- Social Sci<br>Source PC | PUBLICATION<br>NTS<br>Humanities Citation<br>rice Publication<br>Eltation Index<br>I Source Publication<br>ence Citation Index<br>ublication |          |
|                          | JOURNAL LISTS JOURNAL EVALUA                                                               | TION SCOPE NOTES                                                                                                    | DISC                                                                                                    | OVERY                                                                                                    |          |

Buscamos el titulo *Botany* y nos indica en que base de datos de WOK está incluido.

| AVAILABLE NOW!                   | THE FOLLOWING TITLE(S) MATCHED YOUR REQUEST:                      |
|----------------------------------|-------------------------------------------------------------------|
| 2010 JOURNAL                     | Journals 1-10 (of 34)                                             |
| CITATION REPORTS                 | ≪                                                                 |
| LEARN MORE >                     |                                                                   |
|                                  |                                                                   |
| THIS DAY IN SCIENCE              | SPRINGER BASEL AG, PICASSOPLATZ 4, BASEL, SWITZERLAND, 4052       |
| In 1914, A radiotelegraphic link | Science Citation Index Expanded                                   |
| is established between           | Current Contents - Agriculture, Biology & Environmental Sciences  |
| States. German Emperor           | BIOSIS Previews                                                   |
| Wilhelm II and U.S. President    |                                                                   |
| telegrams to mark the event      | AMERICAN JOURNAL OF BOTANY Monthly ISSN: 0002-0122                |
| torograms to mark the event.     | BOTANICAL SOC AMER INC, PO BOX 299, ST LOUIS, USA, MO, 63166-0299 |

También podemos elegir navegar por los enlaces de los listados de las bases de datos de WoS

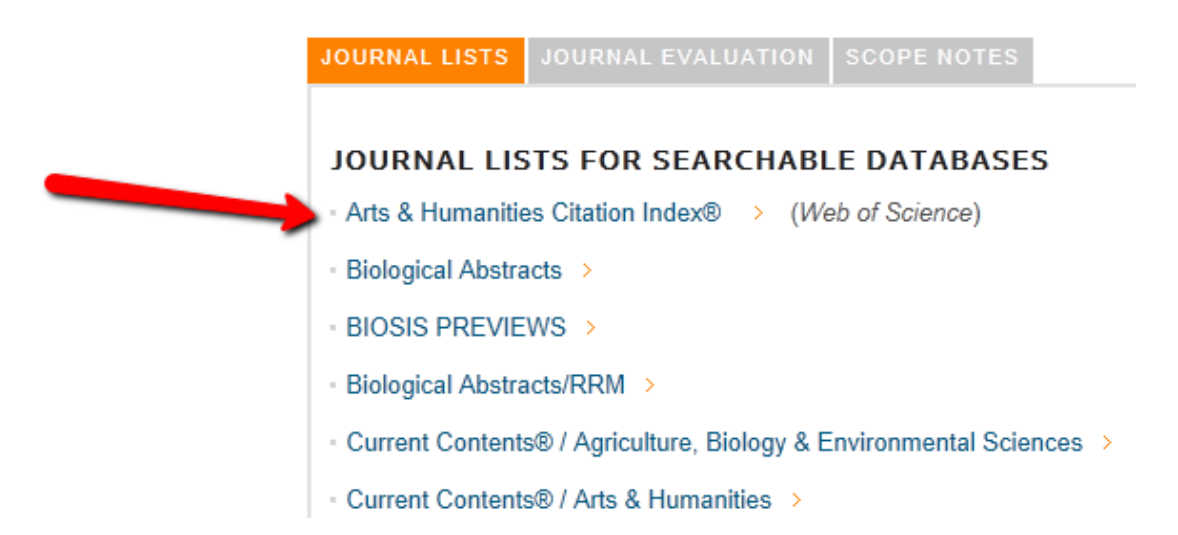

Y otras veces **la propia revista** nos da la información de las bases de datos en donde está indexada.

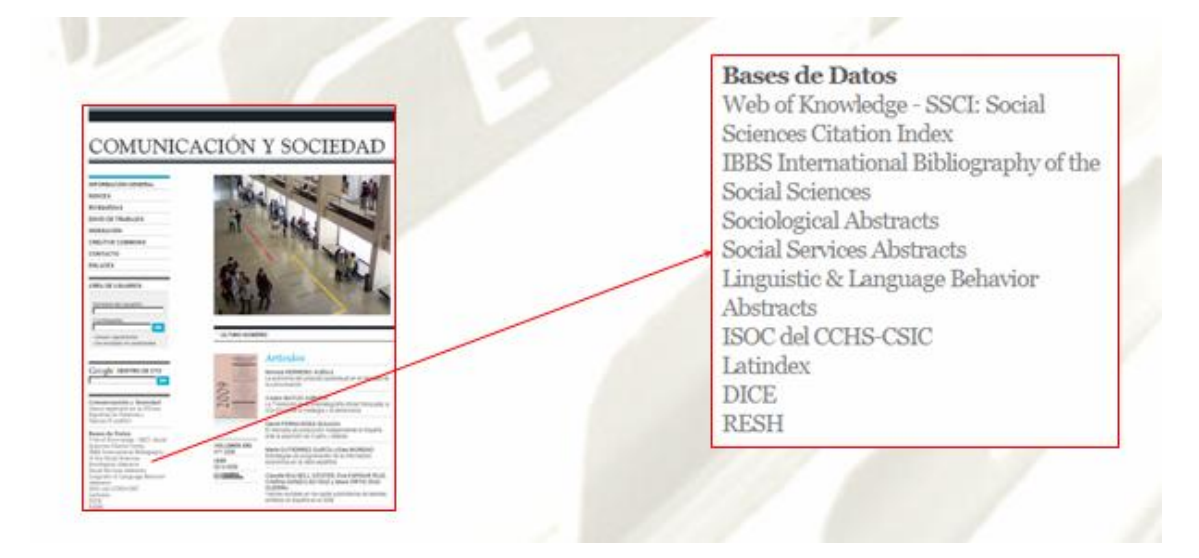

## E) Presencia en Catálogos de Bibliotecas y Repositorios

Rebiun, WordCat, Dialnet, Recolecta, Digitum, etc.

**REBIUN** es el catálogo colectivo de las Bibliotecas españolas y Unifica en una sola búsqueda la recuperación de esta información.

| <u>www.crue.org</u> >rebiun       | CRUE                                           | Red de Bib                        | liotecas Universitari | as                 |
|-----------------------------------|------------------------------------------------|-----------------------------------|-----------------------|--------------------|
|                                   | REBIUN                                         | Catálogo Colectiv                 | vo de Rebiun          |                    |
| Localizaciones<br>BC Ver catálogo | Consulta avanzada Publicaciones periódicas     | Consulta avanzada<br>Buscando en: | Todo el catálogo 💌    |                    |
| • <u>UAB</u> <u>Ver catáloga</u>  | Fondo antiguo<br>Imprimir/Guardar<br>/Exportar | Cualquier campo<br>Titulo         |                       | Indice<br>Ind.Aut. |
| • UNED Ver catálogo               | Ayuda                                          | Editorial<br>Materia<br>Colección |                       | Indice<br>Ind.Aut. |
| • UdG Ver catálogo                | Inicio                                         | Publicado entre                   | у                     | 1                  |
|                                   | Préstamo<br>interbibliotecario                 |                                   | Buscar                | Limpiar            |

El catalogo colectivo de <u>The European Library</u>

Los catálogos de las Bibliotecas Nacionales; <u>Biblioteca Nacional de España</u>, <u>Library</u> <u>of Congress</u>, etc.

# F) Presencia en Repositorios:

**Recolecta** es un recolector de repositorios a nivel español. Para buscar: <u>http://www.recolecta.net/buscador/advanced\_search.jsp</u>

**Digitum** <u>http://digitum.um.es/xmlui/</u> que es el repositorio de la Biblioteca de la Universidad de Murcia, está recogido en Recolecta.

### BASE

Bielefeld Academic Search Engine, es uno de los mayores recolectores mundiales de repositorios de publicaciones de acceso libre (30 millones de documentos) http://www.base-search.net/Search/Advanced

**DOAR** Directorio mundial de repositorios en donde se busca por múltiples criterios <u>http://www.opendoar.org/</u> Medidos en ránking http://repositories.webometrics.info/methodology rep\_es.html

### DRIVER <a href="http://www.driver-repository.eu/">http://www.driver-repository.eu/</a>

A través de este recurso accedemos a mas de 295 repositorios académicos de 38 países, con más de 3.500.000 publicaciones científicas, que se encuentran en artículos de revistas, tesis, libros, conferencias, informes, etc., recolectadas regularmente

# FUENTES DE INFORMACIÓN PARA LOCALIZAR EL IMPACTO Y CALIDAD DE LOS LIBROS

Son relevantes como indicios de calidad de un libro o capítulo de libro los siguientes indicadores:

### **Citas en Web of Science**

http://apps.webofknowledge.com/

Dentro de la pestaña Web of Science, elegimos Cited Reference Search. Para buscar títulos de libros citados, hay que escribir las primeras palabras del título del libro. Es aconsejable truncar para poder encontrar variantes ortográficas. Hay que tener en cuenta que los títulos de obras citadas pueden estar en otras lenguas que no sean el inglés.

Por ejemplo: Medieval Boundaries\* para encontrar publicaciones y autores que citan el libro: Medieval Boundaries: Rethinking Difference in Old French Literature.

| All Databases Select a Database Web of Science Additional Resources                    |                                                                            |                                                                        |             |                  |                             |                          |  |  |
|----------------------------------------------------------------------------------------|----------------------------------------------------------------------------|------------------------------------------------------------------------|-------------|------------------|-----------------------------|--------------------------|--|--|
| Se                                                                                     | Search Author Search Cited Reference Search Advanced Search Search History |                                                                        |             |                  |                             |                          |  |  |
| V                                                                                      | Veb of Science                                                             | 9®                                                                     |             |                  |                             |                          |  |  |
| Cited Reference Search (Find the articles that cite a person's work) View our Cited Re |                                                                            |                                                                        |             |                  |                             |                          |  |  |
| s                                                                                      | tep 1: Enter informa                                                       | ation about the cited work. Fields are combined v                      | with the Bo | iolean AND oper  | ator.                       |                          |  |  |
| *                                                                                      | Note: Entering the title                                                   | e, volume, issue, or page in combination with other fi                 | elds may re | duce the number  | of cited referenc           | e variants found         |  |  |
|                                                                                        |                                                                            |                                                                        |             |                  |                             |                          |  |  |
|                                                                                        | Example: .1 Comp*                                                          | s*in<br>Ann!* Math* (iournal abbreviation list)                        | Cited Work  | select m         | om Index                    |                          |  |  |
|                                                                                        |                                                                            | Sppr Math (Journal approvation not)                                    |             |                  |                             |                          |  |  |
|                                                                                        |                                                                            | in                                                                     | Cited Work  | 🗧 🔽 Select fr    | om Index                    |                          |  |  |
|                                                                                        | Example: J Comp* .                                                         | Appl* Math* (journal abbreviation list)                                |             |                  |                             |                          |  |  |
|                                                                                        |                                                                            | in                                                                     | Cited Year  | (s) 💌            |                             |                          |  |  |
|                                                                                        | Example: 1943 or 1                                                         | 943-1945                                                               |             |                  |                             |                          |  |  |
|                                                                                        | Add Apothor Field SS                                                       |                                                                        |             |                  |                             |                          |  |  |
|                                                                                        | Add Another Field 22                                                       |                                                                        |             |                  |                             |                          |  |  |
|                                                                                        | Sea                                                                        | arch Clear                                                             |             |                  |                             |                          |  |  |
|                                                                                        | _                                                                          |                                                                        |             |                  |                             |                          |  |  |
| Select                                                                                 | Cited Author                                                               | Cited Work<br>[SHOW EXPANDED TITLES]                                   | Year        | Volume Issue Pag | e Identifier Citi<br>Articl | ing View<br>es** Record  |  |  |
|                                                                                        | KINOSHITA                                                                  | MEDIEVAL BOUNDARIES                                                    | 2006        | СН:              | 3 🚺                         |                          |  |  |
|                                                                                        | Kinoshita, S.                                                              | MEDIEVAL BOUNDARIES                                                    | 2006        | 5                | 1                           |                          |  |  |
|                                                                                        | KINOSHITA S                                                                | MEDIEVAL BOUNDARIES                                                    | 2006        | 19               | 1                           |                          |  |  |
|                                                                                        | KINOSHITA S                                                                | MEDIEVAL BOUNDARIES                                                    | 2006        | 116              | 1                           |                          |  |  |
|                                                                                        | KINOSHITA S                                                                | MEDIEVAL BOUNDARIES                                                    | 2006        | 183              | 1                           |                          |  |  |
|                                                                                        | Kinoshita, S                                                               | MEDIEVAL BOUNDARIES: RETHINKING<br>DIFFERENCE IN OLD FRENCH LITERATURE | 2006        | 1                | 3:                          | 9                        |  |  |
|                                                                                        | Kinoshita, S.                                                              | MEDIEVAL BOUNDARIES                                                    | 2006        | 73               | 1                           |                          |  |  |
|                                                                                        | Kinoshita, Sharon                                                          | MEDIEVAL BOUNDAIRES                                                    | 2006        | 106              | 1                           |                          |  |  |
|                                                                                        | Kinoshita, Sharon<br>∎[Show all authors]                                   | MIDDLE AGES SER                                                        | 2006        | 200              | 1                           |                          |  |  |
|                                                                                        | Kinoshita, Sharon                                                          | MEDIEVAL BOUNDARIES                                                    | 2006        | 25               | 1                           |                          |  |  |
|                                                                                        |                                                                            | MEDIEVAL BOUNDARIES                                                    | 2006        |                  | 2                           | 2                        |  |  |
| Select                                                                                 | Cited Author                                                               | Cited Work                                                             | Year        | Volume Issue Pag | e Identifier Citi           | ing View<br>es ** Record |  |  |
|                                                                                        | Select Page                                                                | elect All* Clear All Finish Search                                     |             |                  |                             |                          |  |  |
|                                                                                        |                                                                            |                                                                        |             |                  |                             |                          |  |  |
|                                                                                        |                                                                            |                                                                        |             |                  |                             |                          |  |  |
|                                                                                        |                                                                            |                                                                        |             |                  |                             |                          |  |  |
| M                                                                                      | leh of Scie                                                                | nce®                                                                   |             |                  |                             |                          |  |  |
|                                                                                        |                                                                            |                                                                        |             |                  |                             |                          |  |  |

| << Back to                                                                                                    | previous page      |  |  |  |  |
|----------------------------------------------------------------------------------------------------|--------------------|--|--|--|--|
| Results Cited Work=(Medieval Boundaries*)<br>Timespan=All years. Databases=SCI-EXPANDED, SSCI, A&HCI, CPCI-S, CPCI-SSH. |                    |  |  |  |  |
| (                                                                                                    | Create Alert / RSS |  |  |  |  |
| Results: 36                                                                                                    | Page 1 of 4 Go >>  |  |  |  |  |

# Citas en Scopus

http://www.scopus.com/

Buscamos un capítulo de libro del autor Stubban, C.: Mouse Embryonic Fibroblast Feeder Cells:

| Document search Author search Affiliation sea                                         | rch Advanced search                 |                            |          |  |  |  |  |
|---------------------------------------------------------------------------------------|-------------------------------------|----------------------------|----------|--|--|--|--|
| Search tips                                                                           |                                     |                            |          |  |  |  |  |
| Search for: mouse cells in Article Title, Abstract, Keywords 💽 ?                      |                                     |                            |          |  |  |  |  |
| E.g., "heart attack" AND stress                                                       |                                     |                            |          |  |  |  |  |
| Reset form   Q* Add search fields Search                                              |                                     |                            |          |  |  |  |  |
|                                                                                       |                                     |                            |          |  |  |  |  |
| 1 document results   Int Analyze results   Show all abstracts Sort by Date (Newest) 💌 |                                     |                            |          |  |  |  |  |
| All 📮 Download   🗈 Export   📶 View citation overview   🌖 View Cited by   More 👻       |                                     |                            |          |  |  |  |  |
| Document title                                                                        | Author(s)                           | Date Source title          | Cited by |  |  |  |  |
| Mouse Embryonic Fibroblast Feeder Cells (Chapter B)                                   | Stubban, C.,<br>Wesselschmidt, R.L. | 2007 Human Stem Cell Manua | 1 2      |  |  |  |  |
| View at Publisher   📮 Show abstract   Related documents                               |                                     |                            |          |  |  |  |  |

# Citas en Google Académico

http://scholar.google.es/

Busca tanto en artículos de revistas, libros, como capítulos de libros. Es preferible hacer la búsqueda con el título o autor entrecomillado. Se aconseja analizar los resultados detenidamente, ya que al no ser una herramienta académica se pueden producir errores.

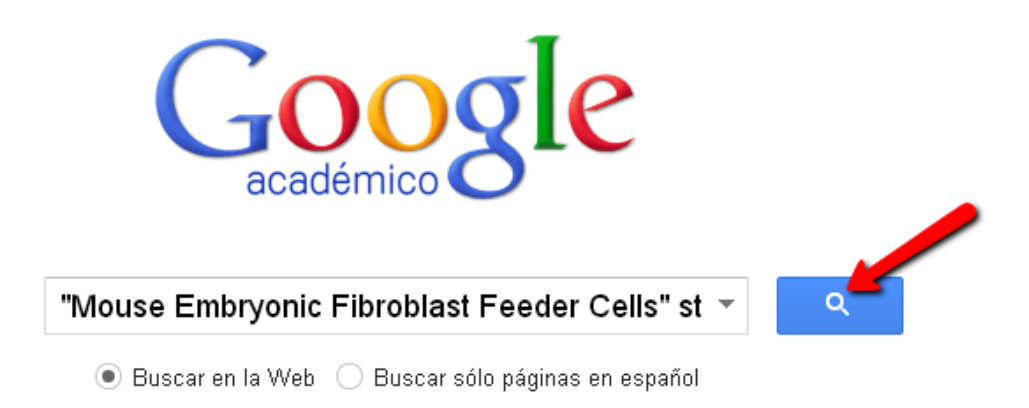

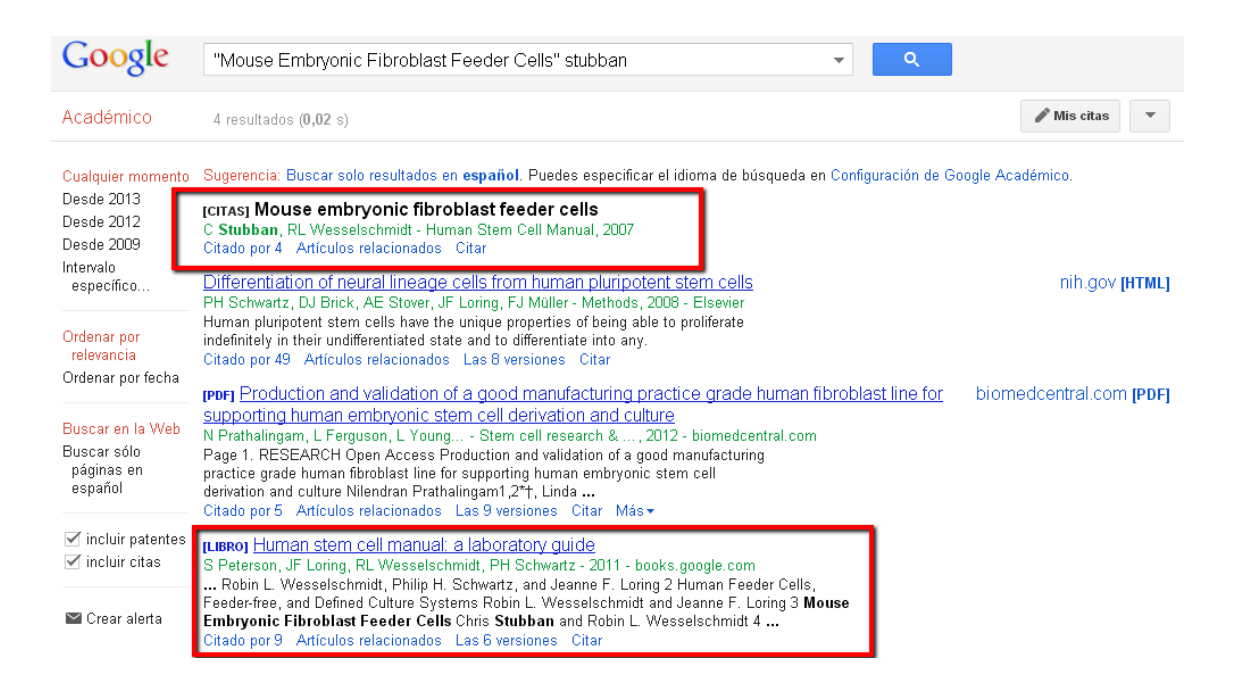

# Citas en Google Books

http://books.google.es/

Permite encontrar los documentos que citan nuestro libro. Se pueden buscar las citas a través de los listados bibliográficos. Es preferible hacer la búsqueda con el título o autor entrecomillado.

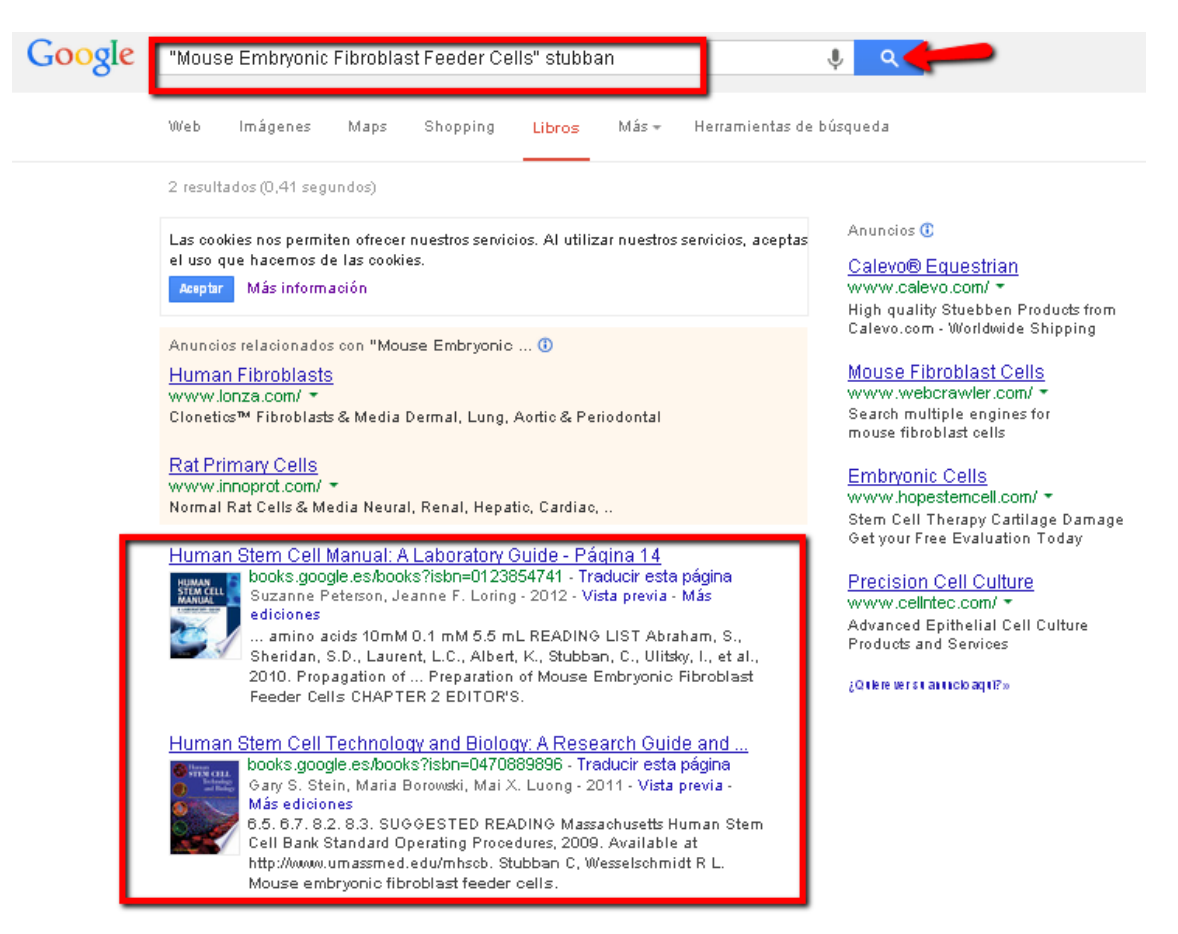

## Presencia en Book Citation Index

http://wokinfo.com/products tools/multidisciplinary/bookcitationindex/

Lanzado en octubre de 2011 por Thomson Reuters, pero nuestra versión de la Web of Science, en estos momentos, no da acceso a esta herramienta. Sí se puede consultar su <u>Master Book List</u> para saber si nuestro libro está o no indizado aquí.

| MASTER BOOK LIST                                        |                                                                                                    |                                         |                |  |
|---------------------------------------------------------|----------------------------------------------------------------------------------------------------|-----------------------------------------|----------------|--|
|                                                         | Search for a book title, series title, ISBN, or<br>human stem cell manual<br>Select boolean search type:<br>AND<br>OR | r publisher:                            |                |  |
| COMPLETING THE<br>RESEARCH PICTURE<br>The Book Citation | Click here to see a list of all Publishers.                                                                           |                                         |                |  |
| Index in Web of Science <sup>sm</sup>                   | Number of codes matched: 1                                                                                            |                                         |                |  |
|                                                         | Click the column heading to sort by Book T                                                                            | itle, Publisher, ISBN, or Series Title. |                |  |
| BOOK TITLE >                                            | ISBN >                                                                                                    | PUBLISHER >                             | SERIES TITLE > |  |
| Human Stem Cell Manual: A Laboratory Guide              | 978-0-08-054988-0                                                                                                    | ELSEVIER ACADEMIC PRESS INC             |                |  |

### Reseñas en revistas especializadas.

Se localizan en bases de datos especializadas, en la lista de bases de datos de la UMU: <u>http://www.um.es/web/biblioteca/contenido/biblioteca-digital/bases-de-</u>datos

## Prestigio de las editoriales

Casi no existen herramientas para buscar este indicio. El *Grupo de Investigación de Evaluación de Publicaciones Científicas* (EPUC) del Centro de Ciencias Humanas y Sociales del CSIC ha presentado el proyecto **SPI**:

# SPI (Scholary Publishers'Indicators) Books in Humanties and Social Sciences.

Se trata de un ranking orientativo de editoriales de libros en las distintas disciplinas de las Humanidades y las Ciencias Sociales en el ámbito español y extranjero. Basado en una encuesta a expertos españoles realizada en el marco del proyecto del CSIC "Categorización de publicaciones científicas en Humanidades y Ciencias Sociales", es una primera aproximación a la evaluación de la calidad de las editoriales de libros científicos, por lo tanto no debería considerarse como una herramienta definitiva de evaluación. Nos da el ICEE (Indicador de calidad de editoriales según expertos).

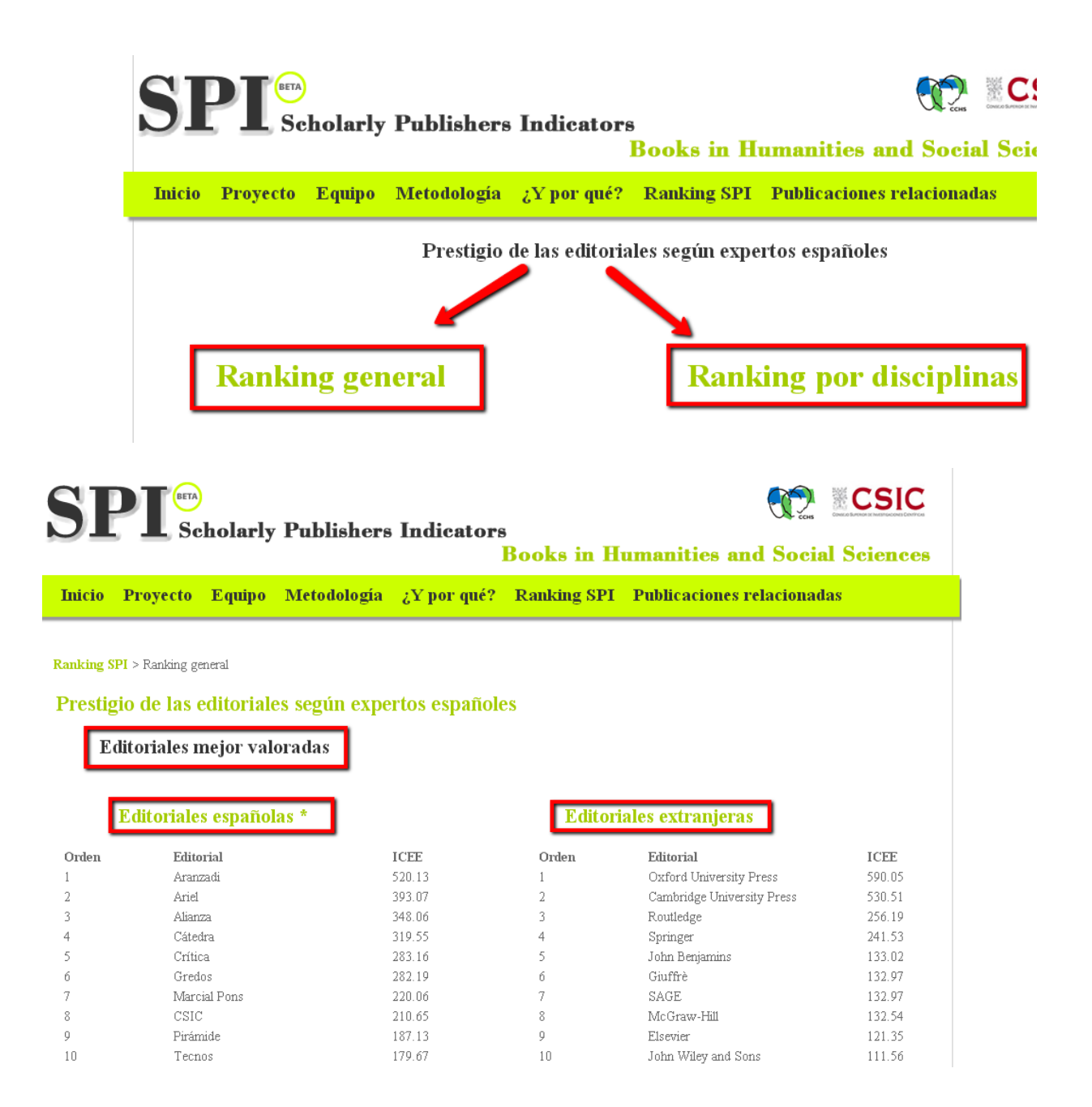

# Visibilidad en bases de datos, reseñas en revistas científicas especializadas y presencia en catálogos de bibliotecas.

- En <u>bases de datos</u> de la especialidad: Medline, Academic Search Premier, MLA, ERIC, WestLaw, etc.
- En España: Dialnet y bases de datos del CSIC.
- Bases de datos multidisciplinares: <u>WoS</u> (Web of Science), <u>Scopus</u>
- Portales de editoriales (Elsevier, Wiley, Springer, etc.)
- <u>Google</u>
- <u>REBIUN</u>
- <u>WorldCat</u>

**Aportar datos del riguroso proceso de selección y evaluación de originales** Documentos internos de la propia editorial (unas veces publicados y otras no)

### Localizar traducciones a otros idiomas

<u>Index Translationum - World Bibliography of Translation</u>. Base de datos de traducciones a nivel mundial.

### ISBN

- Agencia española del ISBN para libros publicados en España
- International ISBN Agency

# FUENTES DE INFORMACIÓN PARA LOCALIZAR EL IMPACTO Y LA CALIDAD DE LOS CONGRESOS

### Buscar las citas recibidas por congresos

Siguiendo las mismas instrucciones que hemos señalado para la búsqueda de libros y capítulos de libros:

WoS (Web of Science, recoge también información de actas de conferencias, congresos y seminarios internacionales desde 1990)
 Scopus
 Google Académico
 Otras bases de datos bibliográficas
 Portales de editoriales (Elsevier, Wiley, Springer, etc.)
 DISEVEN. Base de datos de congresos creada por el Centro Informático Científico de Andalucía. Recoge congresos, jornadas, seminarios, conferencias, ponencias y en general cualquier evento que se celebre en España o en cualquier parte del mundo relacionado con diversos ámbitos de investigación.

## Presencia en rankings o listas internacionales

Conference Ranking.org

**<u>CORE</u>**. Es un sistema de ranking de conferencias de la Computing Research and Education Association of Australasia.

## ISBN

<u>Agencia española del ISBN</u> para libros publicados en España <u>International ISBN Agency</u>

# FUENTES DE INFORMACIÓN PARA LOCALIZAR EL IMPACTO Y LA CALIDAD DE LAS PATENTES

Las patentes son importantes en determinadas áreas científicas y tecnológicas. Los trabajos en Actas de Congresos de una cierta relevancia, por su parte, se utilizan como criterio de valoración asociado a la actividad investigadora. Diversos organismos han recopilado información a este respecto.

- Oficina Española de Patentes y Marcas. Base de datos INVENES de invenciones en español
- **Oficina Europea de Patentes**. Base de datos de patentes europeas.
- **<u>Patentscope</u>**. Portal internacional sobre patentes.
- <u>United States Patent and Trademark Office Home Page</u>

- Free Patents Online
- SumoBrain (Free Patents Search)

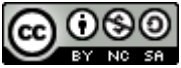

Búsqueda de índices de impacto e indicios de calidad en distintos recursos por Josefa Romero-Martínez y Rosario Guiard-Abascal se encuentra bajo una Licencia Creative Commons Reconocimiento-NoComercial-CompartirIgual 3.0 Unported.

Última modificación: 3 de noviembre de 2014